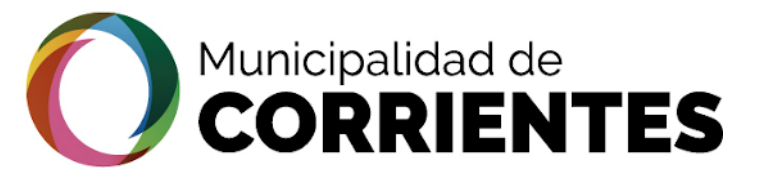

# TRAMITACIÓN ELECTRÓNICA

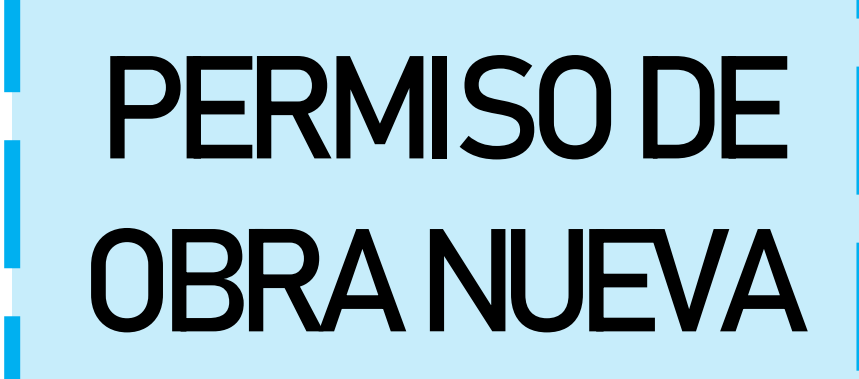

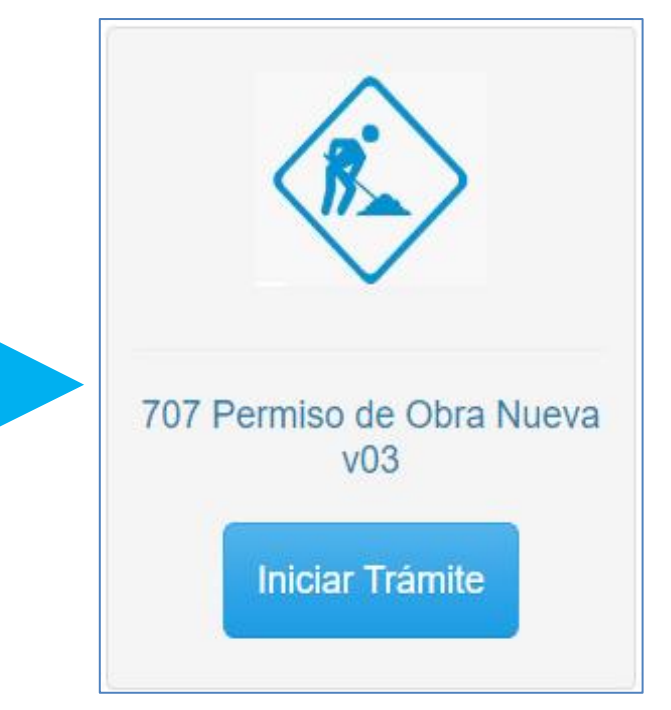

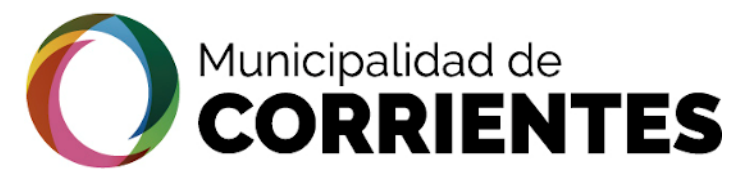

# <u>OBJETIVO</u>

Con la implementación de la Tramitación Online se busca una mayor eficiencia en este proceso Administrativo. Brindándole al ciudadano la posibilidad de realizar la gestión en la comodidad de su hogar, como así también la transparencia, ya que el ciudadano podrá visualizar a través de su cuenta el recorrido de todo el trámite.

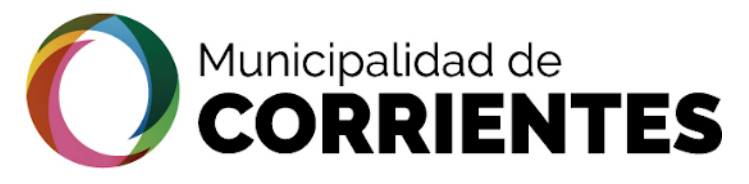

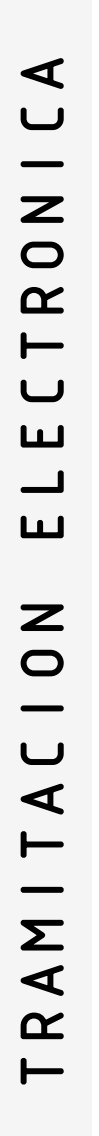

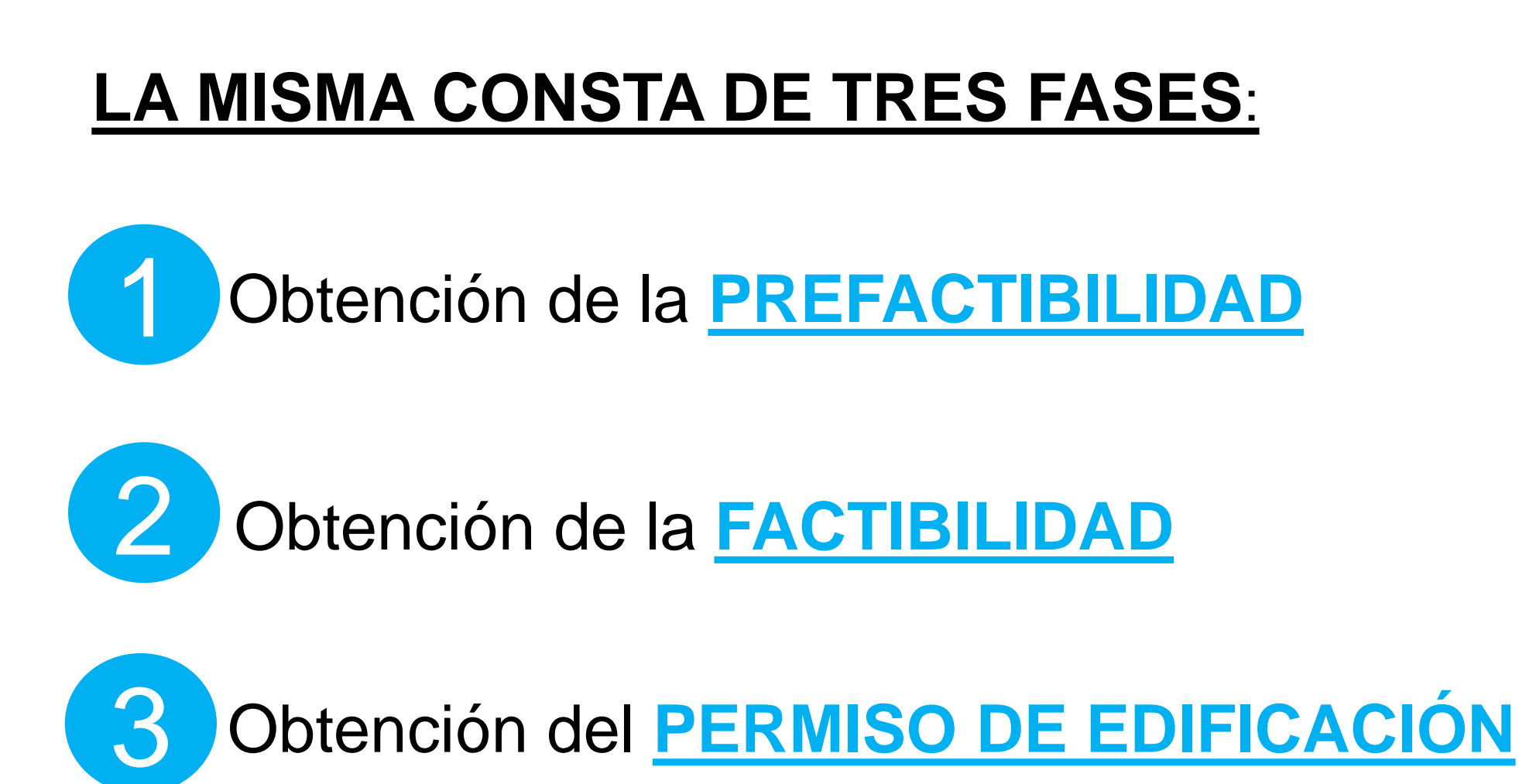

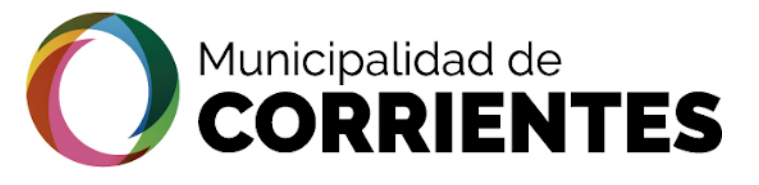

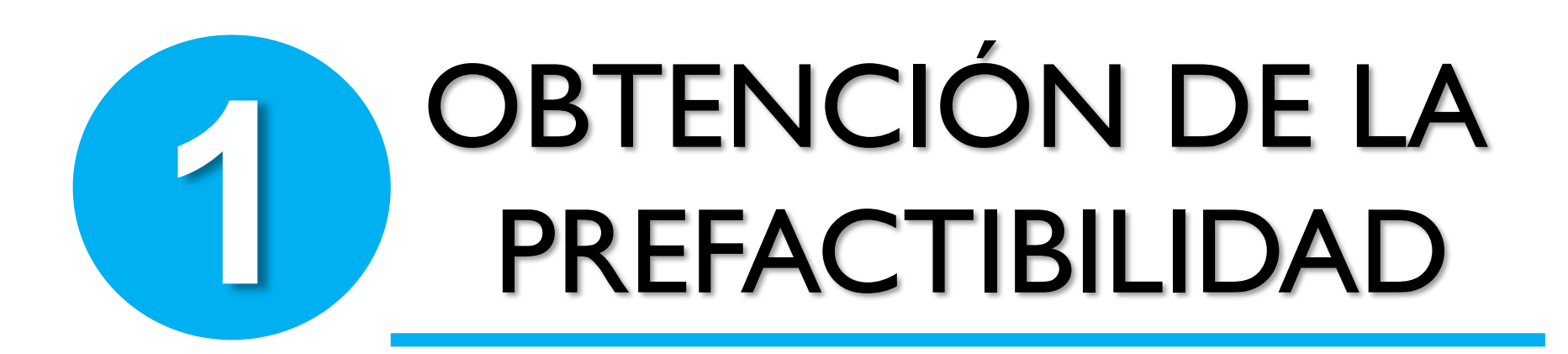

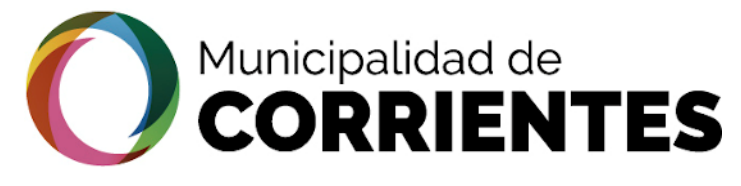

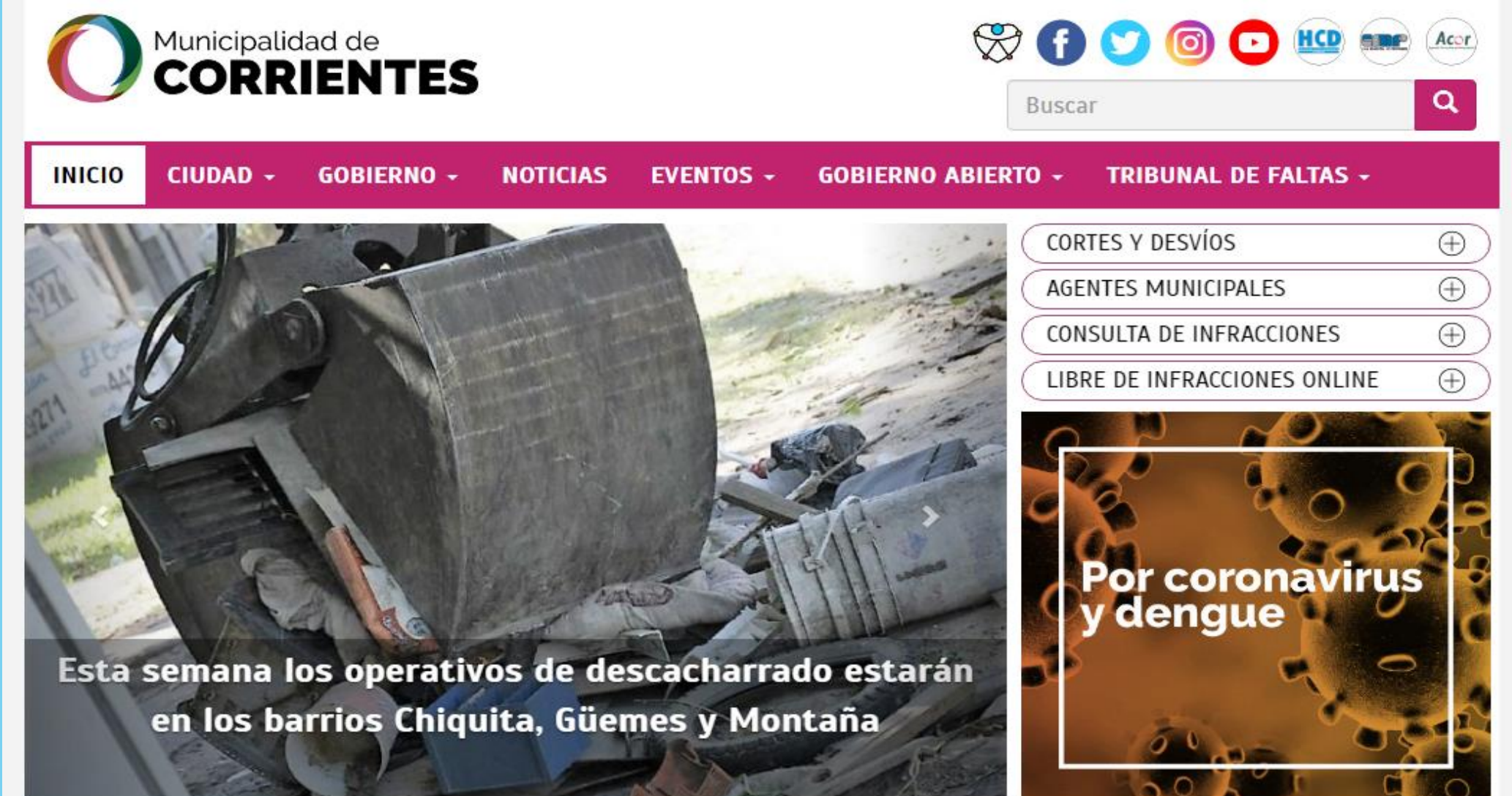

SE INGRESA A TRAVÉS DE LA PAGINA DE LA: MUNICIPALIDAD DE LA CIUDAD DE CORRIENTES

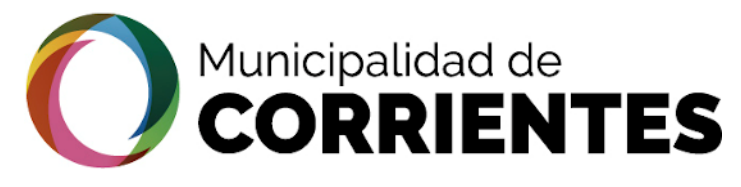

#### OBTENCION DE LA PREFACTIBILIDAD - CIUDADANO

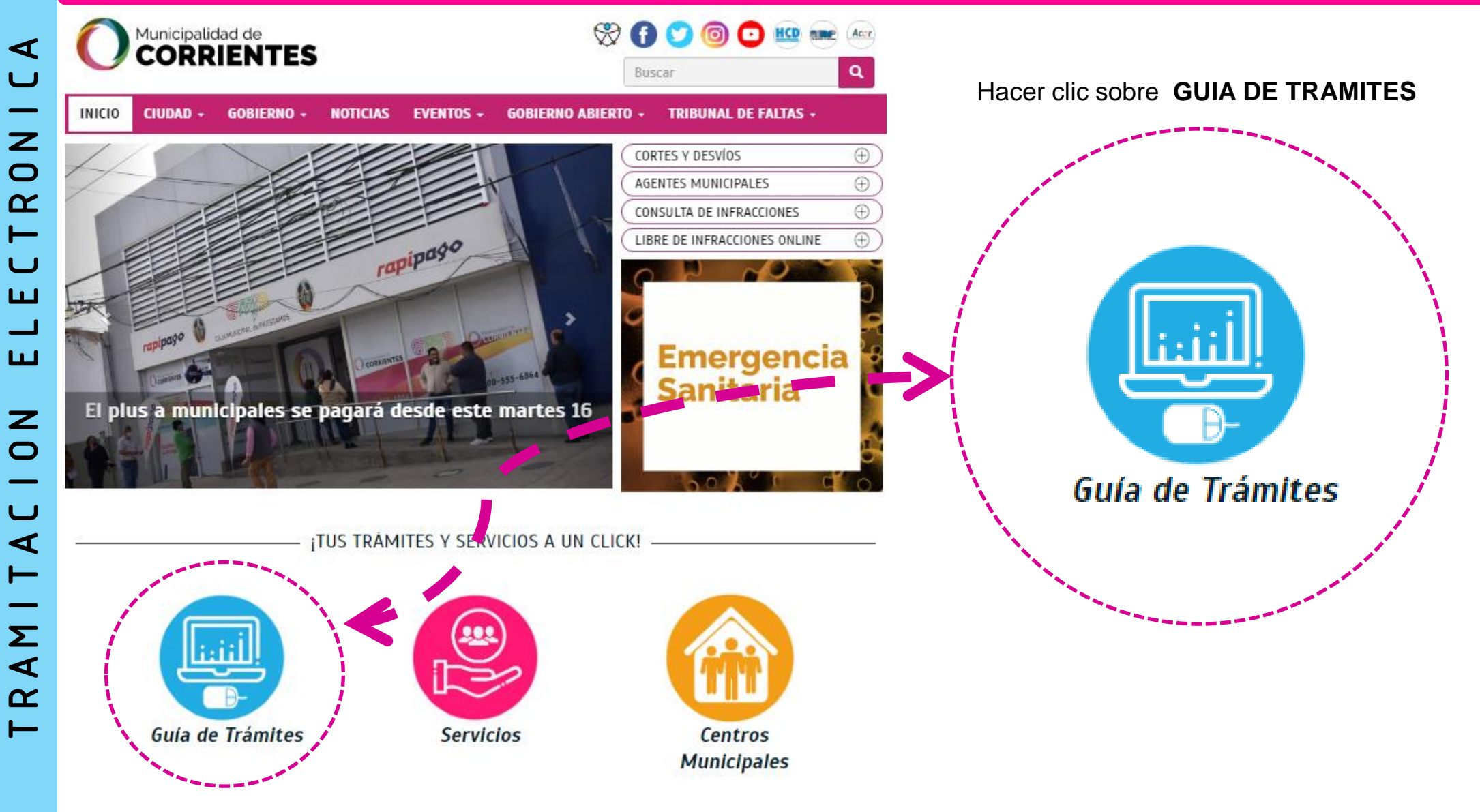

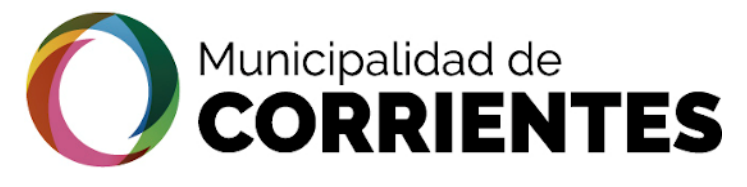

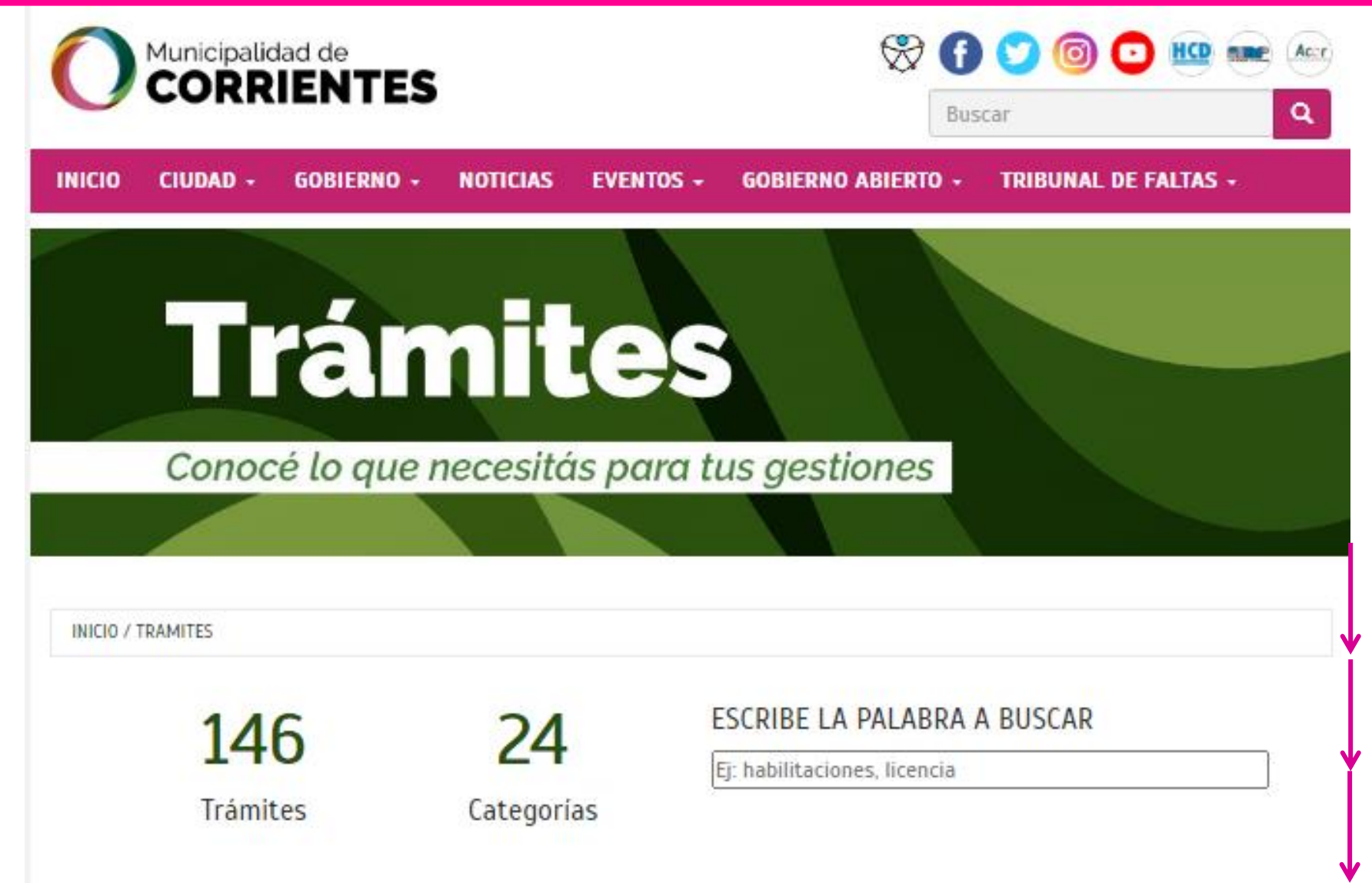

En esta sección se visualizan todos los **TRAMITES** municipales. Deslizando hacia abajo encontraremos el de **OBRAS PARTICULARES** 

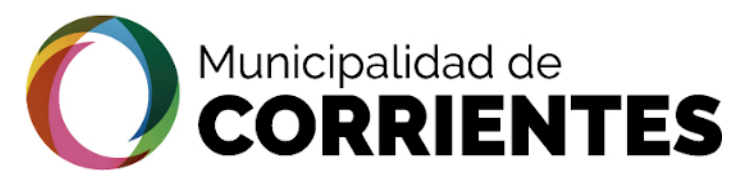

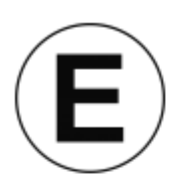

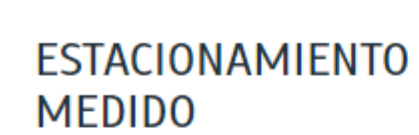

- Concesión de Espacios Reservados a Organismos Privados
- Renovación Concesión de Espacios Reservados a Organismos Públicos
- Renovación Permiso Cuidado de Motos y Bicicletas
- Renovación permiso libre estacionamiento para personas con discapacidad

#### MÁS TRÁMITES

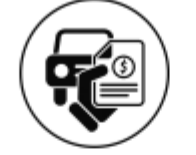

 Certificado Libre de Deuda, Infracciones y Antecedentes

**INFRACCIONES** 

Pago de Infracciones

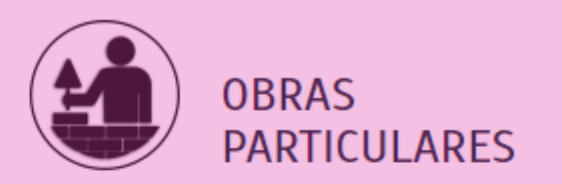

- Reactivación de Obras
   Suspendidas por COVID 19
- Preservación del Patrimonio Cultural y Arquitectónico Urbanístico
- Ocupación de la Vía Pública
- Permiso para Construir una Obra Nueva

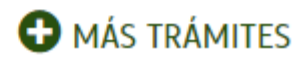

∢

Ζ

Dentro de la sección de "OBRAS PARTICULARES", hacer clic en "PERMISO PARA CONSTRUIR OBRA NUEVA".

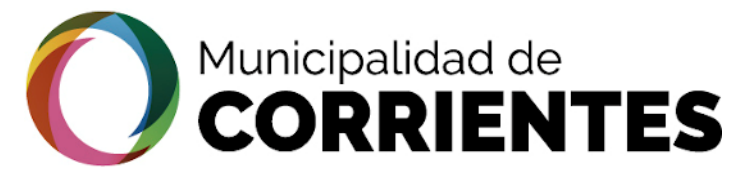

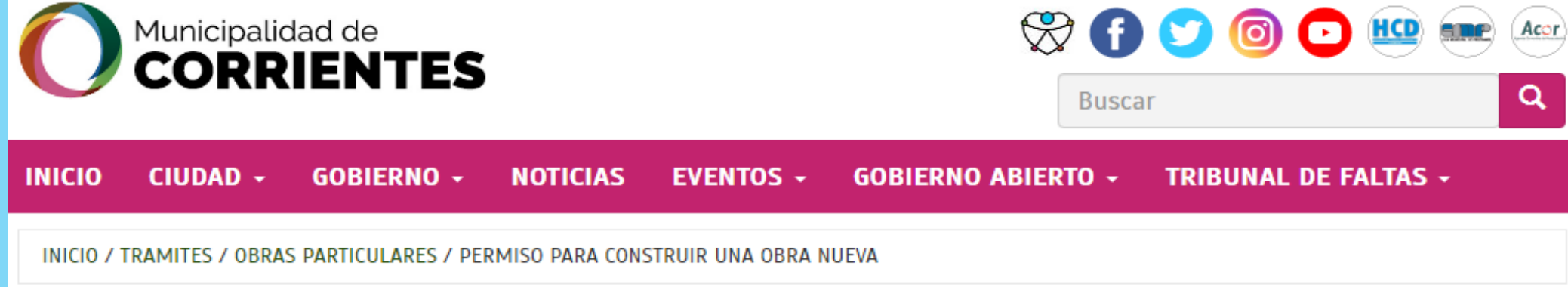

# Permiso para Construir una Obra Nueva

 Recorda que para iniciar el trámite se admite copia simple de la documentación y croquis del proyecto para analizar la factibilidad de uso de suelo. Sin embargo, en una etapa posterior, para el visado del proyecto, es necesario contar con la documentación certificada y con todos los planos requeridos. A

 $\odot$ 

\$

## f У 🗠 😡 🗹

Posicionados aquí obtendremos todos los datos sobre Obras Particulares y además el URL que nos va a llevar a la pagina para la **TRAMITACIÓN ELECTRÓNICA** 

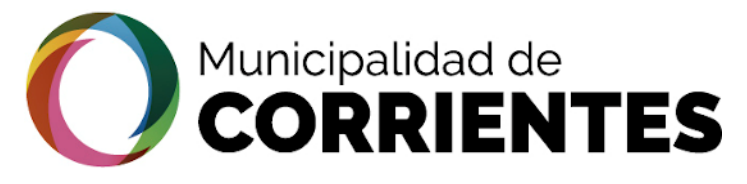

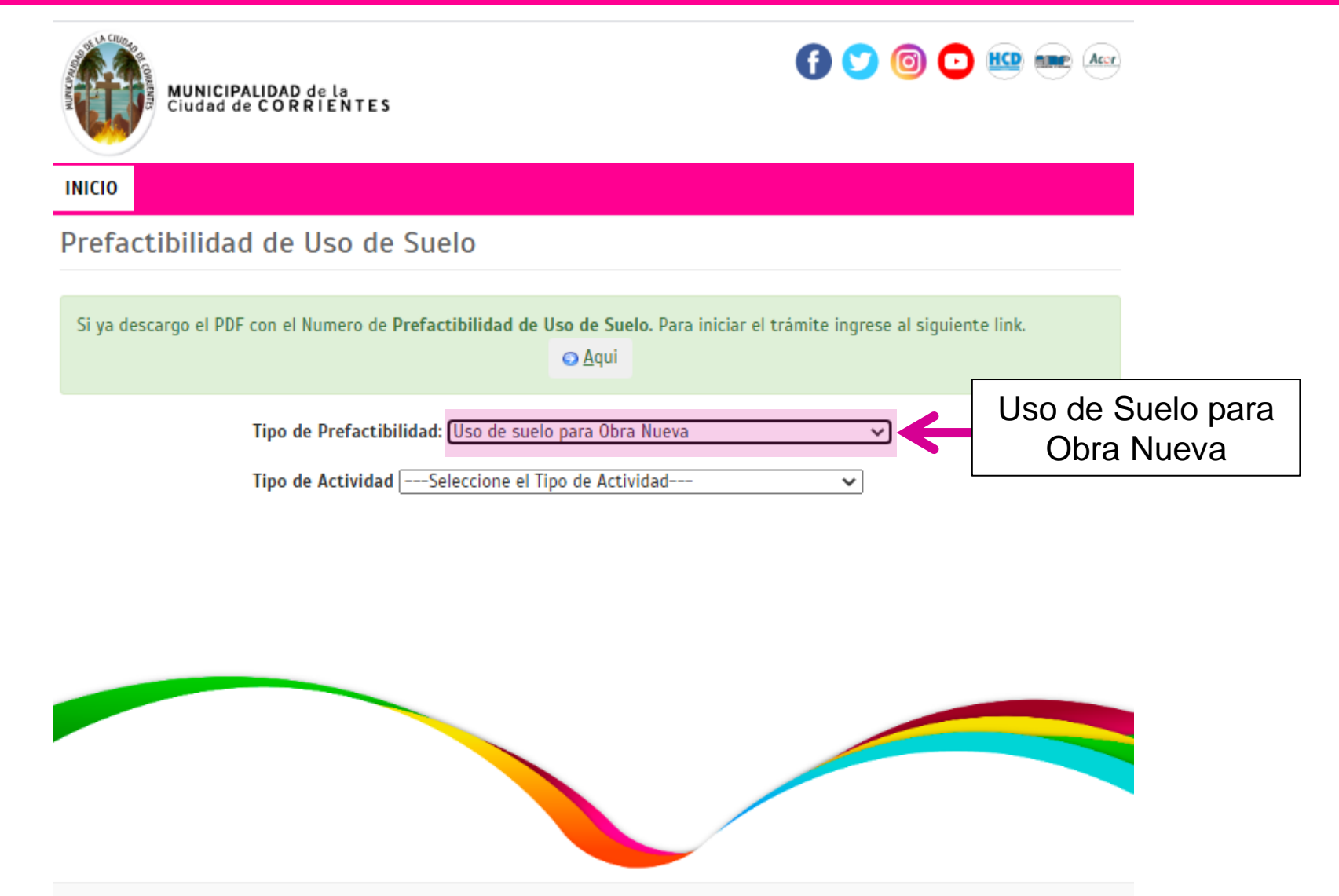

Dentro de esta página se realiza la **Prefactibilidad de Uso de Suelo**. 1) Seleccionar en el "Tipo de Prefactibilidad" la opción de "<u>USO DE SUELO PARA OBRA NUEVA".</u>

## Municipalidad de CORRIENTES

#### OBTENCION DE LA PREFACTIBILIDAD - CIUDADANO

INICIO

Prefactibilidad de Uso de Suelo

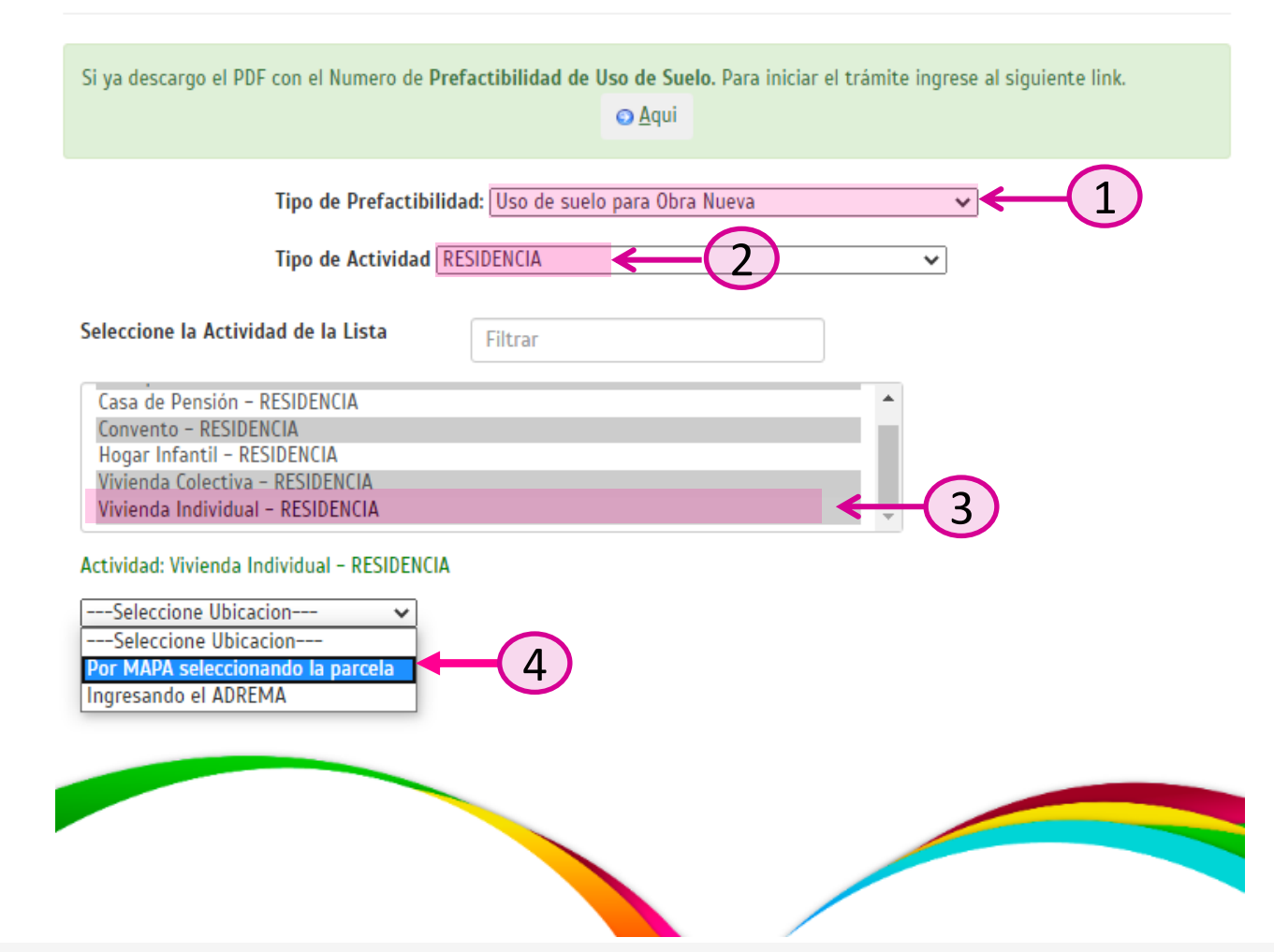

2) En el "Tipo de Actividad" seleccionaremos la actividad destinada de la obra nueva (En el ejemplo podemos observar la opción de **RESIDENCIA**. Luego ubicaremos la parcela a través del mapa

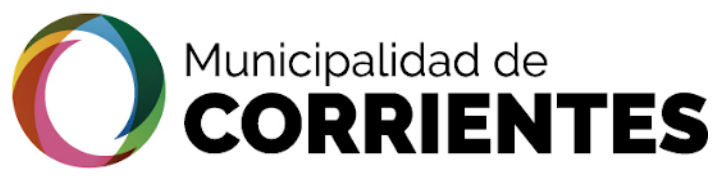

#### PREFACTIBILIDAD - CIUDADANO OBTENCION LA DE **USO DE SUELO PARA COMERCIO** ∢ BARRIO 👸 🥙 Buscar CALLE Nº 0 R O N Ð 0 -L J ш ш Ζ Ο **UBICAR LA PARCELA** ACI **DESTINADA A OBRA NUEVA** (Haciendo zoom se visualiza mejor el lote deseado) RAMIT $\vdash$

En el mapa se observan marcados todos los distritos donde se puede realizar la actividad anteriormente seleccionada.

🔍 Zoom

0 00

CAPITAL

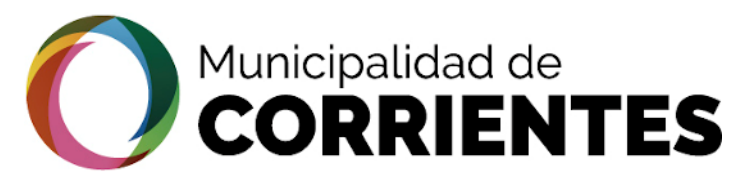

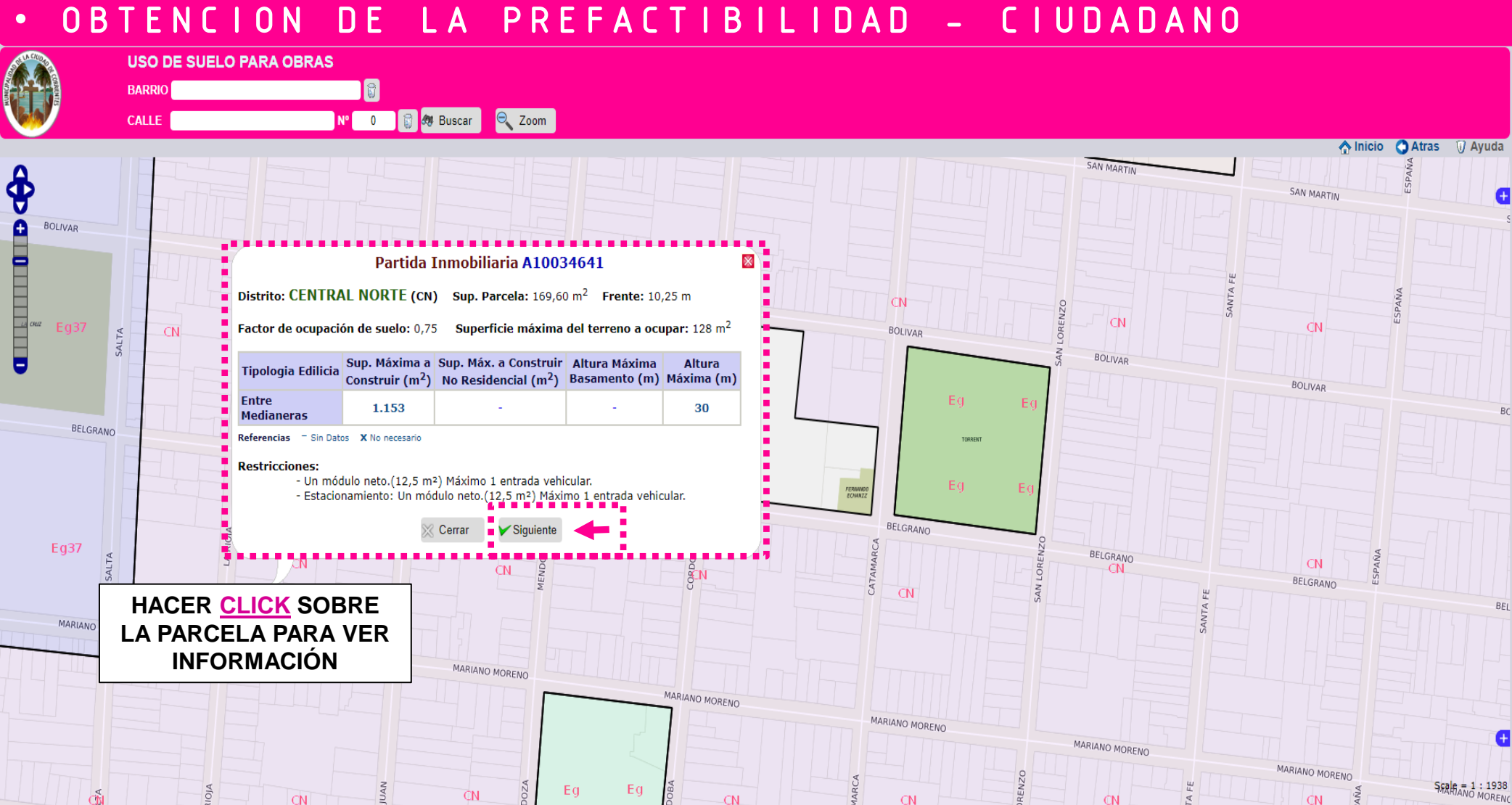

En la viñeta se observa la información que calcula la plataforma de manera automática teniendo en cuenta la parcela seleccionada

-6549859.38214, -3182658.86190

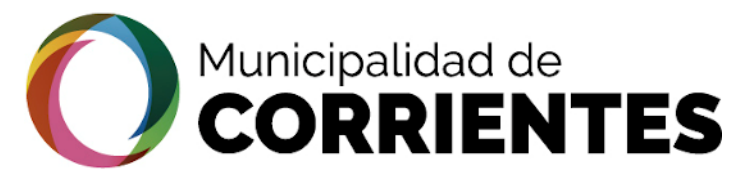

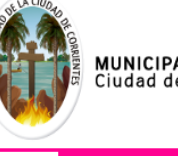

MUNICIPALIDAD de la Ciudad de CORRIENTES

#### 🕤 💟 🞯 🖸 🛄 🔤 🗠

#### INICIO

Prefactibilidad de Uso de Suelo

| Tipo de Actividad: RESIDENCIA                   |                                                |
|-------------------------------------------------|------------------------------------------------|
| Actividad: Vivienda Individual                  |                                                |
| Partida Inmobiliaria: A10034641                 |                                                |
| Distrito: CN Sup. Parcela: 169.6 m <sup>2</sup> | Frente: 10.25 m                                |
| Factor de ocupación de suelo: 0.75              | Superficie máxima del terreno a ocupar: 128 m² |

| Tipologia<br>Edilicia   | Sup. Máxima a<br>Construir (m²) | Sup. Máx. a Construir<br>Complementaria (m²) | Altura Máxima<br>Basamento (m) | Altura Máxima<br>(m) |
|-------------------------|---------------------------------|----------------------------------------------|--------------------------------|----------------------|
| Entre<br>Medianeras     | 1153                            | -                                            | -                              | 30.00                |
| Referencias: - Sin Dato | s <b>x</b> No necesario         |                                              |                                |                      |

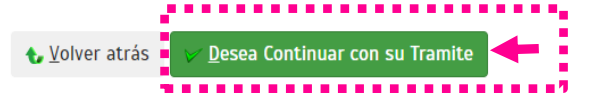

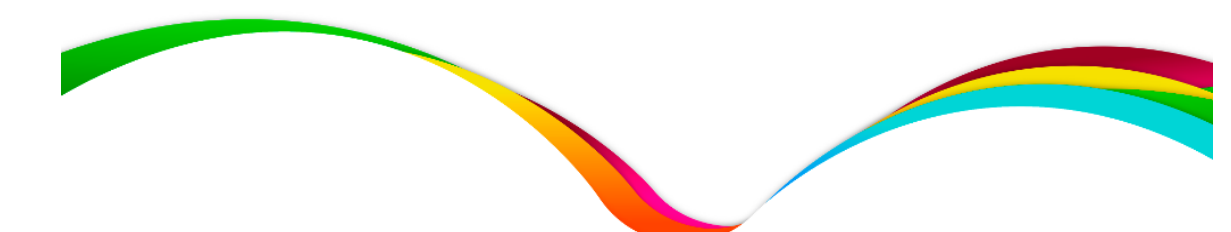

Una vez seleccionado el botón "Siguiente" se abre la información que observamos en la viñeta anterior pero en forma de tabla para corroborar los datos y luego continuar con el trámite.

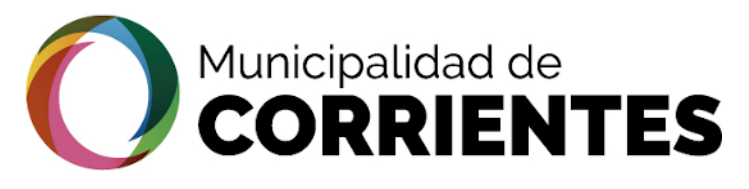

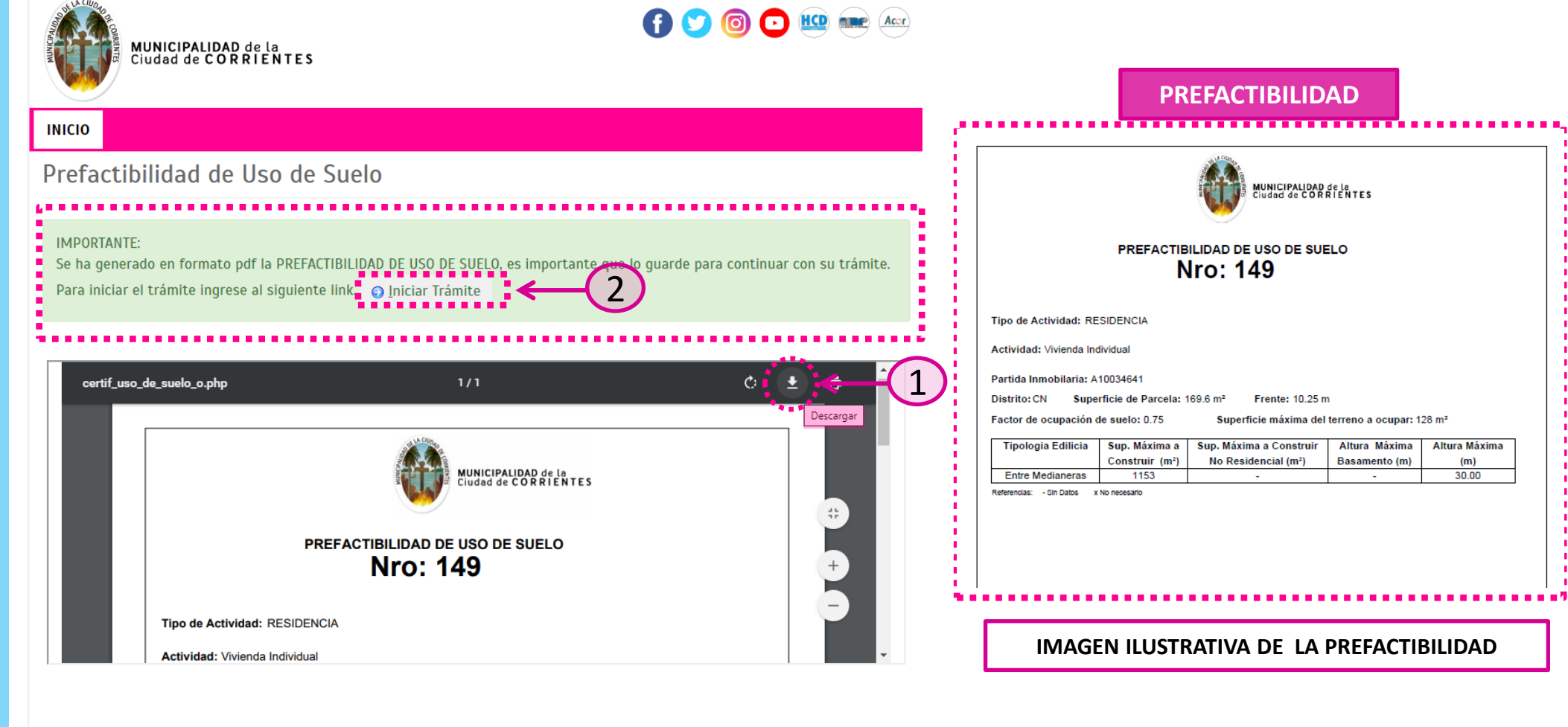

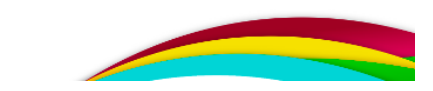

- 1) Descargar el PDF de la PREFACTIBILIDAD desde la flecha indicada en el gráfico
- 2) Se procede a iniciar el trámite

4

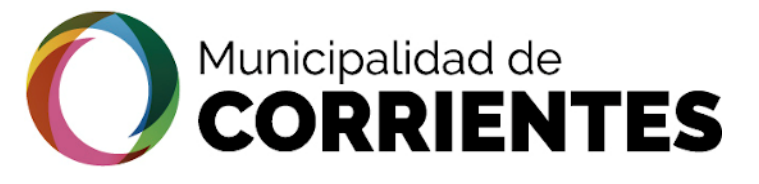

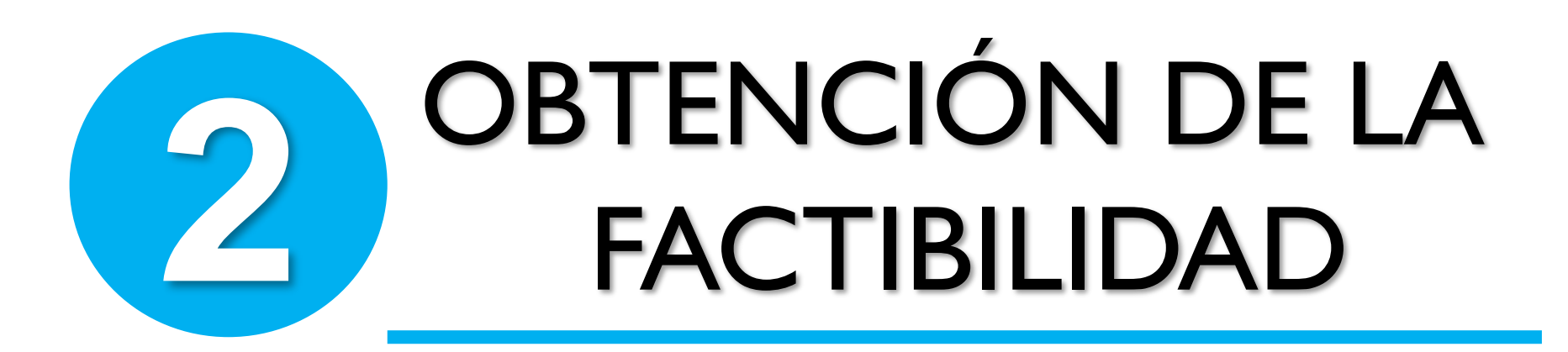

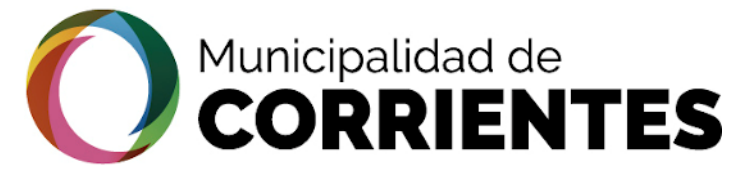

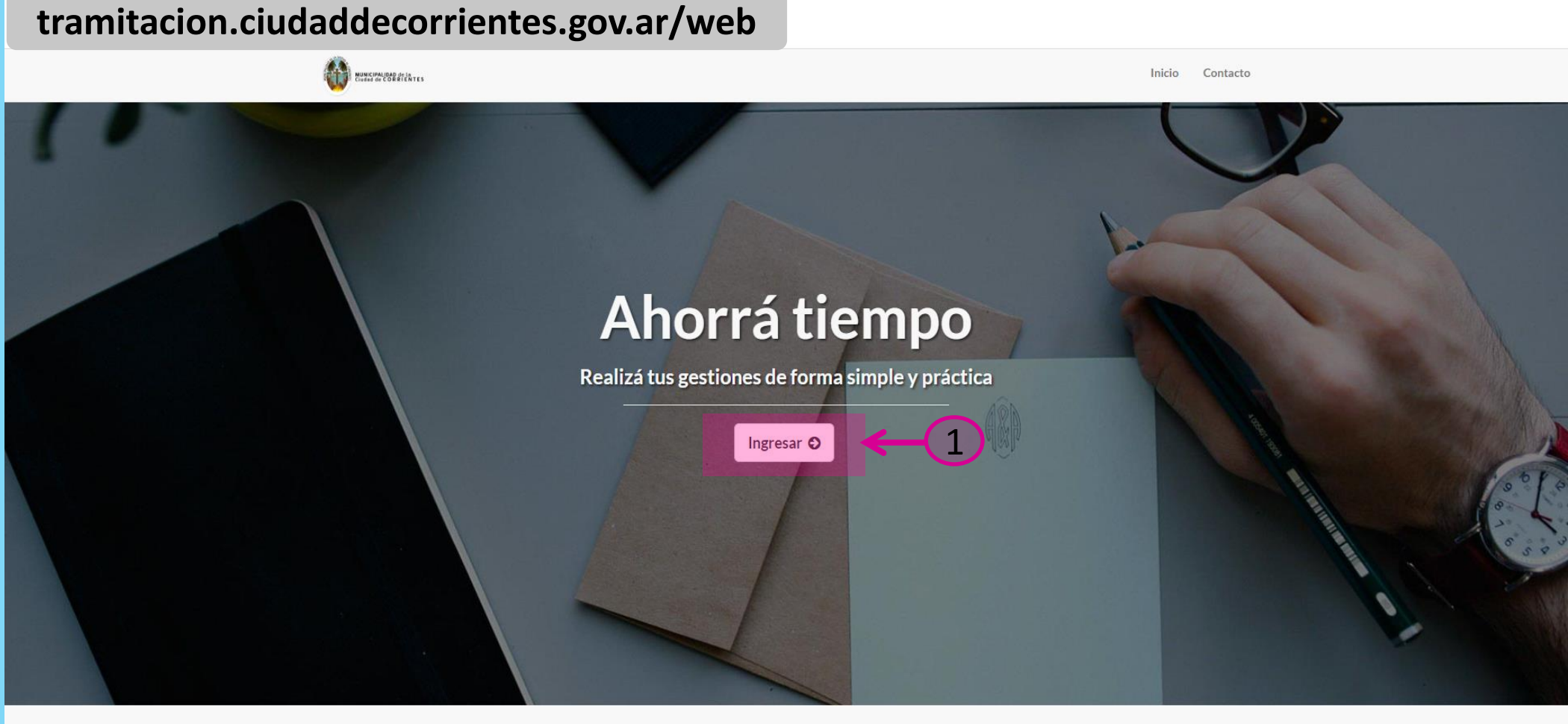

🕇 Facebook 🔸 🎔 Twitter 🔸 🖸 Instagram 🔸 🗈 YouTube 🔸 in LinkedIn

Copyright © 2020 - Pais Digital. All rights reserved.

1) Hacer clic en el botón "INGRESAR"

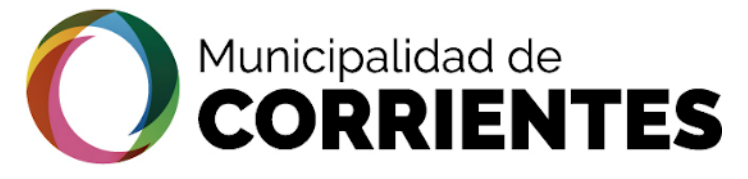

#### DE LA FACTIBILIDAD - CIUDADANO OBTENCION

| T      | tramitacion.ciudaddecorrientes.gov.ar/web                                                        |
|--------|--------------------------------------------------------------------------------------------------|
| ر<br>– | CLAVE FISCAL TRÁMITES TURNOS DEPENDENCIAS PRENSA <b>f</b> 🕑 🖸 in                                 |
|        | ACCESO CON CLAVE<br>FISCAL<br>UIT/CUIL<br>UIT/CUIL<br>SIGUIENTE<br>¿Olvidaste tu clave?          |
|        | i No tenés Clave Fiscal?<br>DE TENELA<br>¿Qué es Clave Fiscal?   Ayuda   Consejos de<br>Segurida |

VIAULD Administración Federal de Ingresos Públicos

2) Ingresar CUIT/CUIL (El ciudadano debe estar registrado en AFIP. Este paso se realiza para poder corroborar los datos de las personas que inician los trámites en la plataforma electrónica)

•

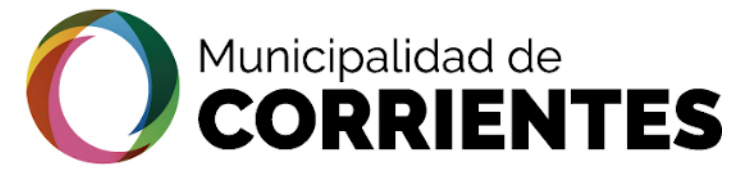

#### tramitacion.ciudaddecorrientes.gov.ar/web

TRÁMITES TURNOS DEPENDENCIAS CLAVE FISCAL PRENSA 🈏 💽

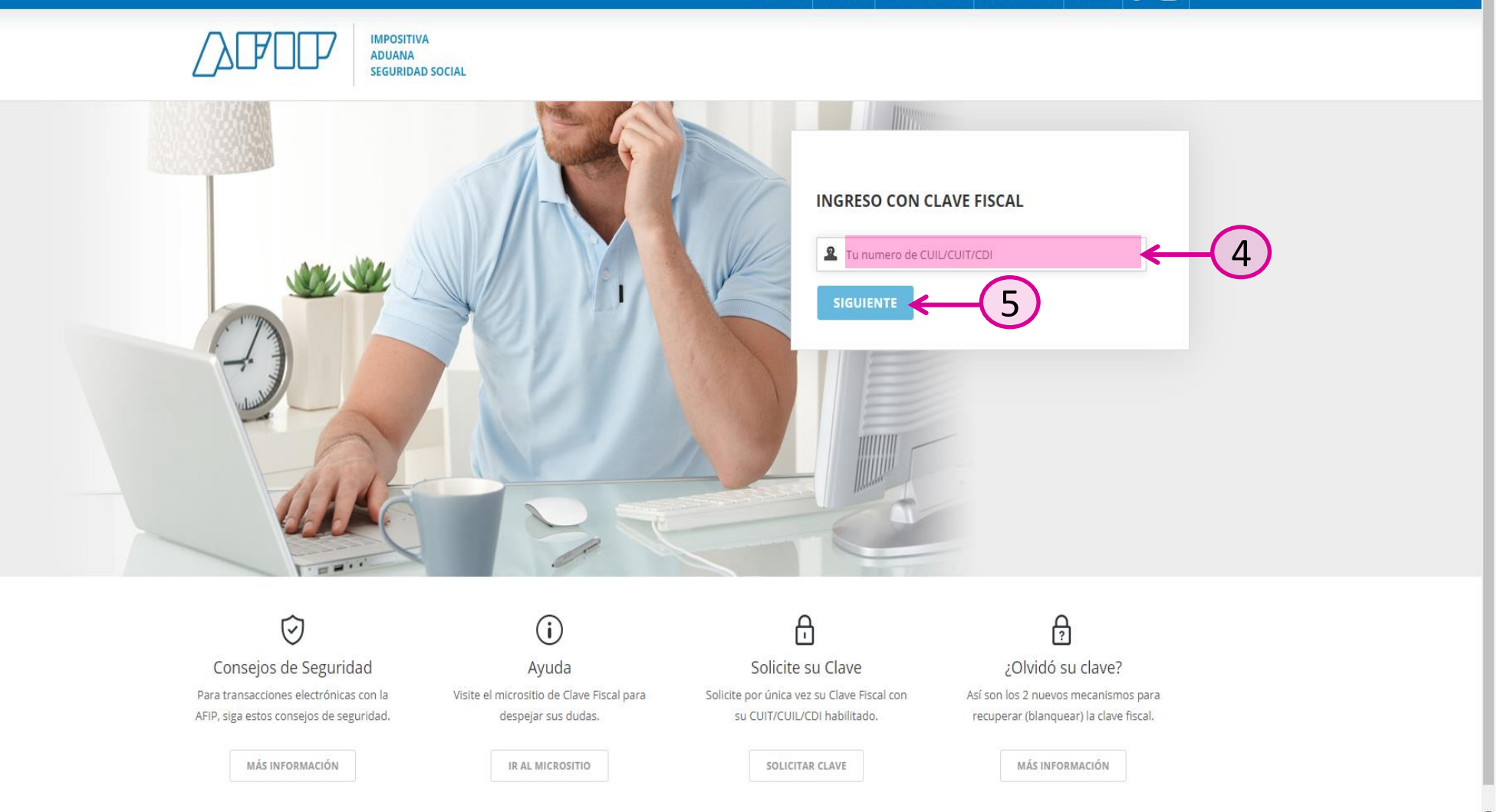

∢

4) Una vez que se ingresa el CUIT/CUIL se procede a colocar la CLAVE FISCAL y luego clic en el botón "siguiente"

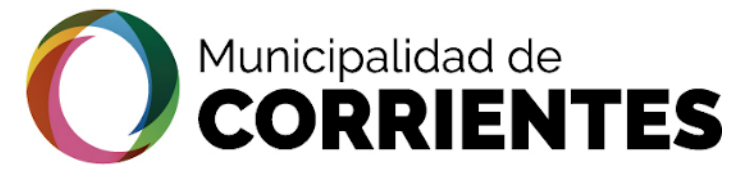

| tramitacion.ciudaddecorrientes.gov.ar/w | eb |
|-----------------------------------------|----|
|-----------------------------------------|----|

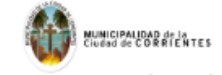

Bienvenido a Tramitación Electrónica

| Nombres                                                                                               |          | Apellido                                                               |   |
|----------------------------------------------------------------------------------------------------|----------|------------------------------------------------------------------------|---|
| DARIO VIRGILIO                                                                                        |          | BERTOLO                                                                |   |
| Fecha de Nacimiento                                                                                   |          | Genero                                                                 |   |
| 29/05/1983                                                                                            | <b>m</b> | Masculino                                                              | × |
| Nacionalidad                                                                                          |          |                                                                        |   |
| Argentino                                                                                             | ~        |                                                                        |   |
| Contacto                                                                                              |          |                                                                        |   |
|                                                                                                    |          |                                                                        |   |
| Tipo de Email                                                                                         |          | Email                                                                  |   |
| Tipo de Email<br>Correo Notificación Web                                                              | *        | Email<br>bertolo.dario.v@gmail.com                                     |   |
| Tipo de Email<br>Correo Notificación Web<br>Domicilio<br>Tipo de Domicilio                            | ~        | Email<br>bertolo.dario.v@gmail.com<br>Provincia                        |   |
| Tipo de Email<br>Correo Notificación Web<br>Domicilio<br>Tipo de Domicilio<br>Particular              | ~        | Email<br>bertolo.dario.v@gmail.com<br>Provincia<br>Corrientes          |   |
| Fipo de Email<br>Correo Notificación Web<br>Domicilio<br>Fipo de Domicilio<br>Particular<br>Localidad | ~        | Email<br>bertolo.dario.v@gmail.com<br>Provincia<br>Corrientes<br>Calle |   |

Lo primero que se debe realizar si ingresamos por primera vez a la plataforma es completar los datos personales.

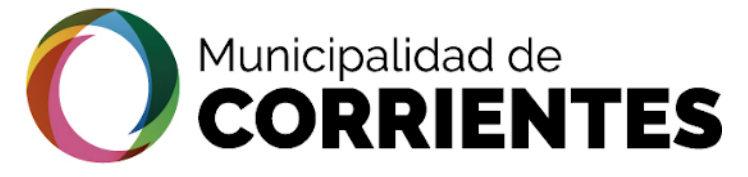

| 4      | tramitacio                                                                                                    | on.ciudaddec | corrientes.gov.ar/web                |     |                            |
|--------|----------------------------------------------------------------------------------------------------|--------------|--------------------------------------|-----|----------------------------|
|        | CONTRACTORNAL CONTRACTORNAL CONTRACTORNA |              |                                      | [21 | ciudadano@gmail.com        |
| N<br>N | Gestión                                                                                                    | Trámites     |                                      |     |                            |
| 2      | Trámites                                                                                                    | >            | Direccion de Uso de Suelo            |     |                            |
| 5      | Mis datos Personales                                                                                                    | >            |                                      |     |                            |
| ш      | Mis gestiones                                                                                                    | >            | TO BE                                |     |                            |
|        | Cerrar sesión                                                                                                    | >            |                                      |     |                            |
| ш      |                                                                                                    |              |                                      |     |                            |
| Z      |                                                                                                    |              | 302. Factibilidad de Uso de<br>Suelo |     |                            |
| 0      |                                                                                                    |              | Iniciar Trámite                      |     |                            |
|        |                                                                                                    |              |                                      |     |                            |
| Ā      |                                                                                                    |              |                                      |     |                            |
| ⊢      |                                                                                                    |              | Habilitación de Comercios            |     |                            |
| 2      |                                                                                                    |              |                                      |     |                            |
| A      |                                                                                                    |              |                                      |     |                            |
| 8      |                                                                                                    | Ť            |                                      |     |                            |
| F      |                                                                                                    | a and an a   |                                      |     |                            |
|        |                                                                                                    |              |                                      |     | 8 0040 B 1 B 1 B 1 1 1 1 1 |

**FRAMITACION** 

•

A continuación buscamos la opción de "PERMISO DE OBRA NUEVA"

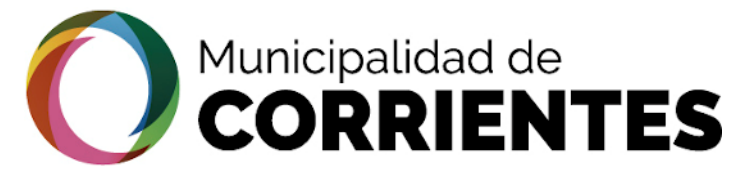

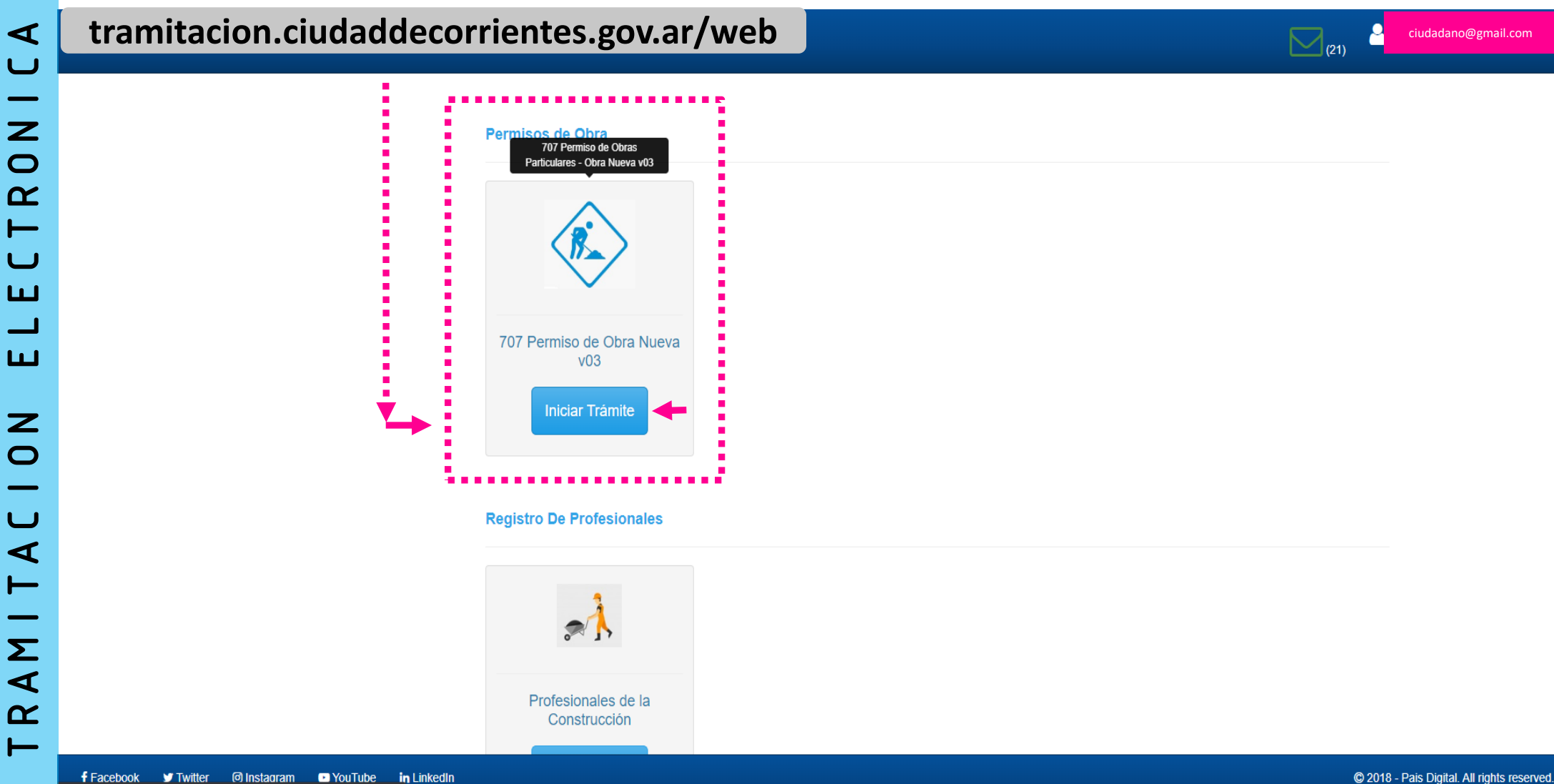

Clic en "INICIAR TRÁMITE"

181.209.23.41/web/contribuyente/tramite/new?cola=24&tema=11&subtema=50

•

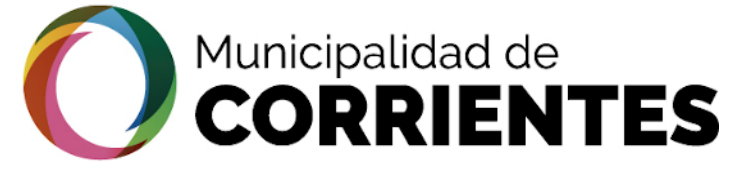

. . .

•

#### OBTENCION DE LA FACTIBILIDAD - CIUDADANO

| tramitac                    |                       | decorrientes.gov.ar/web                                                                                                    | (21) Ciudadano@gmail                |
|-----------------------------|-----------------------|----------------------------------------------------------------------------------------------------|-------------------------------------|
| Trámites                    | >                     | Datos Basicos                                                                                                    |                                     |
| Mis datos Personales        | >                     | Representando a: Seleccione                                                                                                    | •                                   |
| Mis gestiones               | >                     | Requisitos                                                                                                    |                                     |
| Cerrar sesión               | >                     |                                                                                                    |                                     |
|                             |                       | Permiso de Obra Nueva                                                                                                    |                                     |
|                             |                       | Declaración Jurada<br>Afirmo que los datos consignados en este<br>formulario son correctos y completos y que<br>he confeccionado esta declaración jurada sin<br>omitir ni falsear dato alguno que deba<br>contener, siendo fiel expresión de la verdad<br>Datos de la Solicitud<br>Consulta de Prefactibilidad: Si ud no posee su ID de Prefactibilidad deberá generelo en el siguiente enlace |                                     |
|                             |                       | Prefactibilidad de Uso de Suelo 1                                                                                                    |                                     |
|                             |                       | Código de Planeamiento Urbano ()                                                                                                    |                                     |
|                             |                       | Prefactibilidad Obras 149                                                                                                    | Q                                   |
|                             |                       | Adjunte Certificado de Prefactibilidad 🗿 土 Subir archivo                                                                                                    | 0                                   |
| <b>f</b> Facebook 🕑 Twitter | @ Instagram ● YouTube | in LinkedIn                                                                                                    | © 2018 - Pais Digital. All rights i |

eserved.

1) Tildar la opción donde se explica que los datos son fidedignos y tienen carácter de Declaración jurada

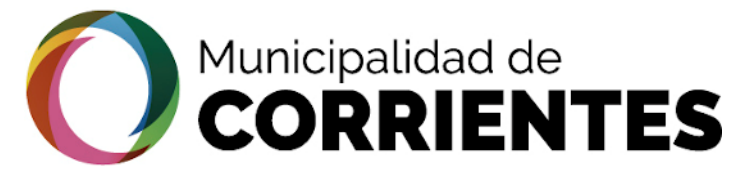

•

4

RON

ELECT

**N** 0

RAMITAC

#### OBTENCION DE LA FACTIBILIDAD - CIUDADANO

| tramitacion.ciudaddecorrientes.gov.ar/web                      | (28) Ciudadano@gmail.com                                                                                                    |
|----------------------------------------------------------------|----------------------------------------------------------------------------------------------------|
| Permiso de Obra Nueva                                          |                                                                                                    |
| Declaración Jurada                                             |                                                                                                    |
| •<br>1<br>                                                     | <ul> <li>Afirmo que los datos consignados en este<br/>formulario son correctos y completos y que</li> <li>he confeccionado esta declaración jurada sin<br/>omitir ni falsear dato alguno que deba<br/>contener, siendo fiel expresión de la verdad</li> </ul> |
| Datos de la Solicitud                                          |                                                                                                    |
| Consulta de Prefactibilidad: Si ud no posee su ID de Prefactib | pilidad deberá generelo en el siguiente enlace                                                                                                    |
|                                                                | Prefactibilidad de Uso de Suelo 0                                                                                                    |
|                                                                | Código de Planeamiento Urbano 🔞                                                                                                    |
| 2 Prefactibilidad Obras                                        | 149 Q                                                                                                    |
| Adjunte Certificado de Prefactibilidad 6                       | 1 Subir archivo                                                                                                    |
| Partida Sobre la cual Solicita Permiso de Obra                 |                                                                                                    |
| Rubro Seleccionado                                             |                                                                                                    |
| ¿La Parcela se encuentra en una Esquina?                       |                                                                                                    |
| Frente de la Parcela a Construir                               |                                                                                                    |

2) Ingresar el N° de prefactibilidad que descargamos anteriormente en PDF

3) Hacer clic en la lupa para que cargue los datos de manera automática

4) Adjuntar el archivo PDF de la prefactibilidad

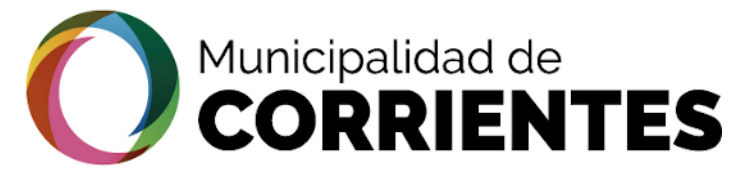

tramitacion.ciudaddecorrientes.gov.ar/web

| HUTLE THE BOR ST CATES                        |                                                                 | (21)                                                                                                    | ciudadano@gmail.com                      |
|-----------------------------------------------|-----------------------------------------------------------------|----------------------------------------------------------------------------------------------------|------------------------------------------|
|                                               | Altura Máxima a Construir                                       | 0.00                                                                                                    |                                          |
|                                               | Altura de Basamento                                             | 0.00                                                                                                    |                                          |
|                                               | Altura entre Medianeras                                         | 9.00                                                                                                    |                                          |
|                                               | Altura Semi Perímetro Libre                                     | 36.00                                                                                                    |                                          |
|                                               | Altura Perímetro Libre                                          | 36.00                                                                                                    |                                          |
|                                               | Características del Distrito                                    | Residencial especial (entorno Av. Costanera)                                                                          |                                          |
|                                               | Resultado de la Prefactibilidad                                 | PERMITIDO                                                                                                    |                                          |
|                                               | Fecha de Emisión de la Prefactibilidad                          | 2019-11-04                                                                                                    |                                          |
|                                               | Fecha de Vencimiento de la Prefactibilidad                      | 2019-11-07                                                                                                    |                                          |
|                                               | Seleccione al Profesional. De no hallarlo por favor solicite qu | e se registre en el Registro de Profesionales de la Construcción                                                      |                                          |
| 5                                             | Profesional                                                     | Seleccione una opción                                                                                                 |                                          |
|                                               | (*) Los datos <u>subrayados</u> son obligatorios                | CONDE, MARTIN<br>ROCHE, MANUELA<br>POMBO, ROCIO<br>GONZALEZ, VICTOR MANUEL<br>ESTIGARRIBIA, MARIO<br>MAZZANTI, MARINA |                                          |
| f Facebook ♥ Twitter @ Instagram 	 YouTube in | SELECCIONO EL PROFESIONAL                                       | ROMERO, CRISTIAN BERTOLO, DARIO VIRGILIO                                                                              | )18 - Pais Digital. All rights reserved. |

•

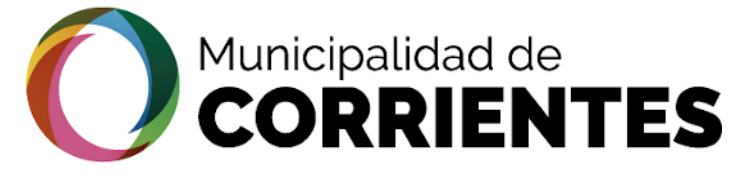

 $\bullet$ 

#### OBTENCION DE LA FACTIBILIDAD - CIUDADANO

#### tramitacion.ciudaddecorrientes.gov.ar/web

|                      |                                                                  | (21)                                                           | ciudadano@gmail.com                       |
|----------------------|------------------------------------------------------------------|----------------------------------------------------------------|-------------------------------------------|
|                      | 101_00IMI_ME_01E                                                 | 1014                                                           |                                           |
|                      | FOT_COMP_M2_PL                                                   | 999.99                                                         |                                           |
|                      | Altura Máxima a Construir                                        | 0.00                                                           |                                           |
|                      | Altura de Basamento                                              | 0.00                                                           |                                           |
|                      | Altura entre Medianeras                                          | 9.00                                                           |                                           |
|                      | Altura Semi Perímetro Libre                                      | 36.00                                                          |                                           |
|                      | Altura Perímetro Libre                                           | 36.00                                                          |                                           |
|                      | Características del Distrito                                     | Residencial especial (entorno Av. Costanera)                   |                                           |
|                      | Resultado de la Prefactibilidad                                  | PERMITIDO                                                      |                                           |
|                      | Fecha de Emisión de la Prefactibilidad                           | 2019-11-04                                                     |                                           |
|                      | Fecha de Vencimiento de la Prefactibilidad                       | 2019-11-07                                                     |                                           |
|                      | Seleccione al Profesional. De no hallarlo por favor solicite que | se registre en el Registro de Profesionales de la Construcción |                                           |
|                      | Profesional                                                      | BERTOLO, DARIO VIRGILIO                                        | •                                         |
|                      |                                                                  |                                                                |                                           |
|                      | (*) Los datos <u>subrayados</u> son obligatorios                 |                                                                | Cerrar                                    |
| f Facebook ♥ Twitter |                                                                  |                                                                | 2018 - Pais Digital. All rights reserved. |

6) Hacer clic en el botón "INICIAR" para cerrar la etapa como ciudadano, darle fin a la PREFACTIBILIDAD y darle continuidad al trámite

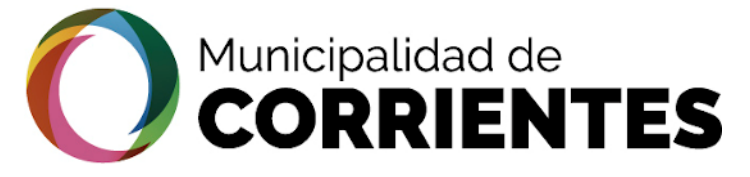

•

#### OBTENCION DE LA FACTIBILIDAD - PROFESIONAL

tramitacion.ciudaddecorrientes.gov.ar/web

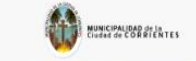

Inicio Contacto

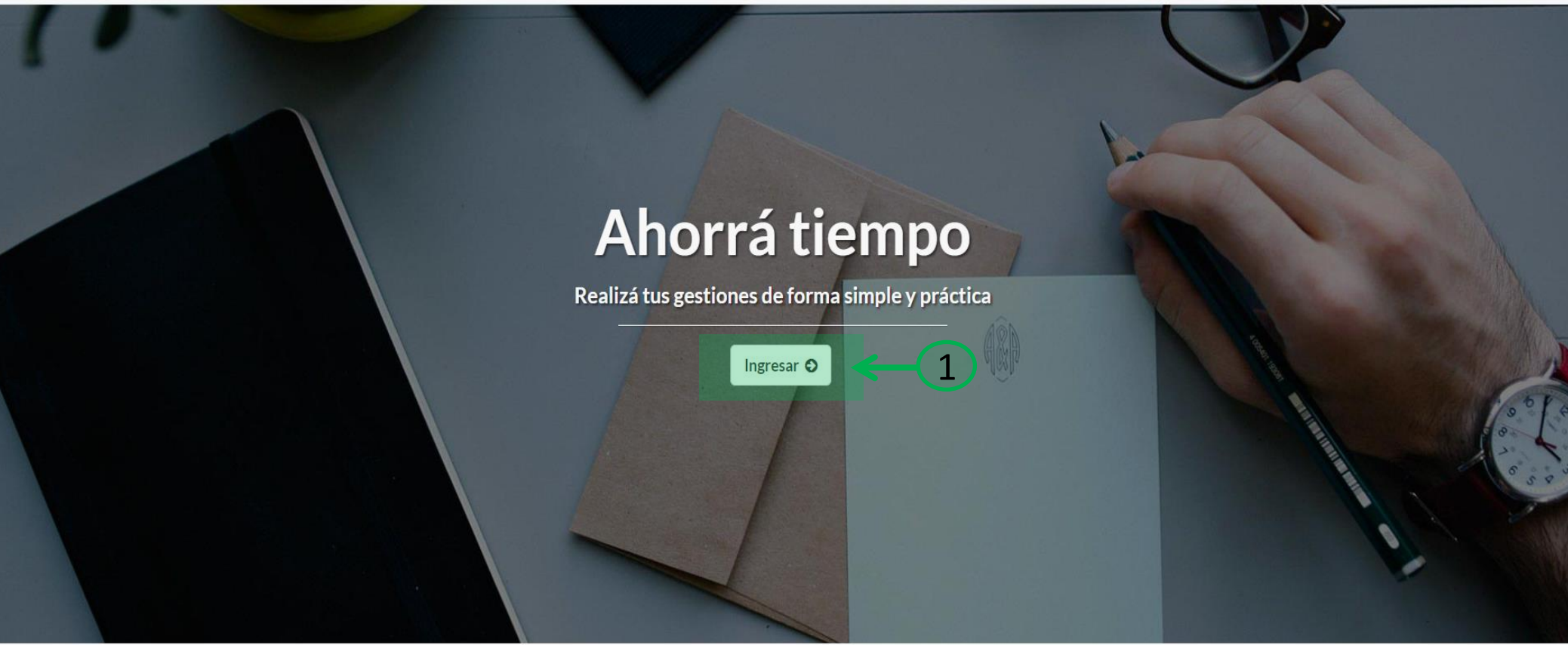

🕈 Facebook 🔸 🎔 Twitter 🔸 🖸 Instagram 🔸 🗈 YouTube 🔸 in LinkedIn

Copyright © 2020 - Pais Digital. All rights reserved.

1) Al igual que el ciudadano, el profesional debe ingresar en la web la ruta que vemos en el margen superior izquierdo. **tramitacion.ciudaddecorrientes.gov.ar/web** 

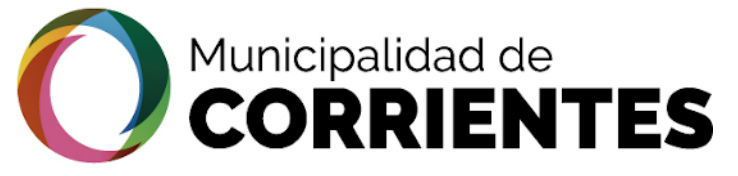

#### OBTENCION DE LA FACTIBILIDAD - PROFESIONAL

# A J RONI н U ш ш Ζ Ο RAMITAC ⊢

•

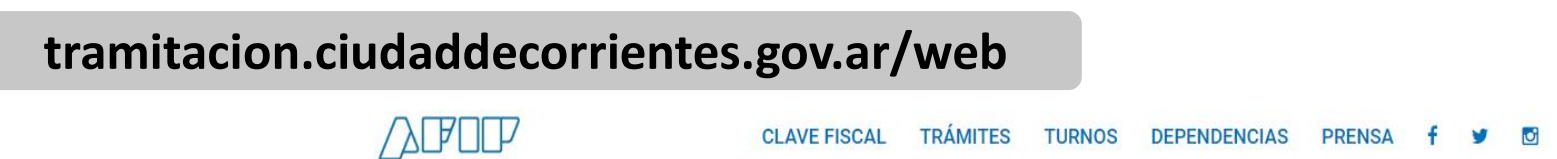

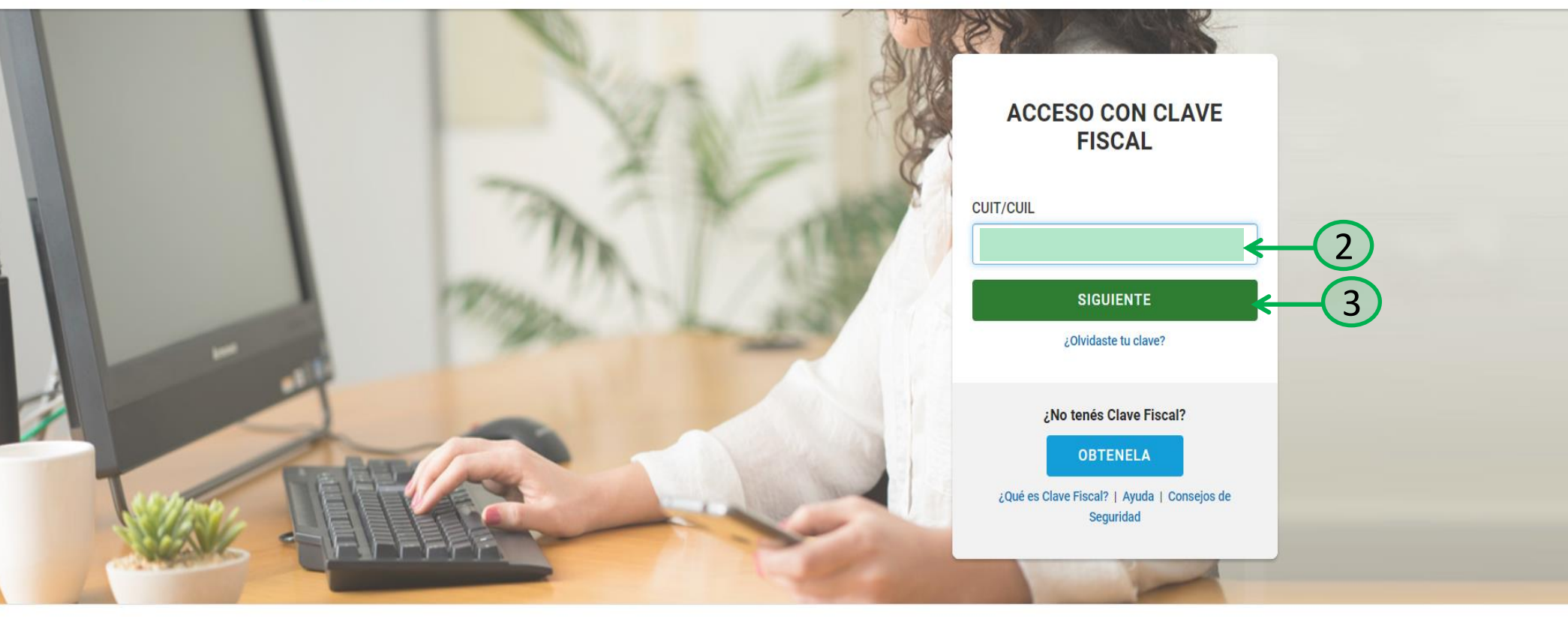

in

Administración Federal de Ingresos Públicos

2) Ingresar CUIT/CUIL para poder continuar con el trámite. (Es importante que el profesional se encuentre registrado en AFIP, ya que es la manera de corroborar los datos de los ciudadanos que inician los trámites en la plataforma electrónica.
3) Seleccionar el batén "Siguiente"

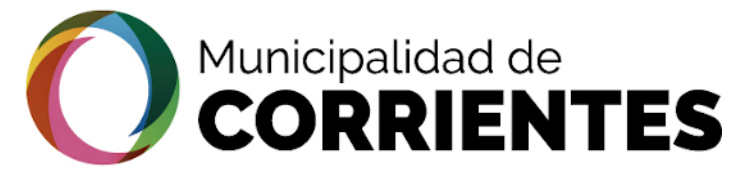

#### OBTENCION DE LA FACTIBILIDAD - PROFESIONAL

#### tramitacion.ciudaddecorrientes.gov.ar/web

TRÁMITES TURNOS DEPENDENCIAS CLAVE FISCAL PRENSA 🈏 💽

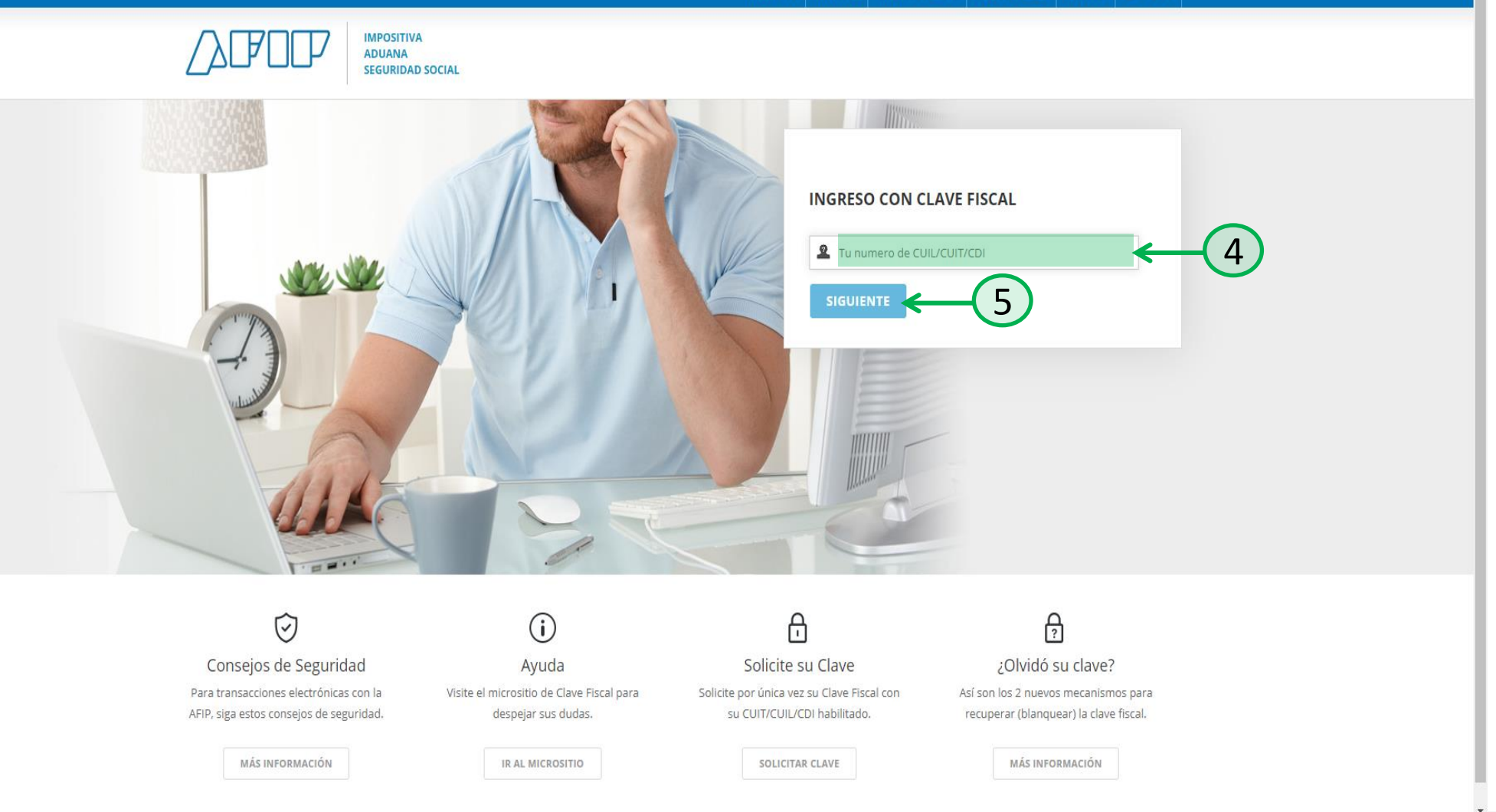

•

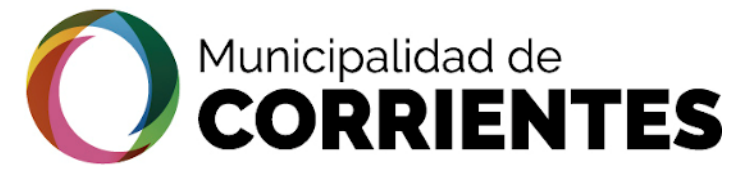

### • OBTENCION DE LA FACTIBILIDAD - PROFESIONAL

| ~                      |
|------------------------|
|                        |
|                        |
|                        |
| —                      |
|                        |
| Z                      |
|                        |
|                        |
| <u> </u>               |
| $\boldsymbol{\gamma}$  |
|                        |
|                        |
|                        |
|                        |
|                        |
|                        |
| ш                      |
|                        |
|                        |
|                        |
| ш                      |
|                        |
|                        |
|                        |
|                        |
| 7                      |
| z                      |
| Z                      |
| Z<br>O                 |
| N<br>0                 |
| N 0                    |
|                        |
| CION                   |
| C I O N                |
| ACION                  |
| ACION                  |
| TACION                 |
| TACION                 |
| ITACION                |
| ITACION                |
| <b>1 I T A C I O N</b> |
| MITACION               |
| AMITACION              |
| AMITACION              |
| RAMITACION             |
| RAMITACION             |
| RAMITACION             |

#### tramitacion.ciudaddecorrientes.gov.ar/web

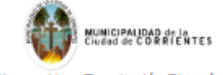

Bienvenido a Tramitación Electrónica

| Nombres                 |   | Apellido                  |   |
|-------------------------|---|---------------------------|---|
| DARIO VIRGILIO          |   | BERTOLO                   |   |
| Fecha de Nacimiento     |   | Genero                    |   |
| 29/05/1983              |   | Masculino                 | ~ |
| Nacionalidad            |   |                           |   |
| Argentino               | ~ |                           |   |
| Contacto                |   |                           |   |
| Tipo de Email           |   | Email                     |   |
| Correo Notificación Web | ~ | bertolo.dario.v@gmail.com |   |
| Domicilio               |   |                           |   |
| Tipo de Domicilio       |   | Provincia                 |   |
| Particular              | ~ | Corrientes                | ~ |
| Localidad               |   | Calle                     |   |
| CORRENTED               | ~ | Belgrano 2030             |   |

f | ♥ | in 2020 - País Digital. All rights reserved

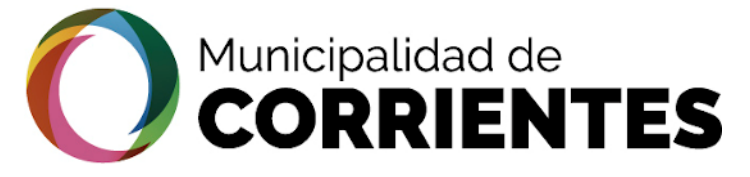

#### OBTENCION DE LA FACTIBILIDAD - PROFESIONAL

| tramitacion.            | ciudaddecorrientes.go                                  | v.ar/web |     |                       |
|-------------------------|--------------------------------------------------------|----------|-----|-----------------------|
| NUTSITATE BERGER        |                                                        |          | (1) | profesional@gmail.com |
| Gestión                 | Trámites                                               |          |     |                       |
| Trámites >              | Direccion de Uso de Suelo                              | D        |     |                       |
| Mis datos Personales    | 2010/01/01/01/01/01                                    |          |     |                       |
| Mis gestiones           | NE                                                     |          |     |                       |
| Gestiones profesionales |                                                        |          |     |                       |
| Cerrar sesión           |                                                        |          |     |                       |
|                         | 302. Factibilidad de Uso o<br>Suelo<br>Iniciar Trámite | de       |     |                       |
|                         | Habilitación de Comercios                              | S        |     |                       |
|                         |                                                        |          |     |                       |

in LinkedIn

© 2018 - Pais Digital. All rights reserved.

1) Dentro de la plataforma primero se debe realizar el registro como profesional dentro del sistema. Para ello se debe desplazar hacia la parte inferior de la pagina, para buscar el trámite "Profesionales de la Construcción"

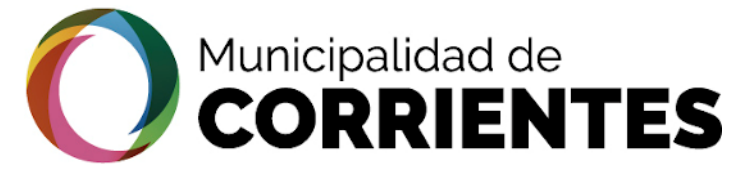

∢

#### OBTENCION DE LA FACTIBILIDAD - PROFESIONAL

#### tramitacion.ciudaddecorrientes.gov.ar/web

| To an and the first state of the state of the state of th |                                                                              | <b>3</b> (3) | profesional@gmail.com                  |
|----------------------------------------------------------------------------------------------------|------------------------------------------------------------------------------|--------------|----------------------------------------|
|                                                                                                    | Permisos de Obra                                                             |              |                                        |
|                                                                                                    | TOT Permiso de Obra Nueva   V03   Iniciar Trámite  Registro De Profesionales |              |                                        |
| 12                                                                                                    | Profesionales de la<br>Construcción<br>Iniciar Trámite                       |              |                                        |
| 🕈 Facebook 🗴 Twitter 🎯 Instagram 🗖 YouTube In LinkedIn                                                                                                    |                                                                              | <b>©</b> 201 | 18 - Pais Digital. All rights reserved |

2) En la sección de "Profesionales de la Construcción" hacer clic en el botón "Iniciar Trámite"

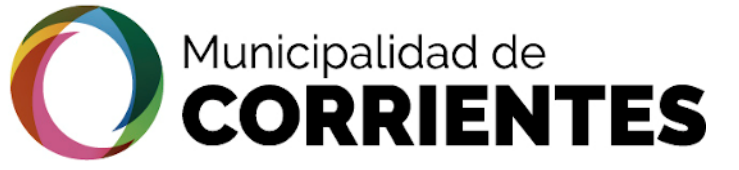

•

#### OBTENCION DE LA FACTIBILIDAD - PROFESIONAL

#### tramitacion.ciudaddecorrientes.gov.ar/web

| 125 2 Maran.            |                                                                                                | (3) profesional@gmail.com |
|-------------------------|------------------------------------------------------------------------------------------------|---------------------------|
| Gestión                 | Iniciar Trámite: Registro De Profesionales   Profesionales de la Construcción                  |                           |
| Trámites                | Datos Basicos                                                                                  |                           |
| Mis datos Personales    | Representando a: Seleccione -                                                                  |                           |
| Mis gestiones           | Requisitos                                                                                     |                           |
| Gestiones profesionales |                                                                                                |                           |
| Cerrar sesión           | Constancia de Matricula Profesional & Subir archivo                                            |                           |
|                         | 2 Comprobante de Pago al dia del Colegio de<br>Profesionales  La Subir archivo                 |                           |
|                         | Guia del Trámite: Inscripción al Registro de Profesionales de la Construcción 🕚<br>Ord. 6398 🕕 |                           |
|                         | (*) Los datos <u>subrayados</u> son obligatorios <b>Cerrar</b>                                 |                           |

#### 🕈 Facebook 🕑 Twitter 🞯 Instagram 💿 YouTube 🛛 In LinkedIn

Una vez iniciado el trámite se deberá :

1) Adjuntar la Constancia de Matricula Profesional

2) Hacer clic en "Iniciar"

2) Adjuntar El Comprobante de Pago al día del Colegio de Profesionales

© 2018 - Pais Digital. All rights reserved.

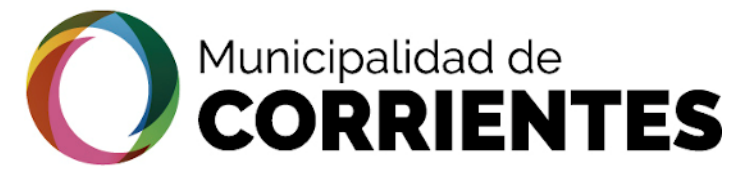

RON

L

N N

RAM

. . .

•

## OBTENCION DE LA FACTIBILIDAD - PROFESIONAL

|                         | I.cludaddec |                                                         | (1) profesional@gmail.com |
|-------------------------|-------------|---------------------------------------------------------|---------------------------|
| <b>~</b>                | Trámites    |                                                         |                           |
| Trâmites >              |             | Direccion de Uso de Suelo                               |                           |
| Mis datos Personales    |             |                                                         |                           |
| Mis gestiones           |             | No the                                                  |                           |
| Gestiones profesionales | -           |                                                         |                           |
| Cerrar sesión           |             | 302. Factibilidad de Uso de<br>Suelo<br>Iniciar Trámite |                           |
|                         |             | Habilitación de Comercios                               |                           |
|                         |             |                                                         |                           |

En la solapa "GESTIONES PROFESIONALES" se visualiza el trámite del ciudadano

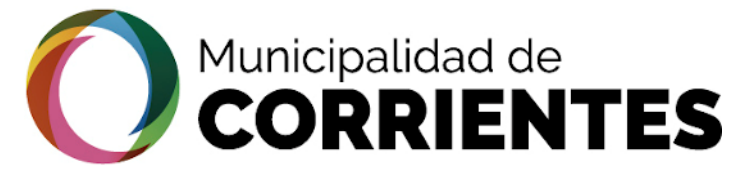

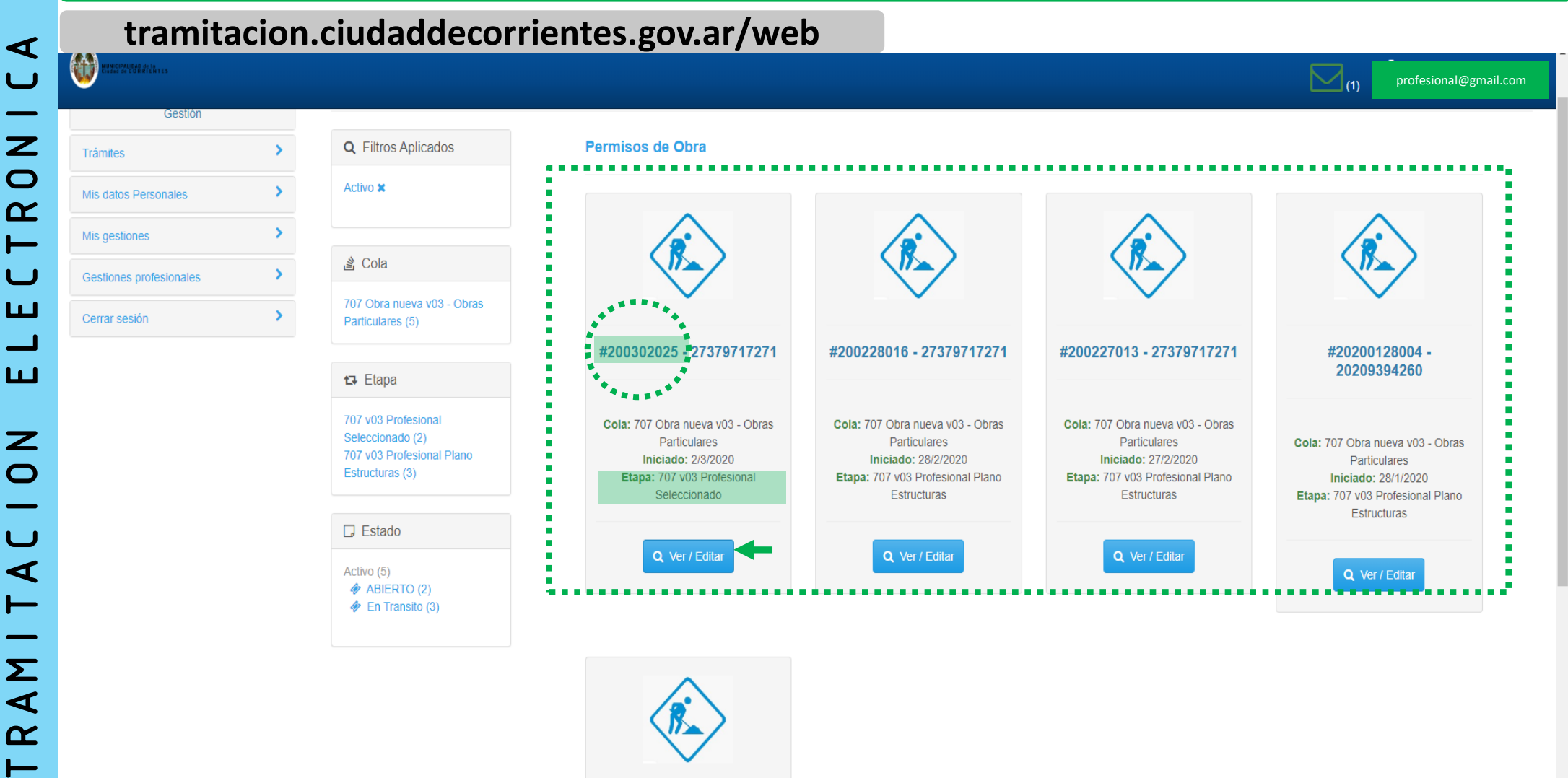

En esta sección se pueden observar todos los trámites que el profesional tiene en transito,

El primer recuadro: ETAPA: "PROFESIONAL SELECCIONADO", indica que el profesional tiene un TRÁMITE DE OBRA NUEVA para dar inicio.

© 2018 - Pais Digital. All rights reserved

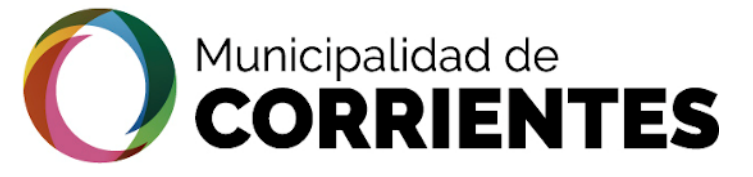

**—** 

•

#### OBTENCION DE LA FACTIBILIDAD - PROFESIONAL

#### tramitacion.ciudaddecorrientes.gov.ar/web

| ¢ #           | ¢200302025 27379717271                       |                |                                         |             |
|---------------|----------------------------------------------|----------------|-----------------------------------------|-------------|
| >             | 9 Estado Actual 🔌 Datos Básicos 🗮 Reguisitos | Notificaciones | 3 Etapas X Historial de Pasos           |             |
| Personales >  | A Dates Pasies                               |                |                                         |             |
| nes >         |                                              |                |                                         |             |
| profesionales | Estado                                       | Representado   | Solicitante                             | Propietario |
| sión >        |                                              |                |                                         |             |
|               |                                              | $\sum$         |                                         |             |
|               |                                              |                |                                         |             |
|               | ABIERTO                                      |                | DE AÑAIS, NATALIA FLOREN<br>27379717271 | CIA CUIT    |
|               |                                              |                |                                         |             |
|               | 🛱 Fechas                                     |                |                                         |             |
|               | Mar 2020                                     | Ν              | 1ar 2020                                | ?           |
|               | 02                                           |                | 02                                      | Aún No      |
|               |                                              |                |                                         |             |

En la primera solapa del trámite se observa el "ESTADO ACTUAL", donde nos dice si se encuentra abierto y la información de la persona que lo solicito que en este caso sería el rol del cliente/ciudadano, entre otros datos respecto al trámite
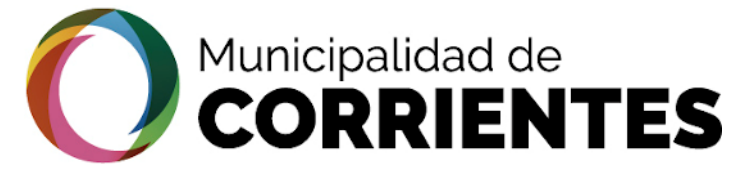

•

6-4

# OBTENCION DE LA FACTIBILIDAD - PROFESIONAL

# tramitacion.ciudaddecorrientes.gov.ar/web

| <b>W</b>                |   |                                   |                                                    |                  |                      |                               |   |
|-------------------------|---|-----------------------------------|----------------------------------------------------|------------------|----------------------|-------------------------------|---|
| Gestión                 |   | #200302025 27379717271            | 1                                                  |                  |                      |                               |   |
| Trámites                | > | Estado Actual     Ø Datos Básicos | 🖽 Requisitos 👒 Adjuntos / Enlaces 😔 Notificaciones | <b>ta</b> Etapas | X Historial de Pasos |                               |   |
| Mis datos Personales    | > |                                   |                                                    |                  |                      |                               |   |
| Mis gestiones           | > | Datos Básicos                     |                                                    |                  |                      |                               |   |
| Gestiones profesionales | > | <u>Cola</u>                       | 707 Obra nueva v03 - Obras Particulares            | ~                | Estado               | 🛷 En Transito                 | • |
| Cerrar sesión           | > | <u>Sub-Tema</u>                   | 707 Permiso de Obra Nueva v03                      | -                | Nombre               | 27370717271                   |   |
|                         |   | Propietario                       | Seleccione                                         | -                | Asunto               | 707 Permiso de Obra Nueva v03 |   |
|                         |   | <u>Solicitante</u>                | DE AÑAIS, NATALIA FLORENCIA - CUIT: 27370717271    | *                | Representando a:     | Seleccione                    | • |
|                         |   |                                   |                                                    |                  |                      |                               |   |

(\*) Los datos subrayados son obligatorios

🕈 Facebook 🖤 Twitter 🞯 Instagram 📼 YouTube 🛛 In LinkedIn

© 2018 - Pais Digital. All rights reserved

× Cerrar

En la siguiente solapa se observan los datos básicos del trámite como ser el nombre del solicitante, el asunto, el estado que se encuentra el mismo, etc. Son datos que permanecerán a lo largo de todo el trámite.

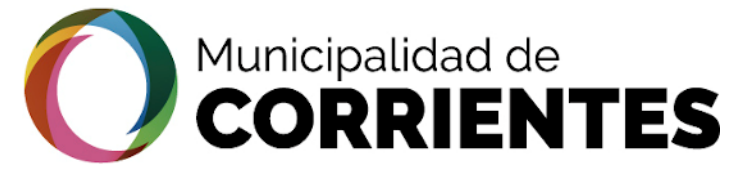

۲

# OBTENCION DE LA FACTIBILIDAD - PROFESIONAL

| ······································ | - • · · · · · · · · · · · · · · · · · · |             |         | / 1. |
|----------------------------------------|-----------------------------------------|-------------|---------|------|
| tramitación                            | .ciudadde                               | corrientes. | gov.ar/ | web  |
|                                        |                                         |             |         |      |

|                        |           |                                                                                                    | (3)                          |
|------------------------|-----------|----------------------------------------------------------------------------------------------------|------------------------------|
| Gestión                |           | #200302025 27379717271                                                                                                    |                              |
| Trámites               | >         | 9 Estado Actual 🛷 Datos Básicos 🚛 Requisitos 🖎 Adjuntos / Enlaces 💬 Notificaciones 🕫 Etanas 🗴 Historial de Pasos                                                                                                    |                              |
| Mis datos Personales   | >         |                                                                                                    |                              |
| lis gestiones          | >         | Requisitos                                                                                                    |                              |
| estiones profesionales | >         | Permiso de Obra Nueva                                                                                                    |                              |
| Cerrar sesión          | >         | Perlovatión lucate                                                                                                    |                              |
|                        |           | Afirmo que los datos consignados en este formulario son<br>correctos y completos y que he confeccionado esta declaración<br>jurada sin omitir ni falsear dato alguno que deba contener, siendo<br>fiel expresión de la verdad |                              |
|                        |           | Datos de la Solicitud                                                                                                    |                              |
|                        |           | Consulta de Prefactibilidad: Si ud no posee su ID de Prefactibilidad deberá generelo en el siguiente enlace Prefactibilidad de Uso de Suelo ①                                                                                 |                              |
|                        |           | Código de Planeamiento Urbano 🕚                                                                                                    |                              |
|                        |           | Prefactibilidad Obras 187                                                                                                    | ٩                            |
|                        |           | Adjunte Certificado de Prefactibilidad 6 🕹 Subir nuevo archivo                                                                                                    | a/ / a 1                     |
|                        |           | Partida Sobre la cual Solicita Permiso de Obra A10142411                                                                                                    |                              |
|                        |           | Rubro Seleccionado 000001 - Vivienda Individual                                                                                                    |                              |
| Facebook 😏 Twitter 🎯 I | Instagram | ) YouTube in LinkedIn                                                                                                    | © 2018 - Pais Digital. All r |

orofesional@gmail.com

En la solapa de requerimientos se encuentra la Declaración Jurada con los datos de la prefactibilidad que subió el comitente/ciudadano

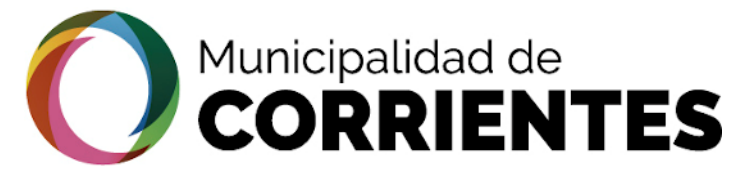

f Facebook

😏 Twitter

•

# OBTENCION DE LA FACTIBILIDAD - PROFESIONAL

profesional@gmail.com

a

© 2018 - Pais Digital, All right

Piso 🚯

Barrio 6

Departamento ()

| tramita                                                                                                    | icion | .ciudaddecorri                    | entes.gov.ar/v                    | veb                        |                                                                   |                                                                                                    |
|----------------------------------------------------------------------------------------------------|-------|-----------------------------------|-----------------------------------|----------------------------|-------------------------------------------------------------------|----------------------------------------------------------------------------------------------------|
| WEST MERCEN AND A STREET AND A STREET AND A STREET AND A STREET AND A STREET AND A STREET AND A STREET AND A ST |       |                                   |                                   |                            |                                                                   |                                                                                                    |
| Gestión                                                                                                    |       | #200302025 273797172              | 71                                |                            |                                                                   |                                                                                                    |
| Trámites                                                                                                    | >     | 💡 Estado Actual 🛛 🛷 Datos Básicos | 🗄 Requisitos 👒 Adjuntos / Enlaces | ⊘ Notificaciones ta Etapas | Historial de Pasos                                                |                                                                                                    |
| Gestiones profesionales                                                                                         | >     | Acción<br>Seleccione una Opción 🔫 | Etapa<br>Seleccione una Opción 🗸  | Confirmar Etapa            | Requisitos de la Etapa 01 PRO SEL :                               |                                                                                                    |
| Cerrar sesion                                                                                                   |       | Observación                       |                                   | 1                          |                                                                   | <ul> <li>Afirmo que los datos<br/>consignados en este<br/>formulario son correctos y</li> <li>completos y que he<br/>confeccionado esta<br/>declaración jurada sin<br/>omitir ni falsear dato alguno<br/>que deba contener, siendo<br/>fiel expresión de la verdad</li> </ul> |
|                                                                                                    |       |                                   |                                   | 2—                         | Confirme su dirección de email<br>Ingrese un teléfono de contacto |                                                                                                    |
|                                                                                                    |       |                                   |                                   | G                          | Consulta Formal de Uso De<br>Suelos                               |                                                                                                    |
|                                                                                                    |       |                                   |                                   | (3                         | Adrema/Partida 0                                                  | A11030851                                                                                                    |
|                                                                                                    |       |                                   |                                   |                            | Distrito                                                          | R2                                                                                                    |
|                                                                                                    |       |                                   |                                   |                            | Altura 😗                                                          | 0                                                                                                    |

### 1) En la solapa ETAPAS, el profesional deberá confirmar que los datos ingresados tienen carácter de declaración jurada.

2) Ingresar correo electrónico y número de teléfono, para que la municipalidad envíe la información correspondiente al trámite

3) Colocar el Adrema y los datos de la parcela que va a intervenir.

Instagram ■ YouTube in LinkedIn

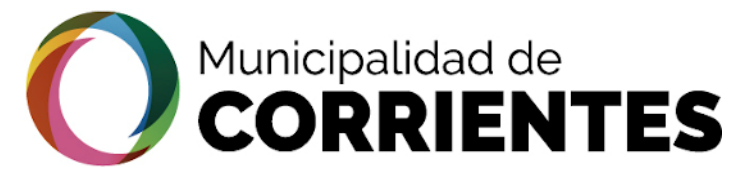

# OBTENCION DE LA FACTIBILIDAD - PROFESIONAL

# tramitacion.ciudaddecorrientes.gov.ar/web

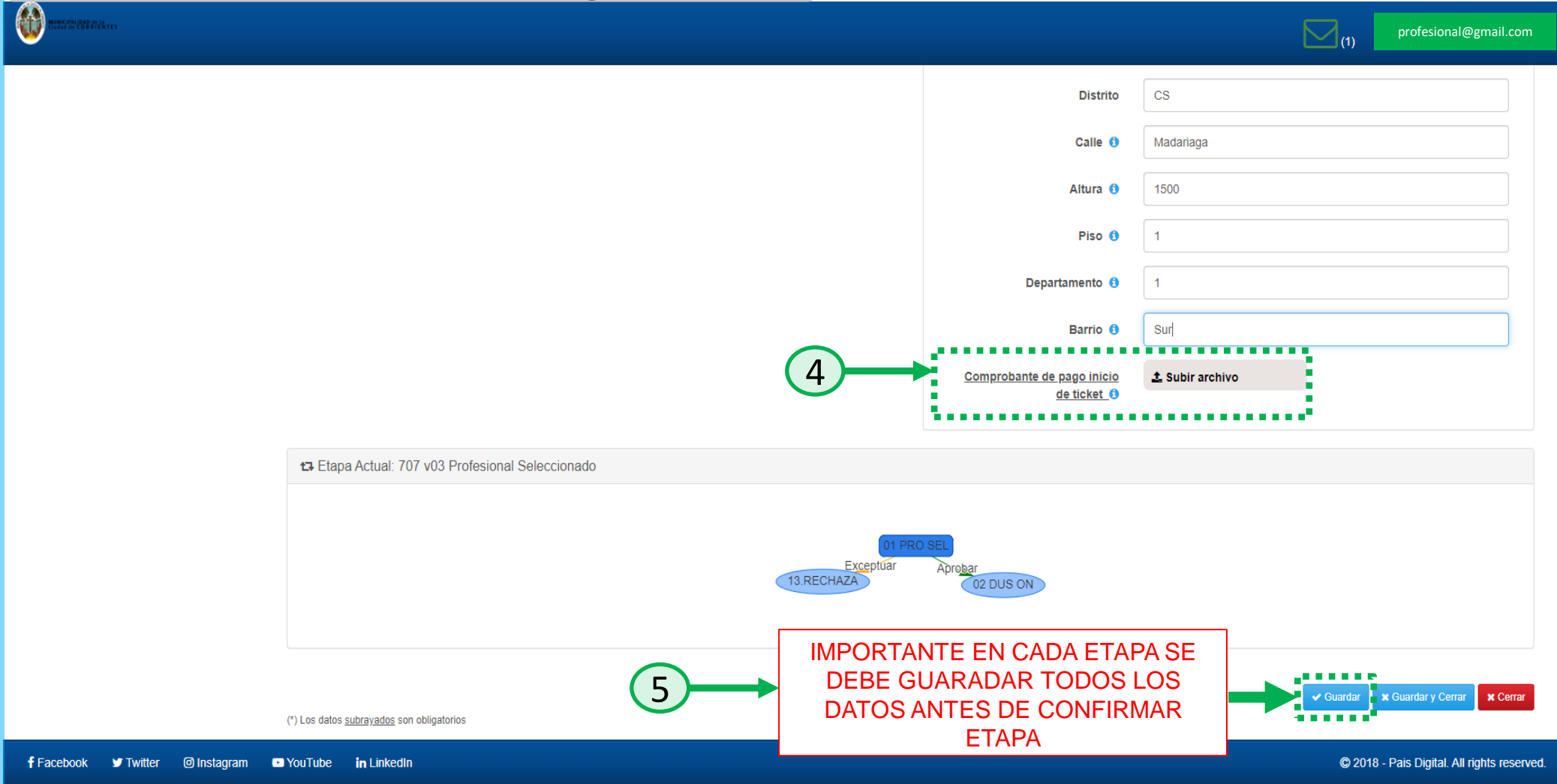

4) Adjuntar el "comprobante de pago de inicio del trámite", el mismo se enviará a través del correo electrónico. Una vez recibida la tasa se procede a abonar la misma en un rapipago o con una cuenta Link desde el celular o la pc. Una vez generado el comprobante de pago se lo debe adjuntar en este campo.
5) Hacer clic en "Guardar" para asentar todos los datos antes de salir de esta sección.

•

4

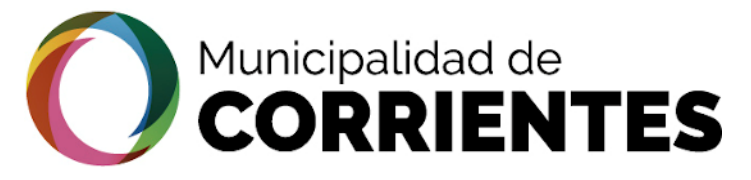

# OBTENCION DE LA FACTIBILIDAD - PROFESIONAL

# obrasparticulares@ciudaddecorrientes.gov.ar

| Recibidos (3)   Destacados   Enviados   Borradores   Más *   OGB (0%) ocupados de 15 GB   Administrar   Para obrasparticulares@ciudaddecorrientes.gov. Asunto Solicitud de Tasa de Inicio de Obra Nueva *** Nove Ceterder Mas *** Correo *** Ceterder Mas *** Correo *** Ceterder Mas *** Correo *** Ceterder Mas *** Correo *** Ceterder Mas *** Correo *** Ceterder Mas *** Correo *** Ceterder Mas *** Correo *** Ceterder Mas *** Correo *** Ceterder Mas *** Correo *** Ceterder Mas *** Correo *** Ceterder Mas *** Correo *** Ceterder Mas *** Correo *** Ceterder Mas *** Ceterder *** Ceterder Mas *** Correo *** Ceterder Mas *** Ceterder *** Ceterder *** Ceterder *** Ceterder *** Ceterder *** Ceterder *** Ceterder *** Ceterder *** Ceterder *** Ceterder *** Ceterder **** Ceterder *** Ceterder                                                                                                    | ☐ Équipo de Gmail  Corganizate mejor con la bandeja de entrada de Gmail - Hola, 25 de feb.    ☐ Équipo de Gmail  Tres of Mensaje nuevo      0 GB (0%) ocupados de 15 GB     2 Ministrar <b>Curve Or Vive Celoster Mar Curve Or Vive Celoster Mar Curve Or Vive Celoster Mar</b>                                                                                                    | REDACTAR                      |              | Principal                                            | 🚨 Social                                       | Promociones                                                                                                    | +          |
|----------------------------------------------------------------------------------------------------|----------------------------------------------------------------------------------------------------|-------------------------------|--------------|------------------------------------------------------|------------------------------------------------|----------------------------------------------------------------------------------------------------|------------|
| Destacados<br>Enviados<br>Borradores<br>Más ×<br>0 GB (0%) ocupados de 15 GB<br>Administrar<br>0 GB (0%) ocupados de 15 GB<br>Administrar<br>0 GB (0%) ocupados de 15 GB<br>Administrar<br>0 GB (0%) ocupados de 15 GB<br>Correo - Correo Crive Calandar Mas<br>Correo - Correo Crive Calandar Mas<br>Correo - Correo Crive Calandar Mas<br>Correo - Correo Crive Calandar Mas<br>Recibilos<br>Enviados Corro Crive Calandar Mas<br>Correo - Correo - Correo Crive Calandar Mas<br>Correo - Correo - Correo Crive Calandar Mas<br>Recibilos<br>Enviados E Sayma Curse Sant Quatt Te regularnos un 2 por 1 en los Talleres de Cocine Sans - Disfrato de Curse Nuevea                                                                                                    | Equipo de Gnail Equipo de Gnail Tres O GB (0%) ocupados de 15 GB Administrar Para obrasparticulares@ciudaddecorrientes.gov.ar Cc Cco Asunto Solicitud de Tasa de Inicio de Obra Nueva Or or or or or or or or or or or or or or                                                                                                    | Recibidos (3)                 |              | 🗌 📩 Equipo de Gmail                                  | Organízate mejor con                           | <b>la bandeja de entrada de Gmail</b> - Hola, 、                                                                                                    | 25 de feb. |
| Borradores   Más *   0 GB (0%) ocupados de 15 GB   Administrar   Para obrasparticulares@ciudaddecorrientes.gov. Asunto Solicitud de Tasa de Inicio de Obra Nueva **********************************                                                                                                    | Equipo de Gmail O GB (0%) ocupados de 15 GB Administrar Para obrasparticulares@ciudaddecorrientes.gov.ar C C Cco Asunto Solicitud de Tasa de Inicio de Obra Nueva Or or olendar Mar Or or olendar Mar Or olendar Mar Or olendar Mar Or olendar Mar                                                                                                    | Destacados<br>Enviados        |              | 🗌 📩 Equipo de Gmail                                  | Lo m j di di di di di di                       |                                                                                                    |            |
| Más • O GB (0%) ocupados de 15 GB   Administrar Para   obrasparticulares@ciudaddecorrientes.gov.   Asunto Solicitud de Tasa de Inicio de Obra Nueva <b>* 10 Básqued Intégeres Correo Drive Calendar Más * 10 Básqued Intégeres Correo Drive Calendar Más * 10 Básqued Intégeres Correo Drive Calendar Más * 10 Básqued Intégeres Correo Drive Calendar Más * 10 Básqued Intégeres Correo Drive Calendar Más * 10 Básqued Intégeres Correo Drive Calendar Más * 10 Básque Integeres Correo Drive Calendar Más * 10 Básque Integeres Correo Drive Calendar Más * 10 Básque Integeres Correo Drive Calendar Más * 10 Básque Integeres Correo Drive Calendar Más * 10 Básque Integeres Correo Drive Calendar Más * 10 Básque Integeres Correo Drive Calendar Más * 10 Básque Integeres Correo Drive Calendar Más * 10 Principal * 10 Principal * 10 Pri</b>                                                                                                    | O GB (0%) ocupados de 15 GB   Administrar     Para           Asunto     Solicitud de Tasa de Inicio de Obra Nueva     CC Con     Asunto     Solicitud de Tasa de Inicio de Obra Nueva     Correo     Correo </td <td>Borradores</td> <td></td> <td>🔲 📩 🛛 Equipo de Gmail</td> <td>Tres co</td> <td></td> <td>- ~ ^</td>                                                                                                    | Borradores                    |              | 🔲 📩 🛛 Equipo de Gmail                                | Tres co                                        |                                                                                                    | - ~ ^      |
| Administrar<br>Asunto Solicitud de Tasa de Inicio de Obra Nueva<br>Asunto Solicitud de Tasa de Inicio de Obra Nueva<br>Asunto Solicitud de Tasa de Inicio de Obra Nueva<br>Nueva<br>Social de Tasa de Inicio de Obra Nueva<br>Nueva<br>Nu                                                                                                    | <complex-block></complex-block>                                                                                                    | Más 🔻                         |              | 0 GB (0%) ocupados de 15 GB                          | <sub>©201</sub> . Para obras                   | particulares@ciudaddecorrientes.gov.ar                                                                                                    | Cc Ccc     |
| *Tú Bisquedi Imágenes Correo Drive Calendar Más-         Correo -         Correo -         Principal<br>Mover una conversación<br>Importante<br>Enviados         Correo -         Seguedi Informante<br>Enviados           Correo -           Principal<br>Mover una conversación<br>Importante<br>Enviados           Enviados     Tasa DE INICIO DE OBRA        Enviados     Te regalamos un 2 por 1 en los Talleres de Cocina Sana - Disfruta de to                                                                                                    | ences       Correco       Drive       Calendar       Más-         Principal       Social       Principal       Principal                                                                                                    |                               | Q            | Administrar                                          | Asunto Solicit                                 | tud de Tasa de Inicio de Obra Nueva                                                                                                    |            |
| VIÚ Búsqueda Imágenes Correo Drive Calendar Más-     Cocreo -     Correo -     Principal     Arrastra hasta aquí     Mover una conversación     Importante   Enviados     Sayma Cuines Sant Cugat        Te regalamos un 2 por 1 en los Talleres de Cocina Sana - Disfruta de u     Nature:     Nature:     Nature:     Nature:     Nature:     Nature:     Nature:     Nature:     Nature:     Nature:     Nature:     Nature:     Nature:     Nature:     Nature:     Nature:     Nature:     Nature:     Nature:     Nature:        Nature:           Nature: <td>verse Orreo Drive Calendar Más-     verses Social   verses Social   verses Arrasiza hasta scul   verses Creatina, circuitos de tonificación para chicas y 12% de descuentol de lo del W Barcelona   verses Creatina, circuitos de tonificación para chicas y 12% de descuentol de lo del W Barcelona     verses Creatina, circuitos de tonificación para chicas y 12% de descuentol de lo del W Barcelona     verses Creatina, circuitos de tonificación para chicas y 12% de descuentol de lo del W Barcelona     verses Creatina, circuitos de tonificación para chicas y 12% de descuentol de lo del W Barcelona     verses Creatina, circuitos de tonificación para chicas y 12% de descuentol de lo del W Barcelona     verses Creatina, circuitos de tonificación para chicas y 12% de descuentol de lo del W Barcelona     verses Creatina, circuitos de tonificación para chicas y 12% de descuentol de lo del W Barcelona     verses Creatina, circuitos de tonificación para chicas y 12% de descuentol de lo del W Barcelona     verses Verses     verses Creatina, circuitos de Verano!</td> <td></td> <td></td> <td></td> <td></td> <td></td> <td></td>                                                                                                    | verse Orreo Drive Calendar Más-     verses Social   verses Social   verses Arrasiza hasta scul   verses Creatina, circuitos de tonificación para chicas y 12% de descuentol de lo del W Barcelona   verses Creatina, circuitos de tonificación para chicas y 12% de descuentol de lo del W Barcelona     verses Creatina, circuitos de tonificación para chicas y 12% de descuentol de lo del W Barcelona     verses Creatina, circuitos de tonificación para chicas y 12% de descuentol de lo del W Barcelona     verses Creatina, circuitos de tonificación para chicas y 12% de descuentol de lo del W Barcelona     verses Creatina, circuitos de tonificación para chicas y 12% de descuentol de lo del W Barcelona     verses Creatina, circuitos de tonificación para chicas y 12% de descuentol de lo del W Barcelona     verses Creatina, circuitos de tonificación para chicas y 12% de descuentol de lo del W Barcelona     verses Creatina, circuitos de tonificación para chicas y 12% de descuentol de lo del W Barcelona     verses Verses     verses Creatina, circuitos de Verano!                                                                                                    |                               |              |                                                      |                                                |                                                                                                    |            |
| Correo -<br>REDACTAR<br>Recibidos<br>Importante<br>Enviados<br>Cupon DE PAGGO<br>Mover una conversación<br>TASA DE INICIO DE OBRA<br>Enviados<br>Tasa DE INICIO DE OBRA<br>Te regalamos un 2 por 1 en los Talleres de Cocina Sana - Disfruta de u<br>Mover una conversación<br>Te regalamos un 2 por 1 en los Talleres de Cocina Sana - Disfruta de u<br>Mover una conversación<br>Mover una conversación<br>Mover una conv                                                                                                    | Principal   Creatina, circuitos de tonificación para chicas y 12% de descuento!   ☆ AnunciadoEnTv   piescubre las novedades de Verano!                                                                                                    | +Tú Búsqueda Imáger<br>Google | nes Correo E | brive Calendar Más -                                 | ~ <b>Q</b>                                     | TASAS VARIAS Tasas VARIAS Tasas |            |
| Recibidos       Importante       Importante <td>Principal   Arrastra hasta qui   Promociones   Image: Arrastra hasta qui   Promociones   Image: Arrastra hasta qui   Promociones   Image: Arrastra hasta qui   Promociones   Image: Arrastra hasta qui   Promociones   Image: Arrastra hasta qui   Promociones   Image: Arrastra hasta qui   Promociones   Image: Arrastra hasta qui   Promociones   Image: Arrastra hasta qui   Promociones   Image: Arrastra hasta qui   Promociones   Image: Arrastra hasta qui   Promociones   Image: Arrastra hasta qui   Promociones   Image: Arrastra hasta qui   Promociones Sayma Cuines Sant Cugat Te regalamos un 2 por 1 en los Talleres de Cocina Sana - Disfruta de Laga de Sauta de Sauta</td> <td>Correo -</td> <td></td> <td></td> <td></td> <td>Description         Name         Name         Name           Fig. 10, 10 (address)         2000 (2004)         2000 (2004)         2000 (2004)         2000 (2004)         2000 (2004)         2000 (2004)         2000 (2004)         2000 (2004)         2000 (2004)         2000 (2004)         2000 (2004)         2000 (2004)         2000 (2004)         2000 (2004)         2000 (2004)         2000 (2004)         2000 (2004)         2000 (2004)         2000 (2004)         2000 (2004)         2000 (2004)         2000 (2004)         2000 (2004)         2000 (2004)         2000 (2004)         2000 (2004)         2000 (2004)         2000 (2004)         2000 (2004)         2000 (2004)         2000 (2004)         2000 (2004)         2000 (2004)         2000 (2004)         2000 (2004)         2000 (2004)         2000 (2004)         2000 (2004)         2000 (2004)         2000 (2004)         2000 (2004)         2000 (2004)         2000 (2004)         2000 (2004)         2000 (2004)         2000 (2004)         2000 (2004)         2000 (2004)         2000 (2004)         2000 (2004)         2000 (2004)         2000 (2004)         2000 (2004)         2000 (2004)         2000 (2004)         2000 (2004)         2000 (2004)         2000 (2004)         2000 (2004)         2000 (2004)         2000 (2004)         2000 (2004)         2000 (2004)         2000 (2004)         2004 (2004)<td></td></td> | Principal   Arrastra hasta qui   Promociones   Image: Arrastra hasta qui   Promociones   Image: Arrastra hasta qui   Promociones   Image: Arrastra hasta qui   Promociones   Image: Arrastra hasta qui   Promociones   Image: Arrastra hasta qui   Promociones   Image: Arrastra hasta qui   Promociones   Image: Arrastra hasta qui   Promociones   Image: Arrastra hasta qui   Promociones   Image: Arrastra hasta qui   Promociones   Image: Arrastra hasta qui   Promociones   Image: Arrastra hasta qui   Promociones   Image: Arrastra hasta qui   Promociones Sayma Cuines Sant Cugat Te regalamos un 2 por 1 en los Talleres de Cocina Sana - Disfruta de Laga de Sauta de Sauta                                                                                                    | Correo -                      |              |                                                      |                                                | Description         Name         Name         Name           Fig. 10, 10 (address)         2000 (2004)         2000 (2004)         2000 (2004)         2000 (2004)         2000 (2004)         2000 (2004)         2000 (2004)         2000 (2004)         2000 (2004)         2000 (2004)         2000 (2004)         2000 (2004)         2000 (2004)         2000 (2004)         2000 (2004)         2000 (2004)         2000 (2004)         2000 (2004)         2000 (2004)         2000 (2004)         2000 (2004)         2000 (2004)         2000 (2004)         2000 (2004)         2000 (2004)         2000 (2004)         2000 (2004)         2000 (2004)         2000 (2004)         2000 (2004)         2000 (2004)         2000 (2004)         2000 (2004)         2000 (2004)         2000 (2004)         2000 (2004)         2000 (2004)         2000 (2004)         2000 (2004)         2000 (2004)         2000 (2004)         2000 (2004)         2000 (2004)         2000 (2004)         2000 (2004)         2000 (2004)         2000 (2004)         2000 (2004)         2000 (2004)         2000 (2004)         2000 (2004)         2000 (2004)         2000 (2004)         2000 (2004)         2000 (2004)         2000 (2004)         2000 (2004)         2000 (2004)         2000 (2004)         2000 (2004)         2000 (2004)         2000 (2004)         2000 (2004)         2000 (2004)         2004 (2004) <td></td>                                                                                                    |            |
| Importante<br>Enviados 2 Sayma Cuines Sant Cugat Te regalamos un 2 por 1 en los Talleres de Cocina Sana - Disfruta de u                                                                                                    | ✓       TASA DE INICIO DE OBRA         ○       Sayma Cuines Sant Cugat       Te regalamos un 2 por 1 en los Talleres de Cocina Sana - Disfruta de los de tonificación para chicas y 12% de descuentol of compara chicas y 12% de descuentol of compara chic | REDACTAR                      | Arrastra h   | Arrastra hast uquí                                   | Promociones Nc Arr                             |                                                                                                    |            |
| Enviados 🗋 🏠 Sayma Cuines Sant Cugat Te regalamos un 2 por 1 en los Talleres de Cocina Sana - Disfruta de u                                                                                                    | <sup>1</sup> Sayma Cuines Sant Cugat <sup>1</sup> Te regalamos un 2 por 1 en los Talleres de Cocina Sana - Disfruta de l <sup>1</sup> Sayma Cuines Sant Cugat <sup>1</sup> Creatina, circuitos de tonificación para chicas y 12% de descuentol cr <sup>1</sup> Discutrat <sup>1</sup> Jose Franco           Este Domingo Fiesta "WetDeck" en la piscina del hotel W Barcelona           DIGITAL <sup>1</sup> Descubre las novedades de Verano!           Jose Franco           Jose Divisito Pager al 25 auto 202           Este Domingo Fiesta "WetDeck" en la piscina del hotel W Barcelona                                                                                                    | Importante                    | 🗹 🕸 🛛 TA     | SA DE INICIO DE OBRA                                 | CUPON DE P                                     | PAGO                                                                                                    |            |
| Todos DIGIIAL (table 24 June 24 June 2                                                                                                    | Creatina, circuitos de tonificación para cricas y 12% de descuento: cr     Jose Franco     Este Domingo Fiesta "WetDeck" en la piscina del hotel W Barcelona     Jose france     Jose Franco     Jose Franco     Jose Cubre las novedades de Verano!                                                                                                    | Enviados<br>Todos             | Saym         | a Cuines Sant Cugat Te regalamos un 2 por 1 en los T | alleres de Cocina Sana - Disfruta de u DIGITAL | Telli per a Carbayeng Telai Pagaral 25 Junio 2020 \$500,00                                                                                                    |            |
| Papelera Mundo Fitness Creatina, circuitos de tonificación para chicas y 12% de descuento! cr                                                                                                    | AnunciadoEnTv jDescubre las novedades de Verano!                                                                                                    | Papelera                      | Mund         | o Fitness Creatina, circuitos de tonificación        | para chicas y 12% de descuento! cr             | Controlyupient MALE PARLA VEGASICA - Reveits No. 1 Media Salassi - Salassi - |            |
| Gestión         José Franco         Este Domingo Fiesta "WetUeck" en la piscina del notel W Barceiona           Notes         AnunciadoEnTy         iDescubre las poverdardes de Veranol                                                                                                    |                                                                                                    | Gestión<br>Notes              | Jose Jose    | Franco Este Domingo Fiesta "WetDeck"                 | en la piscina del notel VV Barcelona           |                                                                                                    |            |
| Trabajo                                                                                                    |                                                                                                    | Trabajo                       | Anuno        |                                                      |                                                |                                                                                                    |            |
| Más 🕶  Tele jer v Gronofi (je k regione)  Reccio Prior  Filo (16/2022  Reccio Prior  Filo (16/2022  Reccio Prior  Filo (16/2022  Reccio Prior  Filo (16/2022)  Reccio Prior  Filo (16/2022)  Reccio Prior  Filo (16/202                                                                                                    | Put par                                                                                                    |                               |              |                                                      |                                                | Total al 36 Junio 2020 \$500,00<br>Total al 25 Junio 2020 \$500,00<br>Total al 25 Junio 2020 \$500,00<br>http://www.acor.gob.ac                                                                                                    |            |

Una vez que el comitente informa que realizó la prefactibilidad, el profesional deberá enviar un correo a la DIRECCION DE OBRAS PARTICULARES para recibir el correspondiente cupón de pago de la tasa de inicio de tramite de obra nueva.

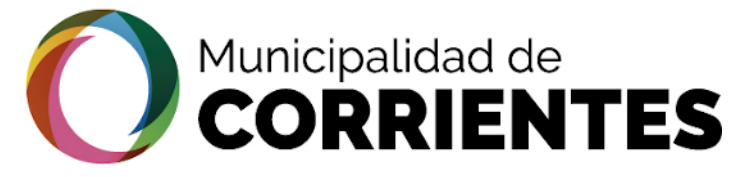

# OBTENCION DE LA FACTIBILIDAD - PROFESIONAL

# tramitacion.ciudaddecorrientes.gov.ar/web

|                         |             |                                                                                                    | ſ |
|-------------------------|-------------|----------------------------------------------------------------------------------------------------|---|
| 4                       |             | #200302025 - 27379717271                                                                                                    |   |
| Gestión                 |             |                                                                                                    |   |
| Trámites                | >           | 🗣 Estado Actual 🛷 Datos Básicos 🎏 Requisitos 🗞 Adjuntos / Enlaces 💬 Notificaciones 🔁 Etapas 🗙 Historial de Pasos                                                                                                    |   |
| Mis datos Personales    | >           |                                                                                                    |   |
| Mis gestiones           | >           | CP Acciones (B) Requisitos                                                                                                    |   |
| Gestiones profesionales | >           | Acción Etapa<br>Acción Etapa Seleccione una Opción Y Oconfirmar Etapa                                                                                                    |   |
| Cerrar sesión           | >           | Observación de Character de Contra Opción de Character de Contra Opción de Contra Opción de Contra Opción d |   |
|                         |             | Yor vos Eo2 DUS Esquemas Dir. Uso de Suelo 2 3 4 Image: A firmo que los datos consignados en este formulario son correctos y completos y que he confeccionado esta declaración jurada sin omitir ni falsear dato alguno que deba contener, siendo fiel expresión de la verdad                                                                                                    |   |
|                         |             | Consulta Formal de Uso De<br>Suelos                                                                                                    |   |
|                         |             | Adrema/Partida () A10034641 Q                                                                                                    |   |
|                         |             | Distrito                                                                                                    |   |
|                         |             | Calle 🕄                                                                                                    |   |
| f Facebook 🕑 Twitter    | @ Instagram | © YouTube in LinkedIn                                                                                                    |   |

profesional@gmail.com

Una vez guardada la etapa se procede a enviar los requisitos a la Dirección de Uso de Suelo:

1) Dentro del recuadro de "Acciones", seleccionar la opción APROBAR

2) En "Etapa", seleccionar la opción "DUS Esquemas Dir. Uso de Suelo" y CONFIRMAR ETAPA

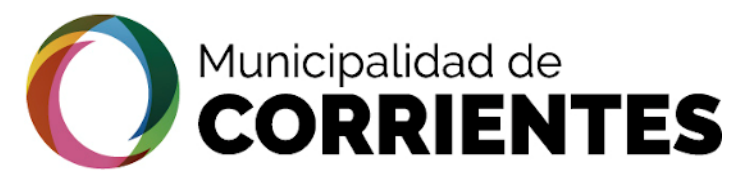

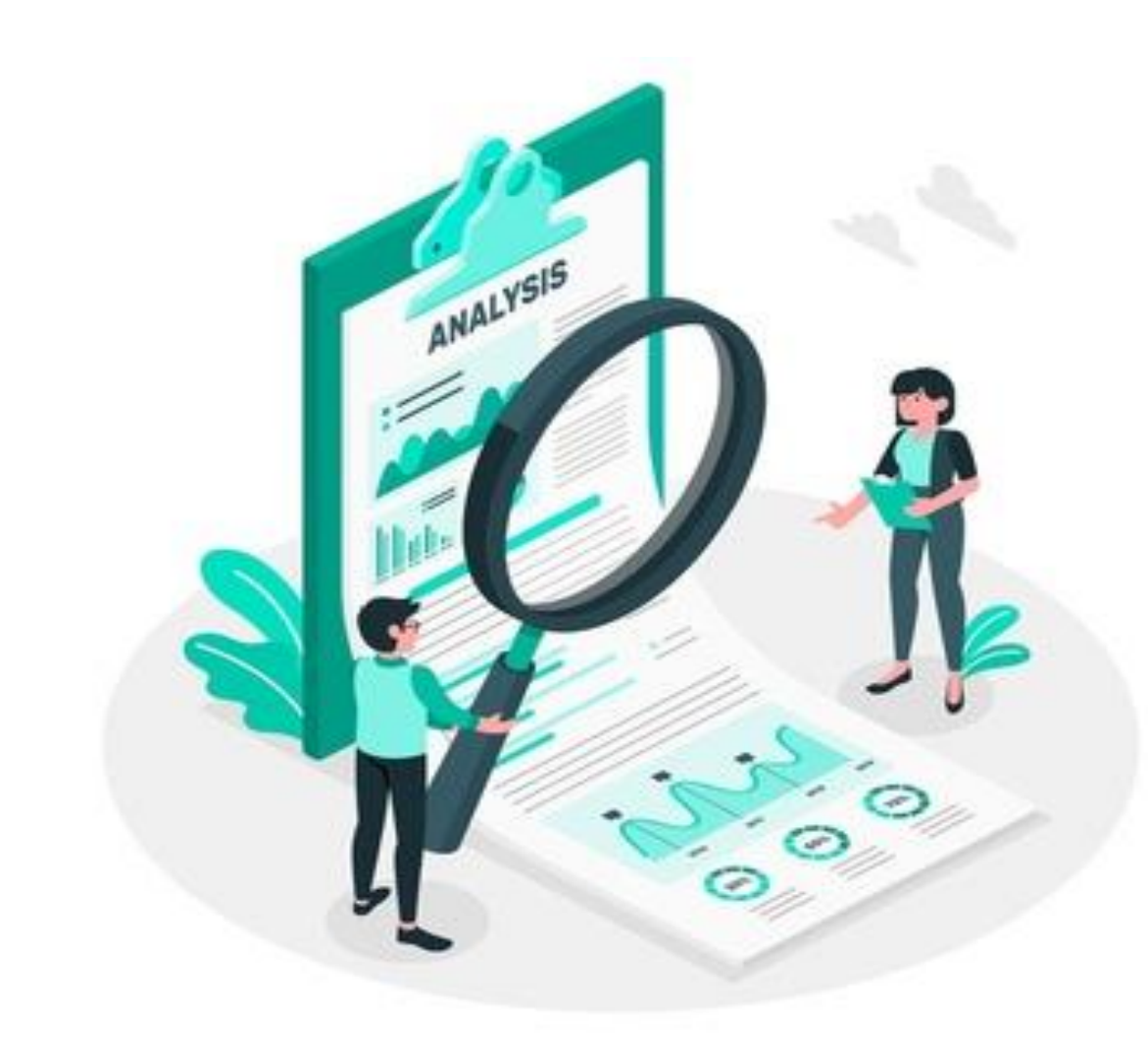

# USO DE SUELO - SEGUIMIENTO DEL TRAMITE

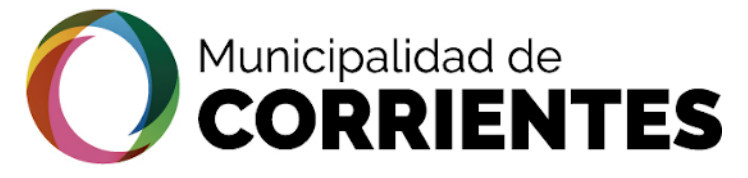

tramitacion ciudaddocarriantas gavar/wah

### OBTENCION DE LA FACTIBILIDAD - PROFESIONAL •

| HUMKUPALIDAR de la<br>Classifica de CORRENTES |   |                                                |                                                  |                                                         |                                                         | (1) profesional@                                |
|-----------------------------------------------|---|------------------------------------------------|--------------------------------------------------|---------------------------------------------------------|---------------------------------------------------------|-------------------------------------------------|
| Gestión                                       |   |                                                |                                                  |                                                         |                                                         |                                                 |
| Trámites                                      | > | Q Filtros Aplicados                            | Permisos de Obra                                 |                                                         |                                                         |                                                 |
| Mis datos Personales                          | > | Activo 🗙                                       |                                                  |                                                         |                                                         |                                                 |
| Mis gestiones                                 | > |                                                |                                                  |                                                         |                                                         |                                                 |
| Gestiones profesionales                       | > | 🖹 Cola                                         |                                                  |                                                         |                                                         |                                                 |
| Cerrar sesión                                 | > | 707 Obra nueva v03 - Obras<br>Particulares (5) |                                                  | · · · · · · · · · · · · · · · · · · ·                   |                                                         | ~                                               |
|                                               |   |                                                | #200302025 27379717271                           | #200228016 - 27379717271                                | #200227013 - 27379717271                                | #20200128004 -<br>20209394260                   |
|                                               |   | t⊐ Etapa                                       | A REP .                                          |                                                         |                                                         |                                                 |
|                                               |   | 707 v03 Profesional<br>Seleccionado (2)        | Cola: 707 Obra nueva v03 - Obras<br>Particulares | Cola: 707 Obra nueva v03 - Obras<br>Particulares        | Cola: 707 Obra nueva v03 - Obras<br>Particulares        | Cola: 707 Obra nueva v03 - Obras                |
|                                               |   | 707 v03 Profesional Plano<br>Estructuras (3)   | Iniciado: 2/3/2020<br>Etapa: 707 v03 Profesional | Iniciado: 28/2/2020<br>Etapa: 707 v03 Profesional Plano | Iniciado: 27/2/2020<br>Etapa: 707 v03 Profesional Plano | Particulares<br>Iniciado: 28/1/2020             |
|                                               |   |                                                | Seleccionado                                     | Estructuras                                             | Estructuras                                             | Etapa: 707 v03 Profesional Plano<br>Estructuras |
|                                               |   | Estado                                         | O Ver / Erlitar                                  | O Ver / Editar                                          | O Ver / Editar                                          |                                                 |
|                                               |   | Activo (5)                                     |                                                  |                                                         |                                                         | Q Ver / Editar                                  |
|                                               |   | En Transito (3)                                |                                                  |                                                         |                                                         |                                                 |
|                                               |   |                                                |                                                  |                                                         |                                                         |                                                 |
|                                               |   |                                                |                                                  |                                                         |                                                         |                                                 |
|                                               |   |                                                |                                                  |                                                         |                                                         |                                                 |
|                                               |   |                                                |                                                  |                                                         |                                                         |                                                 |

Ubicar al trámite que se viene trabajando a través del #(numero del trámite), y apretar el botón "VER / EDITAR"

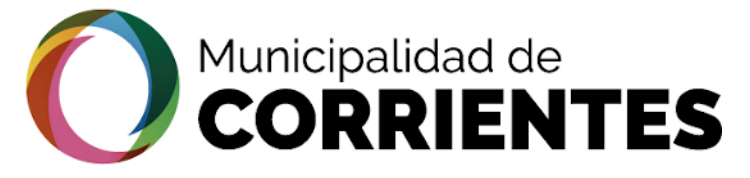

∢

TRON

ш

ш

RAMITACION

# OBTENCION DE LA FACTIBILIDAD - PROFESIONAL

# tramitacion.ciudaddecorrientes.gov.ar/web

| ()) 23572788881         |                                        |                                                                               |                                      | (1) profesional@gmail.com |
|-------------------------|----------------------------------------|-------------------------------------------------------------------------------|--------------------------------------|---------------------------|
| Gestión                 | #200302025 27379717271                 | PASO 1 PASO 2                                                                 |                                      |                           |
| Trámites >              | 🕈 Estado Actual 🛷 Datos Básicos 🗦 Requ | isitos 🗞 Adjuntos / Enlaces 👳 Notificaciones 😆 Etapas 🐒 Hi                    | storial de Pasos                     |                           |
| Mis datos Personales    |                                        |                                                                               |                                      |                           |
| Mis gestiones           | Datos Basicos                          |                                                                               |                                      |                           |
| Gestiones profesionales | Estado                                 | EL PROFESIONAL RECIBIRA                                                       | Solicitante                          | Propietario               |
| Cerrar sesión           |                                        | NOTIFICACIONES EN TODAS                                                       | S all                                |                           |
|                         |                                        | LAS ETAPAS POR LO QUE SI<br>REQUIERE QUE VISUALICE<br>LAS NOTIFICACIONES ANTE | s s                                  |                           |
|                         | ABIERTO                                | DE ADJUNTAR ARCHIVOS O<br>CONTINUAR EL TRAMITE.                               | ATALIA FLORENCIA CUIT<br>27379717271 |                           |
|                         | 변 Fechas                               |                                                                               |                                      |                           |
|                         | Mar 2020                               | Mar 2020                                                                      |                                      | ?                         |
|                         | 02                                     | 02                                                                            |                                      | Aún No                    |
|                         |                                        | Ø 15:43:45                                                                    |                                      |                           |

Una vez ingresado el trámite, lo primero que se debe verificar son las notificaciones ,ya que este es el medio en el cual Uso de Suelo (DUS) enviará las notificaciones necesarias con las correcciones o envío de documentos necesarios para darle continuidad al tramite

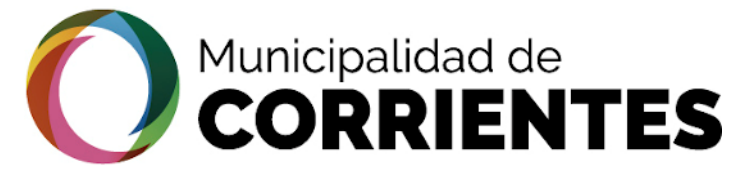

# OBTENCION DE LA FACTIBILIDAD - PROFESIONAL

# tramitacion.ciudaddecorrientes.gov.ar/web

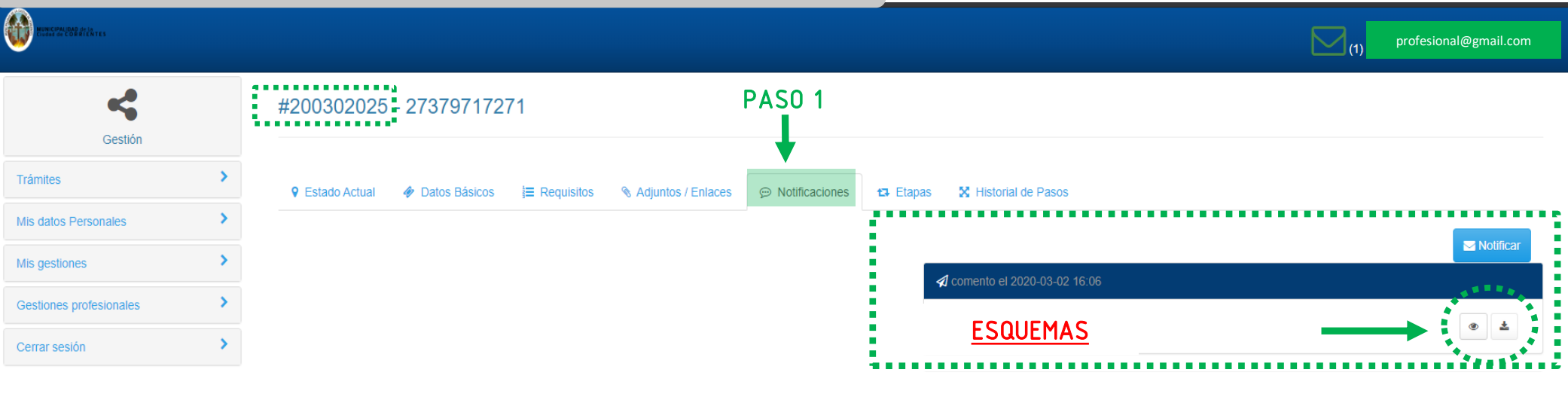

(\*) Los datos subrayados son obligatorios

f Facebook 🕑 Twitter 🞯 Instagram 💽 YouTube in LinkedIn

© 2018 - Pais Digital. All rights reserved.

Aquí vemos por ejemplo que USO DE SUELO, adjunta los esquemas para realizar el proyecto, respetando las restricciones necesarias según el caso. Se podrá descargar el archivo o visualizarlo desde la pagina según el requerimiento necesario

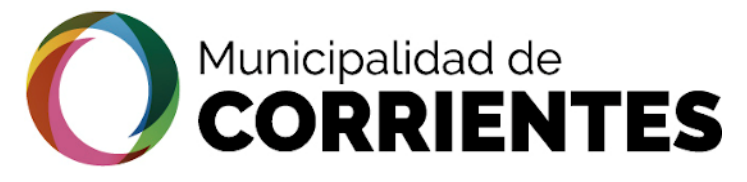

۲

# OBTENCION DE LA FACTIBILIDAD - PROFESIONAL

|           | tramitac                                    | ion.c       | ciudaddeo                          | corrientes.go                                                                                                    | v.ar/web |                  |                                                   |                                                                          |
|-----------|---------------------------------------------|-------------|------------------------------------|----------------------------------------------------------------------------------------------------|----------|------------------|---------------------------------------------------|--------------------------------------------------------------------------|
| –<br>Z    | MILITAR BRANCH                              |             | ſ                                  |                                                                                                    |          |                  |                                                   | (1) profesional@gmail.com                                                |
| TRO       | Gestión                                     |             | #200319031                         | Modelo                                                                                                    | ESQUEMAS | ¢ ±              | •<br>-                                            |                                                                          |
| . J J J J | Trámites Mis datos Personales Mis gestiones | ><br>><br>> | Estado Actual                      | PAT side Bid<br>Biordsmicht Bibliot, 2004<br>Prestruct Bibliot, 2004<br>Prestruct Bibli |          | DRTE,<br>E ABRIL | 42                                                | Notificar                                                                |
| ACION     | Gestiones profesionales<br>Cerrar sesión    | >           |                                    |                                                                                                    |          |                  | +<br>DEBERÁ A<br>DJUNTA E<br>DEBERÁ A<br>DJUNTA E | JUSTAR EL PROYECTO A LAS<br>SQUEMA<br>JUSTAR EL PROYECTO A LAS<br>SQUEMA |
| RAMIT     |                                             |             | (*) Los datos <u>subrayados</u> so | on obligatorios                                                                                                    |          |                  |                                                   | ✓ Guardar X Guardar y Cerrar X Cerrar                                    |

En la imagen se observa el archivo adjunto que envió la DIRECCION DE USO DE SUELO, a través de las notificaciones.

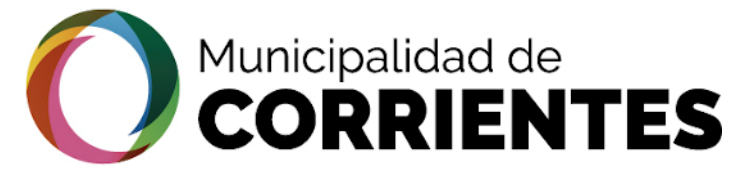

# OBTENCION DE LA FACTIBILIDAD - PROFESIONAL

# tramitacion.ciudaddecorrientes.gov.ar/web

| <b>~</b>                |   | #200302025 - 273797          | 17271                                   | PA                     | SO 2   |                                                                              |                                        |                                     |
|-------------------------|---|------------------------------|-----------------------------------------|------------------------|--------|------------------------------------------------------------------------------|----------------------------------------|-------------------------------------|
| Gestión                 |   |                              |                                         |                        | L      |                                                                              |                                        |                                     |
| Trámites                | > | 🕈 Estado Actual 🛛 🛷 Datos Bá | sicos 🔚 Requisitos 👒 Adjuntos / Enlaces | 💬 Notificaciones 🛛 🛱 E | Etapas | X Historial de Pasos                                                         |                                        |                                     |
| Mis datos Personales    | > |                              |                                         |                        |        | <b>2</b> • • •                                                               |                                        |                                     |
| Mis gestiones           | > | CP Acciones                  |                                         |                        | (R) H  | Requisitos                                                                   |                                        |                                     |
| Gestiones profesionales | > | Acción                       | Etapa                                   | Confirmer Etano        | Req    | uisitos de la Etapa 02 DUS PRO                                               |                                        |                                     |
| Cerrar sesión           | > | Seleccione una Opción -      | Seleccione una Opción 🔻                 | Continuar Etapa        | F      | Profesional                                                                  |                                        |                                     |
|                         |   |                              |                                         | 1,                     | S<br>A | r. Profesional: Adjunte archivos con<br>tento a la ord. 1071 y sus modificat | espondientes a Plantas, Vista<br>orias | as y Cortes, adecuados a los esquen |
|                         |   |                              |                                         |                        |        | Plantas_0                                                                    | proyecto A prof.pdf                    | -                                   |
|                         |   |                              | EL PROFESIONAL CA                       | ARGA                   |        | <u>Vistas</u>                                                                | proyecto B prof.pdf                    | -                                   |
|                         |   |                              | TÉCNICOS Y LEGALE                       | S DE                   |        | Cortes (                                                                     | proyecto C prof.pdf                    | -                                   |
|                         |   |                              | LA OBRA EN CUEST                        | ION                    |        | Croquis de ubicación                                                         | 1 Subir archivo                        | -                                   |
|                         |   |                              |                                         |                        |        | Plano de Mensura 🚯                                                           | 1 Subir archivo                        | -                                   |
|                         |   |                              |                                         |                        |        | Titulo de Propiedad 🚯                                                        | 1. Subir archivo                       | -                                   |
|                         |   |                              |                                         |                        |        |                                                                              |                                        |                                     |

1) Una vez descargado el esquema, se procede a cargar los archivos que solicita USO DE SUELO para hacer el primer contacto con el proyecto y así poder obtener el certificado de FACTIBILIDAD

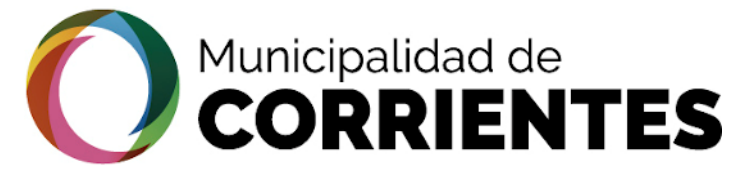

# OBTENCION DE LA FACTIBILIDAD - PROFESIONAL

۲

### tramitacion.ciudaddecorrientes.gov.ar/web ۲ profesional@gmail.com $\sim$ Croquis de ubicación 2. Subir archivo Plano de Mensura () 1 Subir archivo Titulo de Propiedad () 2. Subir archivo Esquema de Uso de Suelo A 🚯 2. Subir archivo Esquema de Uso de Suelo B () 2. Subir archivo Esquema de Uso de Suelo C () 1 Subir archivo Información Complementaria 2. Subir archivo 13 Etapa Actual: 707 v02 Requerimientos al Profesional 02 DUS ON Aproiba **IMPORTANTE EN CADA ETAPA SE** DEBE GUARADAR TODOS LOS 2 🗙 Guardar y Cen X Cerra DATOS ANTES DE CONFIRMAR (\*) Los datos subrayados son obligatorios **ETAPA** © 2018 - Pais Digital. All rights reserved

Facebook in LinkedIn 😏 Twitter Instagram YouTube

2) GUARDAR todos los datos, este paso es muy importante antes de CONFIRMAR ETAPA

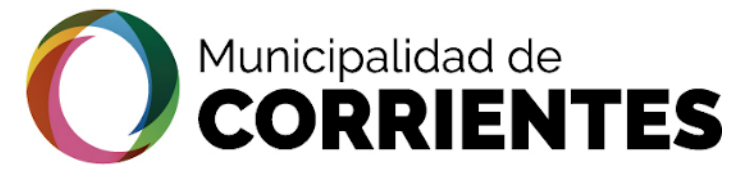

# • OBTENCION DE LA FACTIBILIDAD - PROFESIONAL

| liaiiiilaliuii.liuuauueluiiieiiles.guv.ai/web |
|-----------------------------------------------|
|-----------------------------------------------|

| С<br>U   |  |
|----------|--|
| _        |  |
|          |  |
| Ř        |  |
| <u>н</u> |  |
| Ш        |  |
| <b></b>  |  |
| ш        |  |
| Ζ        |  |
|          |  |
| J        |  |
| <        |  |
| —        |  |
| Σ        |  |
| A S      |  |

1

Trámites

Mis dato

Mis gest

Cerrar s

| ALUDAD DE LA<br>ECORRENTES |                                                                                                    |                                                                                 | (1) profesional@gmail                                                         | .com |
|----------------------------|----------------------------------------------------------------------------------------------------|---------------------------------------------------------------------------------|-------------------------------------------------------------------------------|------|
| Gestión                    | #200302025 - 27379717271                                                                                                    |                                                                                 |                                                                               |      |
| ;                          | Sestado Actual Importante Datos Básicos Importante Requisitos Sentin Adjuntos / Enlaces Importante Datos Básicos Importante Datos Básicos Importante Datos Importante Datos Importante Datos Importante Datos Importante D | apas 🔀 Historial de Pasos                                                       |                                                                               |      |
| s Personales               | >                                                                                                    |                                                                                 |                                                                               |      |
| iones                      | > Acciones                                                                                                    | Requisitos                                                                      |                                                                               |      |
| es profesionales           | > Acción Etapa                                                                                                    | Requisitos de la Etapa 02 DUS PRO                                               | :                                                                             |      |
| esión                      | Seleccione una Opción  Seleccione una Opción                                                                                                    | Profesional                                                                     |                                                                               |      |
|                            | Se ha editado el Ticket ×                                                                                                    | Sr. Profesional: Adjunte archivos corr<br>Atento a la ord. 1071 y sus modificat | respondientes a Plantas, Vistas y Cortes, adecuados a los esquemas.<br>iorías |      |
|                            |                                                                                                    | Plantas_0                                                                       | proyecto A prof.pdf                                                           |      |
|                            |                                                                                                    | <u>Vistas</u>                                                                   | proyecto B prof.pdf                                                           |      |
|                            |                                                                                                    | <u>Cortes</u>                                                                   | proyecto C prof.pdf                                                           |      |
|                            |                                                                                                    | Croquis de ubicación                                                            | ± Subir archivo                                                               |      |
|                            |                                                                                                    | Plano de Mensura 🕚                                                              | ± Subir archivo                                                               |      |
|                            |                                                                                                    | Titulo de Propiedad 🚯                                                           | ± Subir archivo                                                               |      |
|                            |                                                                                                    | Esquema de Uso de Suelo A 🚯                                                     | ♣ Subir archivo                                                               |      |

🕈 Facebook 🕑 Twitter 🞯 Instagram 🗈 YouTube in LinkedIn

3) Es importante saber además que cada vez que se <u>guarda</u> los datos en la plataforma, se generara un TICKET, el cual va a indicar que todos los datos subidos, fueron cargados de manera correcta.

© 2018 - Pais Digital. All rights reserved

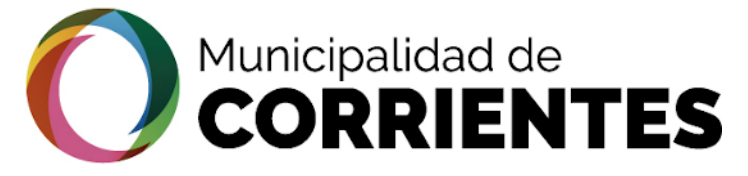

# OBTENCION DE LA FACTIBILIDAD - PROFESIONAL

| U                     |
|-----------------------|
| —                     |
| Ζ                     |
| 0                     |
| $\boldsymbol{\alpha}$ |
|                       |
|                       |
| U                     |
| ш                     |
|                       |
| ш                     |
|                       |
|                       |
| 7                     |
| Z                     |
| N<br>0                |
| N 0                   |
| CION                  |
| ACION                 |
| TACION                |
| ITACION               |
| 1 I T A C I O N       |
| MITACION              |
| AMITACION             |

•

# tramitacion.ciudaddecorrientes.gov.ar/web

|                         |                                                                                                    |                                                                               | (1) profesional@gmail.com                                                      |
|-------------------------|----------------------------------------------------------------------------------------------------|-------------------------------------------------------------------------------|--------------------------------------------------------------------------------|
| <                       | #200302025 - 27379717271                                                                                    |                                                                               |                                                                                |
| Gestión                 |                                                                                                    |                                                                               |                                                                                |
| Frámites                |                                                                                                    | Etapas 🔀 Historial de Pasos                                                   |                                                                                |
| lis datos Personales    | >                                                                                                    |                                                                               |                                                                                |
| Ais gestiones           | Acciones                                                                                                    | Requisitos                                                                    |                                                                                |
| Gestiones profesionales | Acción Etapa                                                                                                | Requisitos de la Etapa 02 DUS PRO                                             |                                                                                |
| Cerrar sesión           | Aprobar     Seleccione una Opción     Seleccione una Opción     Seleccione una Opción     TOZ E13 RECHAZADO | Profesional                                                                   |                                                                                |
|                         | 707 v03 E02 DUS Esquemas Dir. Uso de Suelo                                                                  | Sr. Profesional: Adjunte archivos cor<br>Atento a la ord. 1071 y sus modifica | rrespondientes a Plantas, Vistas y Cortes, adecuados a los esquemas.<br>torias |
|                         |                                                                                                    | <u>Plantas</u>                                                                | proyecto A prof.pdf                                                            |
|                         |                                                                                                    | <u>Vistas</u>                                                                 | proyecto B prof.pdf                                                            |
|                         |                                                                                                    | <u>Cortes</u>                                                                 | proyecto C prof.pdf                                                            |
|                         |                                                                                                    | Croquis de ubicación                                                          | ± Subir archivo                                                                |
|                         |                                                                                                    | Plano de Mensura 🚯                                                            | ± Subir archivo                                                                |
|                         |                                                                                                    | Titulo de Propiedad                                                           | ± Subir archivo                                                                |
|                         |                                                                                                    | Esquema de Uso de Suelo A 🙃                                                   | 1 Subir archivo                                                                |
| Facebook 🕑 Twitter 🛛    | Ø Instagram 🖸 YouTube in LinkedIn                                                                           |                                                                               | © 2018 - Pais Digital. All rights reserv                                       |

Enviar a la **Dirección de Uso de Suelo** el ticket generado, para ello hacer clic en "Acción", seleccionar la opción "Aprobar" y en "Etapa" seleccionar "DUS Esquemas Dir. Uso de Suelo" y "CONFIRMAR ETAPA". Este procedimiento siempre se realiza, por eso es importante memorizarlo ya que va ser de suma utilidad a lo largo del trámite

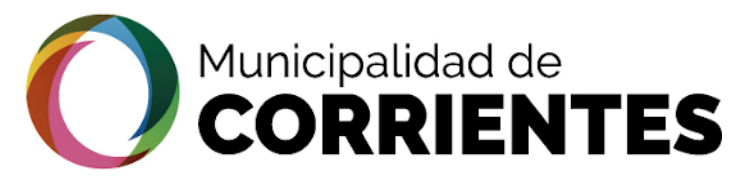

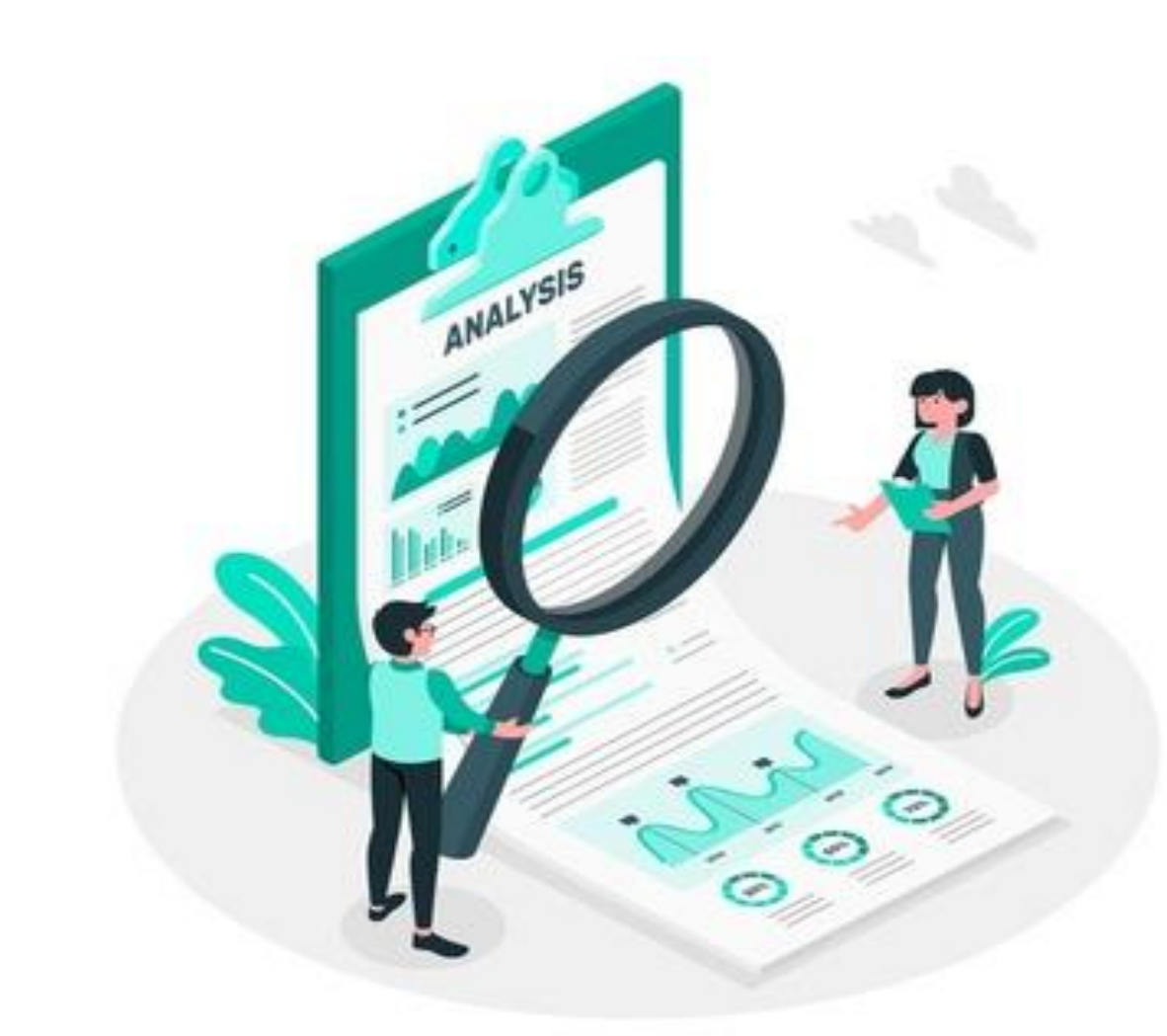

USO DE SUELO - SEGUIMIENTO DEL TRAMITE

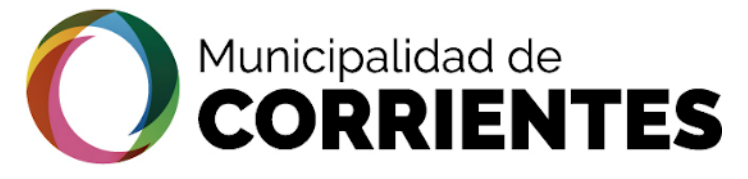

∢

# OBTENCION DE LA <u>FACTIBILIDAD - PROFESIONAL</u>

# tramitacion.ciudaddecorrientes.gov.ar/web

|                    | EURSCHIEde Rickers                                                                             |                   |                                                                                                    |                                                                                                    |                                                                                                    |                                                                                                    | (1) profesional@gmail.com                                                                                                  |
|--------------------|------------------------------------------------------------------------------------------------|-------------------|----------------------------------------------------------------------------------------------------|----------------------------------------------------------------------------------------------------|----------------------------------------------------------------------------------------------------|----------------------------------------------------------------------------------------------------|----------------------------------------------------------------------------------------------------|
| ELECTRONI          | Gestion  Trámites  Mis datos Personales  Mis gestiones  Gestiones profesionales  Cerrar sesión | ><br>><br>><br>>  | Q       Filtros Aplicados         Activo ×                                                                        | Permisos de Obra                                                                                                    | <b>#200228016 - 27379717271</b>                                                                                            | #200227013 - 27379717271                                                                                                   | (1) profesional@gmail.com                                                                                                  |
| <b>FRAMITACION</b> |                                                                                                |                   | 707 v03 Profesional<br>Seleccionado (2)<br>707 v03 Profesional Plano<br>Estructuras (3)<br>☐ Estado<br>Activo (5) | Cola: 707 Obra nueva v03 - Obras<br>Particulares<br>Iniciado: 2/3/2020<br>Etapa: 707 v03 Profesional<br>Seleccionado | Cola: 707 Obra nueva v03 - Obras<br>Particulares<br>Iniciado: 28/2/2020<br>Etapa: 707 v03 Profesional Plano<br>Estructuras | Cola: 707 Obra nueva v03 - Obras<br>Particulares<br>Iniciado: 27/2/2020<br>Etapa: 707 v03 Profesional Plano<br>Estructuras | Cola: 707 Obra nueva v03 - Obras<br>Particulares<br>Iniciado: 28/1/2020<br>Etapa: 707 v03 Profesional Plano<br>Estructuras |
| •                  | Facebook ♥ Twitter ⓓ In<br>181.209.23.41/web/contribuyente/tramite/155                         | nstaoram<br>50/PL | VouTube in LinkedIn                                                                                               |                                                                                                    |                                                                                                    |                                                                                                    | © 2018 - Pais Digital. All rights reserved.                                                                                |

Ubicar el trámite trabajado a través del #(Numero del trámite) y hacer clic en "VER / EDITAR".

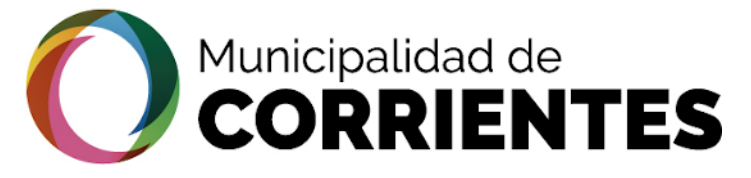

# OBTENCION DE LA FACTIBILIDAD - PROFESIONAL

# tramitacion.ciudaddecorrientes.gov.ar/web

| Code & COBRICETES                                                                                |                                              |                    |                                          | (1) profesional@gmail.com                   |
|--------------------------------------------------------------------------------------------------|----------------------------------------------|--------------------|------------------------------------------|---------------------------------------------|
| <b>C</b> ectión                                                                                  | #200302025 27379717271                       | ETA                | APAS                                     |                                             |
| Trámites >                                                                                       | 🕈 Estado Actual 🛷 Datos Básicos 🗮 Requisitos | Adjuntos / Enlaces | apas 🗙 Historial de Pasos                |                                             |
| Mis datos Personales                                                                             | A Data Decise                                |                    |                                          |                                             |
| Mis gestiones >                                                                                  | W Datos dasicos                              |                    |                                          |                                             |
| Gestiones profesionales                                                                          | Estado                                       | Representado       | Solicitante                              | Propietario                                 |
| Cerrar sesión                                                                                    |                                              |                    |                                          |                                             |
|                                                                                                  |                                              | <b>S</b>           | S.                                       |                                             |
|                                                                                                  | En Transito                                  |                    | DE AÑAIS, NATALIA FLORENC<br>27379717271 | SIA CUIT                                    |
|                                                                                                  | 😇 Fechas                                     |                    |                                          |                                             |
|                                                                                                  | Mar 2020                                     | Mar 2              | 2020                                     | ?                                           |
|                                                                                                  | 02                                           | 02                 | 2                                        | Aún No                                      |
| F Facebook      J Twitter      O Instagra     181.209.23.41/web/contribuyente/tarmite/1550/Pl#cc | m 🖸 YouTube <b>in</b> LinkedIn               | 0.16.0             |                                          | © 2018 - Pais Digital. All rights reserved. |

Una vez dentro del trámite ingresar en la solapa "ETAPAS", se deberán completar los requisitos establecidos debido a que la parcela por ejemplo se encuentre en el Distrito de Casco Histórico.

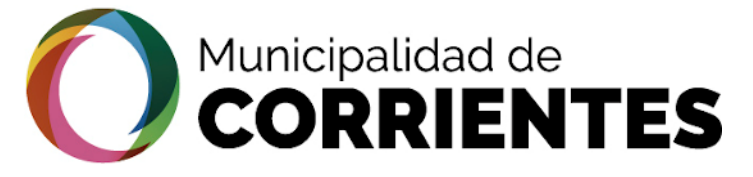

۲

# OBTENCION DE LA FACTIBILIDAD - PROFESIONAL

# tramitacion.ciudaddecorrientes.gov.ar/web

| estiones                         | > | ≰⁄> Acciones                                                  |                 | Requisitos                                                                                                    |                                                                                                    |                                                                                                    |
|----------------------------------|---|---------------------------------------------------------------|-----------------|----------------------------------------------------------------------------------------------------|----------------------------------------------------------------------------------------------------|----------------------------------------------------------------------------------------------------|
| iones profesionales<br>ar sesión | > | Acción Etapa<br>Seleccione una Opción - Seleccione una Opción | Confirmar Etapa | Requisitos de la Etapa 02 CH PROF :<br>Profesional                                                                                                    |                                                                                                    | OS ETAPA-<br>STORICO                                                                                |
|                                  |   |                                                               | li li           | <u>Realiza modificaciones de</u><br><u>Fachada y/o Interiores</u>                                                                                                    | NO                                                                                                    | •                                                                                                   |
|                                  |   |                                                               |                 | <u>Plano de Obra o Croquis de</u><br>Edificación                                                                                                    | SIMON GARCIA PLANO<br>1.pdf                                                                                                    | (v.2)  𝒴 (v.2)  𝔅 (v.2)  𝔅                                                                          |
|                                  |   |                                                               |                 | En el plano de obra o esquema volume<br>la siguiente información:                                                                                                    | étrico deberá incluir el "BALANCE DE SU                                                                                                    | JPERFICIES*, el cual deberá contener                                                                |
|                                  |   |                                                               |                 |                                                                                                    |                                                                                                    |                                                                                                    |
|                                  |   |                                                               |                 | superficie total a construir; superficie a<br>semicubierta a construir por planta; su                                                                                                    | construir por planta; superficie cubierta<br>perficie libre por planta; incluyendo subs                                                                                                    | a construir por planta; superficie<br>uelos, entrepisos, PB y terrazas.                             |
|                                  |   |                                                               | 1-              | <ul> <li>superficie total a construir; superficie a semicubierta a construir por planta; su</li> <li>Deberá declarar dicha información por</li> </ul>                                                                                                    | construir por planta; superficie cubierta<br>perficie libre por planta; incluyendo subs<br>cada planta a construir (planta baja, ent                                                                                      | a construir por planta; superficie<br>uelos, entrepisos, PB y terrazas.<br>re pisos, terrazas, etc) |
|                                  |   |                                                               | 1-              | <ul> <li>superficie total a construir; superficie a semicubierta a construir por planta; su</li> <li>Deberá declarar dicha información por</li> <li><u>Fachada (estado actual)</u></li> </ul>                                                                                                    | construir por planta; superficie cubierta<br>perficie libre por planta; incluyendo subs<br>cada planta a construir (planta baja, ent<br>fachada actual.jpg                                                                | a construir por planta; superficie<br>uelos, entrepisos, PB y terrazas.<br>re pisos, terrazas, etc) |
|                                  |   |                                                               | 1-              | <ul> <li>superficie total a construir, superficie a semicubierta a construir por planta; superficie a construir por planta; superficie a construir por p</li></ul> | construir por planta; superficie cubierta<br>perficie libre por planta; incluyendo subs<br>cada planta a construir (planta baja, ent<br>fachada actual.jpg<br>fachada proyectada.jpg                                      | a construir por planta; superficie<br>uelos, entrepisos, PB y terrazas.<br>re pisos, terrazas, etc) |
|                                  |   |                                                               | 1-              | <ul> <li>superficie total a construir, superficie a semicubierta a construir por planta; superficie a construir por planta; superficie a construir por p</li></ul> | construir por planta; superficie cubierta<br>perficie libre por planta; incluyendo subs<br>cada planta a construir (planta baja, ent<br>fachada actual.jpg<br>fachada proyectada.jpg<br>t Subir nuevo archivo             | a construir por planta; superficie<br>uelos, entrepisos, PB y terrazas.<br>re pisos, terrazas, etc) |
|                                  |   |                                                               | 1-              | <ul> <li>superficie total a construir, superficie a semicubierta a construir por planta; superficie a semicubierta a construir por planta; superficie a semicubierta a construir por planta; superficie a construir por planta; superficie a construir por planta; supereficie a construir por planta; superficie a construir por plant</li></ul> | construir por planta; superficie cubierta<br>perficie libre por planta; incluyendo subs<br>cada planta a construir (planta baja, ent<br>fachada actual.jpg<br>fachada proyectada.jpg<br>t Subir nuevo archivo<br>Marrones | a construir por planta; superficie<br>uelos, entrepisos, PB y terrazas.<br>re pisos, terrazas, etc) |

1) En la sección de "Requisitos" se deben cagar los campos que comprenden esta etapa. Aquí también se encuentra el enlace que contiene la paletas de colores que debemos respetar para las fachadas.

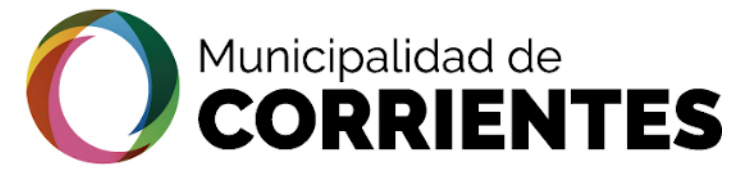

tramitacion.ciudaddecorrientes.gov.ar/web

# OBTENCION DE LA FACTIBILIDAD - PROFESIONAL

•

### (profesional@gmail.com Fachada (Proyectada-2. Subir nuevo archivo Croquis/Render) 2. Subir nuevo archivo 2/ / 2 2 Imagen Publicidad/Marguesinas Paleta de Color Marrones Imagen de Paleta de Colores () Paleta de Colores para Toldos (8) Superficie Edificada Menor/Igual a 100 mtrs 13 Etapa Actual: 707 CH Profesional 02 CH ANL Apróbar IMPORTANTE EN CADA ETAPA SE DEBE GUARADAR TODOS LOS X Guardar v Cerrar × Cerrar DATOS ANTES DE CONFIRMAR (\*) Los datos subrayados son obligatorios **ETAPA** Facebook 🖤 Twitter Instagram YouTube in LinkedIn © 2018 - Pais Digital. All rights reserved

2) GUARDAR todos los datos. Como se aclaró anteriormente, es de suma importancia guardar los cambios o actualizaciones que se realicen para poder asentar los datos.

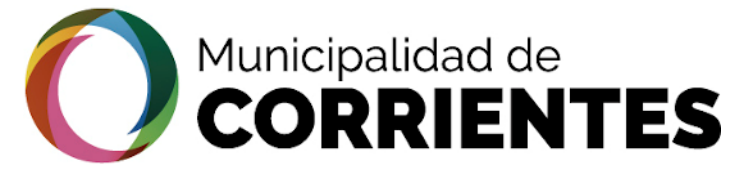

# OBTENCION DE LA FACTIBILIDAD - PROFESIONAL

## tramitacion.ciudaddecorrientes.gov.ar/web

|                                | (2) profesional@gmail.co                                                                                                    |
|--------------------------------|----------------------------------------------------------------------------------------------------|
| Gestión                        | #200302025 - 20301283610                                                                                                    |
| Trámites                       | Y Estado Actual & Datos Básicos 🗮 Requisitos N Adjuntos / Enlaces O Notificaciones X Historial de Pasos                                                                                                    |
| Mis datos Personales           | >                                                                                                    |
| Mis gestiones                  | Acciones (R) Requisitos                                                                                                    |
| Gestiones profesionales        | Acción Etapa Etapa Etapa Requisitos de la Etapa 02 CH PROF :                                                                                                    |
| Cerrar sesión                  | Aprobar TOT CH Analista Confirmer Etapa Profesional                                                                                                    |
|                                | Realiza modificaciones de<br>Fachada y/o Interiores     NO                                                                                                    |
|                                | Plano de Obra o Croquis de<br>Edificación                                                                                                    |
|                                | En el plano de obra o esquema volumétrico deberá incluir el "BALANCE DE SUPERFICIES", el cual deberá contener<br>la siguiente información:                                                                                                    |
|                                | superficie total a construir; superficie a construir por planta; superficie cubierta a construir por planta; superficie<br>semicubierta a construir por planta; superficie libre por planta; incluyendo subsuelos, entrepisos, PB y terrazas. |
|                                | Deberá declarar dicha información por cada planta a construir (planta baja, entre pisos, terrazas, etc)                                                                                                    |
|                                | Fachada (estado actual)       Subir nuevo archivo                                                                                                    |
|                                | Fachada (Proyectada-<br>Croguis/Render)       Subir nuevo archivo       Image: Croguis/Render                                                                                                    |
| f Facebook 🕑 Twitter @ Instagr | am 🖸 YouTube 🛚 In LinkedIn 🌍 2018 - Pais Digital. All rights res                                                                                                    |

Una vez cargados todos los requerimientos de la etapa, y habiendo guardado los cambios, se generará un ticket que luego se deberá cargar en la sección de "Acciones" donde se debe seleccionar la opción de "APROBAR", luego en "Etapa" seleccionar "CH ANALISTA" y por ultimo CONFIRMAR ETAPA

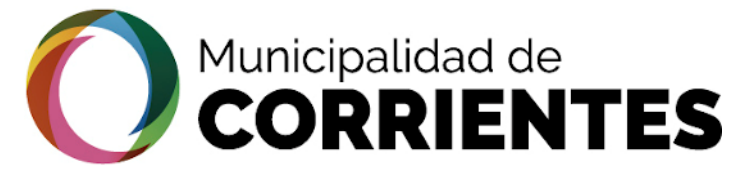

# • OBTENCION DE LA FACTIBILIDAD – PROFESIONAL

# tramitacion.ciudaddecorrientes.gov.ar/web

| in the second second se |                                                                                         |                                                                                                    |                                                                                                    |                                                                                                    | (1) profesional@gmail.com                                                                                   |
|----------------------------------------------------------------------------------------------------|-----------------------------------------------------------------------------------------|----------------------------------------------------------------------------------------------------|----------------------------------------------------------------------------------------------------|----------------------------------------------------------------------------------------------------|----------------------------------------------------------------------------------------------------|
| Gestión<br>Trámites                                                                                                    | Q Filtros Aplicados                                                                     | Permisos de Obra                                                                                                    |                                                                                                    |                                                                                                    |                                                                                                    |
| Mis datos Personales                                                                                                    | Activo 🗙                                                                                |                                                                                                    |                                                                                                    |                                                                                                    |                                                                                                    |
| Mis gestiones                                                                                                    |                                                                                         |                                                                                                    |                                                                                                    |                                                                                                    |                                                                                                    |
| Gestiones profesionales                                                                                                    | 当 Cola                                                                                  |                                                                                                    |                                                                                                    |                                                                                                    |                                                                                                    |
| Cerrar sesión                                                                                                    | 707 Obra nueva v03 - Obras<br>Particulares (5)                                          |                                                                                                    |                                                                                                    |                                                                                                    |                                                                                                    |
|                                                                                                    | <b>t</b> 3 Etapa                                                                        | #200302025 - 27379717271                                                                                             | #200228016 - 27379717271                                                                                                   | #200227013 - 27379717271                                                                                                   | #20200128004 -<br>20209394260                                                                               |
|                                                                                                    | 707 v03 Profesional<br>Seleccionado (2)<br>707 v03 Profesional Plano<br>Estructuras (3) | Cola: 707 Obra nueva v03 - Obras<br>Particulares<br>Iniciado: 2/3/2020<br>Etapa: 707 v03 Profesional<br>Seleccionado | Cola: 707 Obra nueva v03 - Obras<br>Particulares<br>Iniciado: 28/2/2020<br>Etapa: 707 v03 Profesional Plano<br>Estructuras | Cola: 707 Obra nueva v03 - Obras<br>Particulares<br>Iniciado: 27/2/2020<br>Etapa: 707 v03 Profesional Plano<br>Estructuras | Cola: 707 Obra nueva v03 - Obras<br>Particulares<br>Iniciado: 28/1/2020<br>Etapa: 707 v03 Profesional Plano |
|                                                                                                    | C Estado  Activo (5)  Activo (2)  C En Transito (3)                                     | Q Ver / Editar                                                                                                    | Q, Ver / Editar                                                                                                    | Q, Ver / Editar                                                                                                    | Q Ver / Editar                                                                                              |
|                                                                                                    |                                                                                         |                                                                                                    |                                                                                                    |                                                                                                    |                                                                                                    |
| Facebook      ✓ Twitter      O Instagram     181.209.23.41/web/contribuyente/tramite/1550/PL                                                                                                    | 🖸 YouTube <b>in</b> LinkedIn                                                            |                                                                                                    |                                                                                                    |                                                                                                    | © 2018 - Pais Digital. All rights reserved.                                                                 |

Ubicar el #(Numero del trámite) e ingresar en "VER / EDITAR".

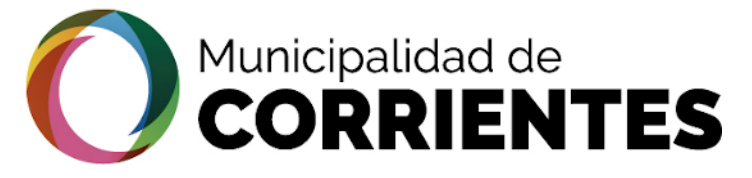

# TRON ш ш RAMITACION

•

# OBTENCION DE LA FACTIBILIDAD - PROFESIONAL

# tramitacion.ciudaddecorrientes.gov.ar/web

| Cultura de Constitentes                           |                                              |                                         |                                           | (1) profesional@gmail.com                        |  |  |  |  |  |  |  |
|---------------------------------------------------|----------------------------------------------|-----------------------------------------|-------------------------------------------|--------------------------------------------------|--|--|--|--|--|--|--|
| Gestión                                           | #200302025 27379717271                       | PASO 1                                  |                                           |                                                  |  |  |  |  |  |  |  |
| Trámites >                                        | 🗣 Estado Actual 🛷 Datos Básicos 🔚 Reguisitos | Adjuntos / Enlaces     O Notificaciones | apas 🛛 🗙 Historial de Pasos               |                                                  |  |  |  |  |  |  |  |
| Mis datos Personales                              |                                              |                                         |                                           |                                                  |  |  |  |  |  |  |  |
| Mis gestiones                                     | I Datos Basicos                              | Datos Basicos                           |                                           |                                                  |  |  |  |  |  |  |  |
| Gestiones profesionales                           | Estado                                       | Representado                            | Solicitante                               | Propietario                                      |  |  |  |  |  |  |  |
| Cerrar sesión                                     |                                              |                                         |                                           |                                                  |  |  |  |  |  |  |  |
|                                                   |                                              |                                         | S                                         |                                                  |  |  |  |  |  |  |  |
|                                                   | En Transito                                  |                                         | DE AÑAIS, NATALIA FLORENCI<br>27379717271 | A CUIT                                           |  |  |  |  |  |  |  |
|                                                   |                                              |                                         |                                           |                                                  |  |  |  |  |  |  |  |
|                                                   | 🛱 Fechas                                     |                                         |                                           |                                                  |  |  |  |  |  |  |  |
|                                                   | Mar 2020                                     | Mar 2                                   | 2020                                      | ?                                                |  |  |  |  |  |  |  |
|                                                   | 02                                           | 02                                      | 2                                         | Aún No                                           |  |  |  |  |  |  |  |
| <b>f</b> Facebook 🕑 Twitter @ Instagra            | m ■ YouTube <b>in</b> LinkedIn               | <b>O</b> 16:0                           | )7-14                                     | -<br>© 2018 - Pais Digital. All rights reserved. |  |  |  |  |  |  |  |
| 181.209.23.41/web/contribuyente/tramite/1550/PL#c | ometarios                                    |                                         |                                           |                                                  |  |  |  |  |  |  |  |

Ingresar en la solapa de "NOTIFICACIONES" donde se visualizarán los archivos y observaciones necesarias para continuar el proceso.

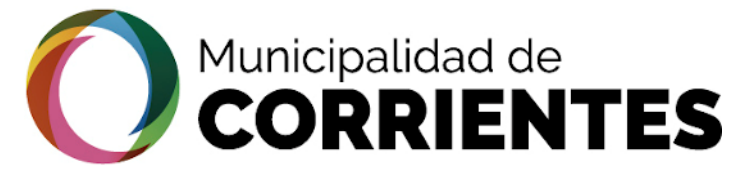

# OBTENCION DE LA FACTIBILIDAD - PROFESIONAL

|   | NUNGPAUBAR AT ENTES  |
|---|----------------------|
|   |                      |
| Z | •                    |
|   | Ges                  |
|   | Trámites             |
| ت | Mis datos Personale  |
| ш | Mis gestiones        |
|   | Gestiones profesiona |
| ш | Cerrar sesión        |
| 7 |                      |
|   |                      |
|   |                      |
|   |                      |
|   |                      |
| < |                      |
| F |                      |
| _ |                      |
| Σ |                      |
| A |                      |
| R |                      |
|   |                      |

•

# tramitacion.ciudaddecorrientes.gov.ar/web

| Gestión         |   | #200302025                        | 273797172        | 71           |                             |                |          |                                      |                     |                   |
|-----------------|---|-----------------------------------|------------------|--------------|-----------------------------|----------------|----------|--------------------------------------|---------------------|-------------------|
|                 | > | Stado Actual                      | Ø Datos Básicos  | E Requisitos | Notional Adjuntos / Enlaces | Notificaciones | 🗗 Etapas | X Historial de Pasos                 |                     |                   |
| s Personales    | > |                                   |                  |              |                             |                |          |                                      |                     |                   |
| ones            | > |                                   |                  |              |                             |                |          | <b>1</b> comento el 2020-03-02 16:06 |                     | Notificar         |
| s profesionales | > |                                   |                  |              |                             |                |          |                                      |                     |                   |
| esión           | > |                                   |                  |              |                             |                |          | ESQUEMAS                             |                     | ٠                 |
|                 |   |                                   |                  |              |                             |                | 4        | comento el 2020-03-02 16:06          |                     |                   |
|                 |   |                                   |                  |              |                             |                |          | <u>FACTIBILIDAD</u>                  | CLICK PARA VER      | • ±               |
|                 |   | (*) Los datos <u>subrayados</u> s | son obligatorios |              |                             |                |          |                                      | ✓ Guardar 🗙 Guardar | y Cerrar 🗙 Cerrar |
|                 |   |                                   |                  |              |                             |                |          |                                      |                     |                   |

profesional@gmail.com

En las notificaciones podemos observar que USO DE SUELO adjuntó la FACTIBILIDAD. La misma se puede descargar en formato PDF o visualizarla desde la pagina según el requerimiento que presentemos.

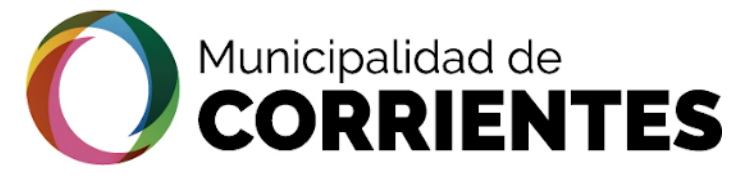

∢

RON

ш

Z O

RAMITAC

# OBTENCION DE LA FACTIBILIDAD - PROFESIONAL

# tramitacion.ciudaddecorrientes.gov.ar/web

| CUSA CONTRACTOR                                          |                                                                                                    | · · · · · · · · · · · · · · · · · · · |                            |            | <ul> <li></li> <li></li> </ul> | (137) 🎽 dus.miszka@gmail.com ·           |
|----------------------------------------------------------|----------------------------------------------------------------------------------------------------|---------------------------------------|----------------------------|------------|--------------------------------|------------------------------------------|
| i i i i i i i i i i i i i i i i i i i                    | pk_1894_id_9926.pdf                                                                                                | 1/2                                   | ¢ ±                        | - <b>-</b> |                                | •                                        |
| Etapa 04 DUS DIR :                                       |                                                                                                    |                                       |                            |            |                                |                                          |
| Dirección Uso de Suelo                                   | MUNICIPALIDAD de la se                                                                                             | FACTIBILIDAD                          |                            |            |                                |                                          |
|                                                          | OBRA N                                                                                                    | UEVA - CERTIFICADO DE USO I           | DE SUELO                   |            |                                |                                          |
|                                                          | ID: - 200319031<br>Fecha de Inicio: 19/03/2020                                                                     | Fecha de Otor                         | gamiento: 19/03/2020 14:21 |            |                                | Confirmar Requisitos                     |
| Archivos Adjuntos                                        | DATOS DEL SOLICITANTE:<br>Nombres y Apellidos y/o Ra<br>Solicitud 1894   2737971727<br>Ref: 707 Permiso de Obra Na | azón Social:<br>/1<br>ueva v03        |                            | +          |                                |                                          |
| TE Adjunto el 2020-03-19 14:03:38: Factibilidad de Uso d | DATOS CATASTRALES:<br>Adrema:<br>Distrito:<br>Calle: Dr. Ramon Carrillo 110                                        | 0                                     |                            | -<br>-     |                                | <b>†</b> •                               |
| (*) Los datos <u>subrayados</u> son obligatorios         | MD5 Verificado:0e62998ea5b248ba33da4b                                                                              | 36b385f7ea                            |                            |            |                                |                                          |
| Historico de Requisitos                                  |                                                                                                    |                                       |                            |            |                                |                                          |
| Requisitos de la Etapa 04.DUSFACT :                      |                                                                                                    |                                       |                            |            |                                |                                          |
| Direcció                                                 | n Uso de Suelo                                                                                                    |                                       |                            |            |                                |                                          |
| 🕈 Facebook 🖤 Twitter 🞯 Instagram 🗖 YouTube               | in Linkedin                                                                                                    |                                       |                            |            | (                              | 2020 - País Digital. All rights reserved |

En este ejemplo se puede observar el archivo adjunto que envió la DIRECCIÓN DE USO DE SUELO, a través de las notificaciones. Es necesario descargar este archivo para proceder con el trámite.

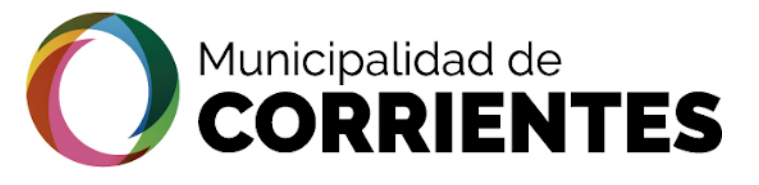

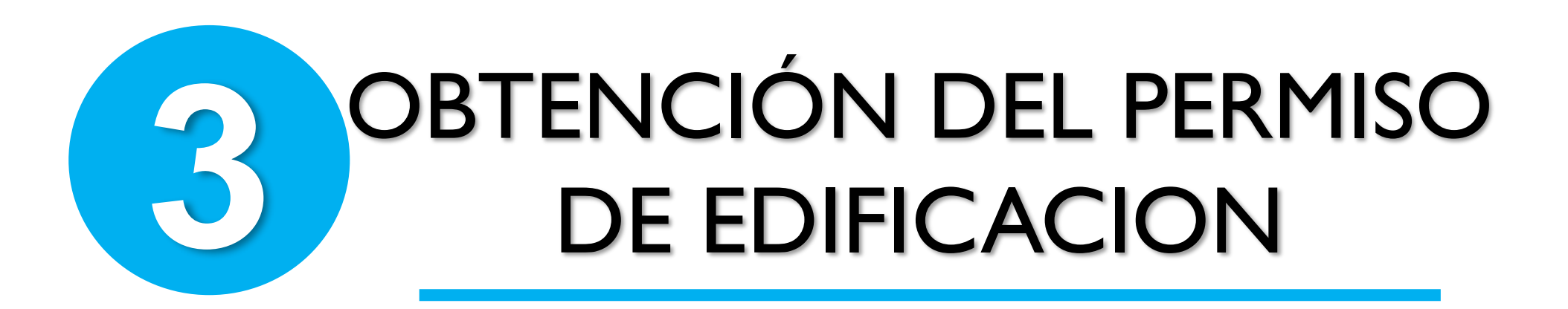

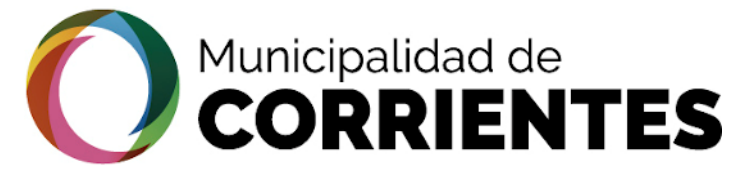

# OBTENCION DEL PERMISO DE EDIFICACION- PROFESIONAL

profesional@gmail.com

**f** F

•

### tramitacion.ciudaddecorrientes.gov.ar/web PASO 2 \_ . 100000000 07070747074

| Gestión                              |                      | #200302025                  | 2/3/9/1/2/1 |                    |                         |            |                                            |         |                                         |                            |
|--------------------------------------|----------------------|-----------------------------|-------------|--------------------|-------------------------|------------|--------------------------------------------|---------|-----------------------------------------|----------------------------|
| Trámites                             | >                    | Estado Actual               |             | os 👒 Adjuntos / Ei | nlaces 👳 Notificaciones | ta Etapas  | X Historial de Pasos                       |         |                                         |                            |
| Mis datos Personales                 | >                    |                             |             |                    |                         |            |                                            |         |                                         |                            |
| Mis gestiones                        | >                    | Datos Basicos               |             |                    |                         |            |                                            |         |                                         |                            |
| Gestiones profesionales              | >                    |                             | Estado      |                    | Representado            |            | Solicitante                                |         | Propietario                             |                            |
| Cerrar sesión                        | >                    |                             |             |                    |                         |            |                                            |         |                                         |                            |
|                                      |                      |                             |             |                    |                         |            | \$                                         |         |                                         |                            |
|                                      |                      |                             | En Transito |                    |                         | [          | DE AÑAIS, NATALIA FLORENCI,<br>27379717271 | IA CUIT |                                         |                            |
|                                      | 🛱 Fechas<br>Mar 2020 |                             |             |                    |                         |            |                                            |         |                                         |                            |
|                                      |                      |                             |             | Mar 2020           |                         |            | ?                                          |         |                                         |                            |
|                                      |                      |                             | 02          |                    |                         |            |                                            | Aún No  |                                         |                            |
| f Facebook ⊌ Twitter @               | ම Instaoram          | _ ■ YouTube <b>in</b> Linke | -<br>edin   |                    |                         | ④ 16:19:08 |                                            |         | -<br>© 2018 - Pais <u>Digital. Al</u> l | l rights reserv <u>ed.</u> |
| 209.23.41/web/contribuyente/tramite/ | /1550/PL#etapa       | 15                          |             |                    |                         |            |                                            |         |                                         |                            |

Ahora vamos a dirigirnos a ETAPAS, para poder continuar con nuestro trámite

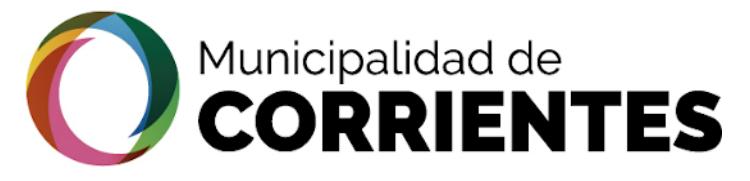

# • OBTENCION DEL PERMISO DE EDIFICACION- PROFESIONAL

| LJ           |
|--------------|
|              |
| —            |
| _            |
| Ζ            |
|              |
| $\mathbf{O}$ |
| $\sim$       |
|              |
|              |
| •            |
|              |
|              |
|              |
|              |
|              |
|              |
|              |
|              |
| _            |
| 2            |
|              |
| $\mathbf{U}$ |
| _            |
|              |
|              |
| -            |
| <            |
|              |
| •            |
| _            |
| _            |
| Σ            |
| -            |
| 4            |
| $\sim$       |
|              |
|              |

# tramitacion.ciudaddecorrientes.gov.ar/web

|                         |                                                        |                                               | (3) profesional@gmail.com |
|-------------------------|--------------------------------------------------------|-----------------------------------------------|---------------------------|
| Mis datos Personales >  |                                                        |                                               |                           |
| Mis nestiones           | Ľ∕> Acciones                                           | (R) Requisitos                                |                           |
| Gestiones profesionales | Acción Etapa                                           | Requisitos de la Etapa 05-PRO-EST :           |                           |
| Cerrar sesión           | Seleccione una Opción V Oconfirmar Elapa Observación   | Profesional                                   |                           |
|                         |                                                        | Factibilidad de Uso de Suelo                  |                           |
|                         |                                                        | Plano de Mensura 😗 🕹 Subir archivo            |                           |
|                         |                                                        | Plano de Obra 😗 🎿 Subir archivo               |                           |
|                         | $\sim$                                                 | Plano de Electricidad                         |                           |
|                         |                                                        | Plano de Estructuras & Subir archivo          |                           |
|                         |                                                        | Titulo de Propiedad 6 La Subir archivo        |                           |
|                         |                                                        | ¿Obra de mas de 12m de<br>Altura?             | śn 👻                      |
|                         |                                                        | Plano de instalacion de gas 🛛 🕹 Subir archivo |                           |
|                         |                                                        | Estudio de Suelos 🟮 🕹 Subir archivo           |                           |
|                         |                                                        | Acta de linderos 6 🕹 Subir archivo            |                           |
|                         |                                                        |                                               |                           |
|                         | t3 Etapa Actual: 707 v03 Profesional Plano Estructuras |                                               |                           |
|                         |                                                        |                                               |                           |

🕈 Facebook 🕑 Twitter 🞯 Instagram 📼 YouTube 🛛 In LinkedIn

C 2018 - Pais Digital. All rights reserve

En la sección de Requisitos se cargarán los archivos necesarios para luego poder presentar nuestro expediente en OBRAS PARTICULARES

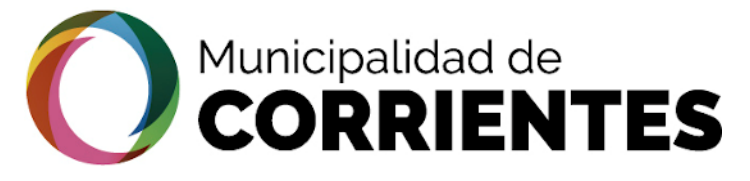

# • OBTENCION DEL PERMISO DE EDIFICACION- PROFESIONAL

# tramitacion.ciudaddecorrientes.gov.ar/web

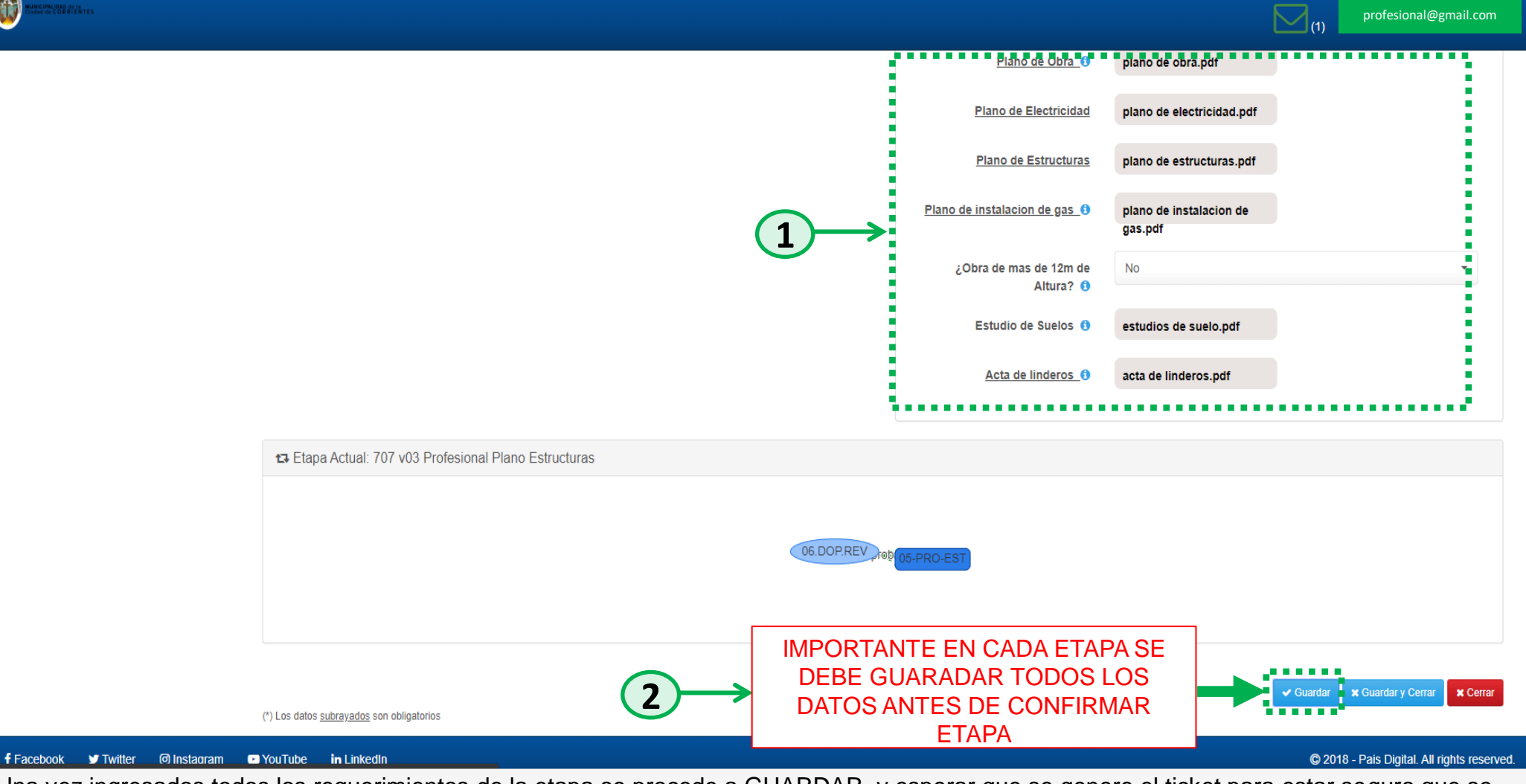

Una vez ingresados todos los requerimientos de la etapa se procede a GUARDAR, y esperar que se genere el ticket para estar seguro que se cargaron de manera correcta todos los datos.

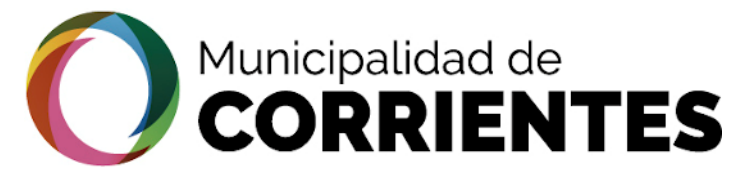

# • OBTENCION DEL PERMISO DE EDIFICACION- PROFESIONAL

# tramitacion.ciudaddecorrientes.gov.ar/web

| 4                       | #200302025 - 27379717271                                                             |                                     |                                 |                         |
|-------------------------|--------------------------------------------------------------------------------------|-------------------------------------|---------------------------------|-------------------------|
| Gestion                 |                                                                                      |                                     |                                 |                         |
| îrámites                | 🕈 Estado Actual 🛷 Datos Básicos 📜 Requisitos 🗞 Adjuntos / Enlaces 💬 Notificaciones 😭 | Etapas X Historial de Pasos         |                                 |                         |
| /lis datos Personales   |                                                                                      |                                     |                                 |                         |
| Mis gestiones           | Lc Acciones                                                                          | Requisitos                          |                                 |                         |
|                         | Acción Etapa                                                                         | Requisitos de la Etapa 05-PRO-EST : |                                 |                         |
| Sestiones protesionales | Aprobar 🔹 707 E06 DOP Revision 🔹 🔶 Confirmar Etapa                                   | Drofosional                         |                                 |                         |
| Cerrar sesión           | Observación 2                                                                        | Protesional                         |                                 |                         |
|                         |                                                                                      | Factibilidad de Uso de Suelo        | 1. Subir nuevo<br>archivo       | @# # @ <del>L</del>     |
|                         |                                                                                      | Plano de Mensura_0                  | ▲ Subir nuevo<br>archivo        | •/ / • ±                |
|                         |                                                                                      | Plano de Obra_0                     | 1 Subir nuevo archivo           | <i>€# ¥ €</i> ±         |
|                         |                                                                                      | Plano de Electricidad               | <b>1</b> Subir nuevo<br>archivo | •# # • ±                |
|                         |                                                                                      | Plano de Estructuras                | 1 Subir nuevo<br>archivo        | <b>€</b> # # <b>€</b> ± |
|                         |                                                                                      | Plano de instalacion de gas_0       | 1 Subir nuevo<br>archivo        | •/ / • ±                |
|                         |                                                                                      | ¿Obra de mas de 12m de              | No                              | •                       |

En la sección "Acción" seleccionar "APROBAR" y elegir la etapa "06 DOP Revisión" y luego "CONFIRMAR ETAPA"

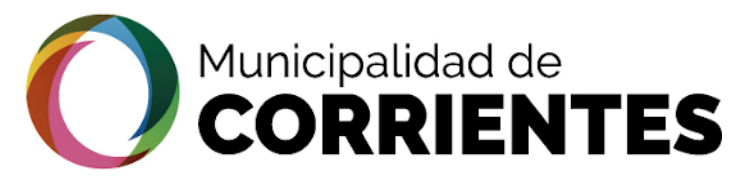

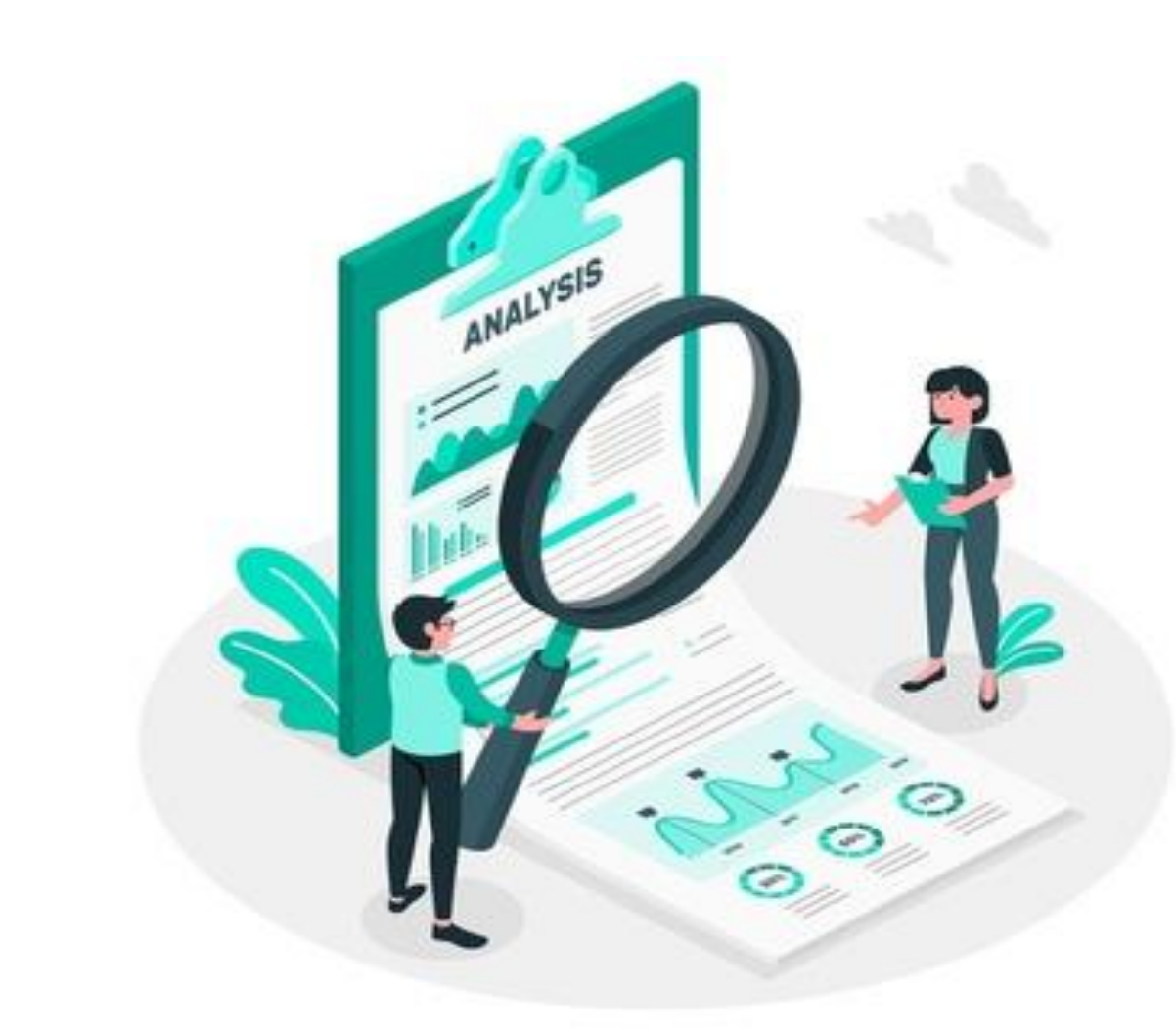

# OBRAS PARTICULARES-SEGUIMIENTO DEL TRAMITE

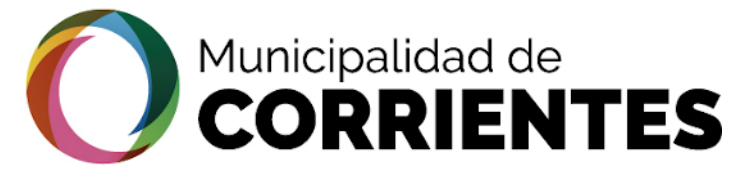

Ζ Ο

RAMITAC

# tramitacion.ciudaddecorrientes.gov.ar/web ∢ R O N

| <b>—</b>                |                          |               |                              |                    |                      |                                         | Ľ           | (1)                                       |  |  |
|-------------------------|--------------------------|---------------|------------------------------|--------------------|----------------------|-----------------------------------------|-------------|-------------------------------------------|--|--|
| Gestión                 |                          | #200302025    | 27379717271                  |                    | PASO 1               |                                         |             |                                           |  |  |
| Trámites                | >                        | Estado Actual | 🛷 Datos Básicos 🗮 Requisitos | Adjuntos / Enlaces | s 💿 Notificaciones 😝 | Etapas 🗙 Historial de Pasos             |             |                                           |  |  |
| Mis datos Personales    | >                        |               |                              |                    |                      |                                         |             |                                           |  |  |
| Mis gestiones           | >                        | Datos Basicos |                              |                    |                      |                                         |             |                                           |  |  |
| Gestiones profesionales | >                        |               | Estado                       | Rep                | presentado           | Solicitante                             | Propietario |                                           |  |  |
| Cerrar sesión           | >                        |               |                              |                    |                      |                                         |             |                                           |  |  |
|                         |                          |               |                              |                    | $\sum$               | <u> </u>                                |             | $\sum$                                    |  |  |
|                         |                          |               | •                            |                    |                      |                                         |             |                                           |  |  |
|                         |                          |               | En Transito                  |                    |                      | DE AÑAIS, NATALIA FLOREN<br>27379717271 | ICIA CUIT   |                                           |  |  |
|                         |                          |               |                              |                    |                      |                                         |             |                                           |  |  |
|                         |                          | 🛱 Fechas      |                              |                    |                      |                                         |             |                                           |  |  |
|                         |                          |               | Mar 2020                     |                    | Ма                   | r 2020                                  | ?           |                                           |  |  |
|                         |                          |               | 02                           |                    | (                    | 02                                      | Aún N       | 0                                         |  |  |
|                         |                          |               |                              |                    | @ 10                 | 6:07:14                                 |             |                                           |  |  |
| Facebook                | Instagram<br>1550/PL#com | etarios       | edin                         |                    |                      |                                         |             | © 2018 - Pais Digital. All rights reserve |  |  |

OBTENCION DEL PERMISO DE EDIFICACION- PROFESIONAL

Verificar en la solapa "NOTIFICACIONES" los archivos y observaciones necesarias para darle continuidad al trámite

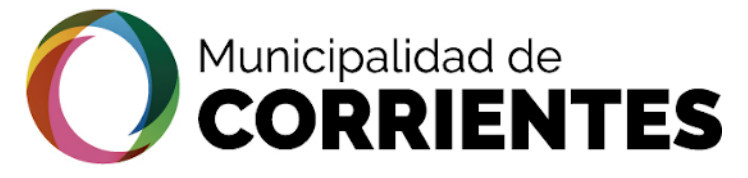

# OBTENCION DEL PERMISO DE EDIFICACION- PROFESIONAL

| tramitac                | ion.c | iudadde                         | corrient         | tes.go              | v.ar/we            | b              |          |                               |                                          |                               |
|-------------------------|-------|---------------------------------|------------------|---------------------|--------------------|----------------|----------|-------------------------------|------------------------------------------|-------------------------------|
| HUNCHAURAD OF DR        |       |                                 |                  |                     |                    |                |          |                               | <b>(</b> 1)                              | profesional@gmail.com         |
| Gestión                 |       | #200302025                      | 2737971727       | '1                  |                    |                |          |                               |                                          |                               |
| Trámites                | >     | Sector Estado Actual            | 🛷 Datos Básicos  | <b>⊨</b> Requisitos | Adjuntos / Enlaces | Notificaciones | 🗗 Etapas | X Historial de Pasos          |                                          |                               |
| Mis datos Personales    | >     |                                 |                  |                     |                    |                |          |                               |                                          | Notificar                     |
| Mis gestiones           | >     |                                 |                  |                     |                    |                |          | a comento el 2020-03-02 16:06 |                                          |                               |
| Gestiones profesionales | >     |                                 |                  |                     |                    |                |          |                               |                                          | ۰                             |
| Cerrar sesión           | >     |                                 |                  |                     |                    |                | _        | ESUUEMAS                      |                                          |                               |
|                         |       |                                 |                  |                     |                    |                |          | d comento el 2020-03-02 16:06 |                                          |                               |
|                         |       |                                 |                  |                     |                    |                |          | FACTIBILIDAD                  |                                          | ٠                             |
|                         |       |                                 |                  |                     |                    |                |          |                               |                                          |                               |
|                         |       | (*) Los datos <u>subrayados</u> | son obligatorios |                     |                    |                |          | d comento el 2020-03-02 16:06 |                                          |                               |
|                         |       |                                 |                  |                     |                    |                |          | PLANOS VISADOS                | <u>CLICK</u> PARA VER<br>ARCHIVO ADJUNTO |                               |
|                         |       |                                 |                  |                     |                    |                |          |                               | ✓ Guarda                                 | r 🗙 Guardar y Cerrar 🗙 Cerrar |
|                         |       |                                 |                  |                     |                    |                |          |                               |                                          |                               |
|                         |       |                                 |                  |                     |                    |                |          |                               |                                          |                               |

in LinkedIn

© 2018 - Pais Digital. All rights reserved.

En este ejemplo podemos observar que OBRAS PARTICULARES envió los planos VISADOS. Siguientemente se descarga el archivo para llevar al Concejo Profesional, obtener los planos visados y la Certificación de Obra.

•

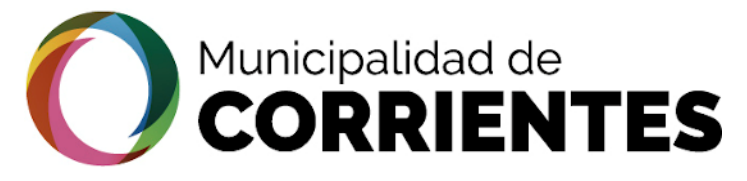

∢

# OBTENCION DEL PERMISO DE EDIFICACION- PROFESIONAL

# tramitacion.ciudaddecorrientes.gov.ar/web

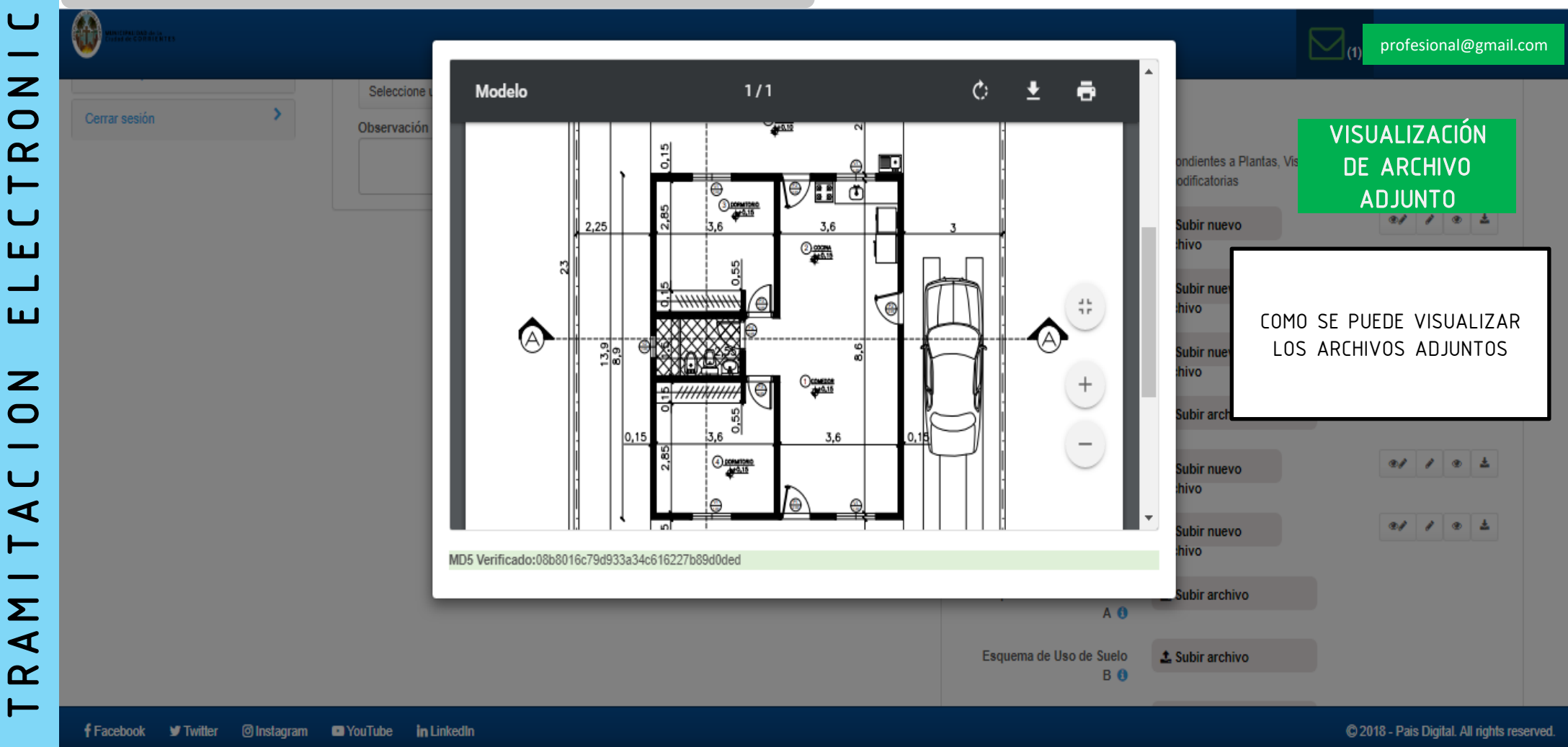

En la imagen de ejemplo observamos el archivo adjunto que envía la DIRECCION DE OBRAS PARTICULARES a través de las notificaciones

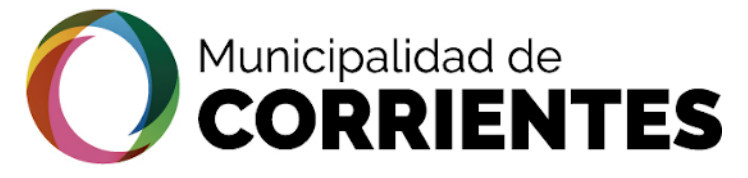

# OBTENCION DEL PERMISO DE EDIFICACION- PROFESIONAL

| <        |
|----------|
|          |
|          |
| —        |
| Ζ        |
|          |
| U        |
| 2        |
| <b>—</b> |
|          |
| C        |
| ш        |
|          |
|          |
| ш        |
|          |
| _        |
| 2        |
| 0        |
| _        |
| _        |
| U        |
| 4        |
|          |
| <b>—</b> |
| —        |
| Σ        |
|          |
| ◄        |
| R        |
|          |

•

# tramitacion.ciudaddecorrientes.gov.ar/web

| HUNCHARINA de la<br>Estada de COMBLENTES |           | Σ                                                                                                    | profesional@gmail.com                    |
|------------------------------------------|-----------|----------------------------------------------------------------------------------------------------|------------------------------------------|
| Gestión                                  |           | PASO 2                                                                                                    |                                          |
| Trámites                                 | >         | 🗣 Estado Actual 🛷 Datos Básicos 📋 Requisitos 🗞 Adjuntos / Enlaces 💬 Notificaciones 🚦 Etapas 🔀 Historial de Pasos                                                                                                    |                                          |
| Mis datos Personales                     | >         |                                                                                                    |                                          |
| Mis gestiones                            | >         | CP Acciones     (B) Requisitos                                                                                                    |                                          |
| Gestiones profesionales                  | >         | Acción Etapa<br>Seleccione una Opción - Seleccione una Opción - Seleccione una Op |                                          |
| Cerrar sesión                            | >         | Observación                                                                                                    |                                          |
|                                          |           | Descargue los planos visados por la DOP e incorpore la firma del                                                                                                    | CP.                                      |
|                                          |           | Plano de demolición visado Plano de demolición visado visado.pdf                                                                                                    |                                          |
|                                          |           | Plano de Electricidad Visado 🚯 Visado.pdf                                                                                                    |                                          |
|                                          |           | Plano de Estructuras     Plano de estructuras       Visado ①     visado.pdf                                                                                                    |                                          |
|                                          |           | Plano de instalación de gas<br>visado ①Plano de instalacion de<br>gas visado.pdf                                                                                                    |                                          |
|                                          |           | Certificación de monto de la     Certificaion de monto de       obra     obra,pdf                                                                                                    |                                          |
|                                          |           | Ante proyecto de defensa<br>contra incendio contra incendio pdf                                                                                                    |                                          |
| f Facebook 🕑 Twitter                     | lnstagram | Service in LinkedIn                                                                                                    | © 2018 - Pais Digital. All rights reserv |

Una vez obtenido el visado de Concejo como lo explicamos anteriormente se descargan los planos y la Certificación del Monto de Obra

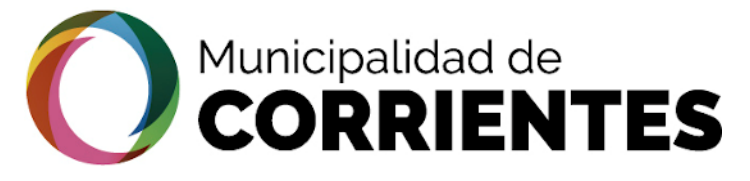

# OBTENCION DEL PERMISO DE EDIFICACION- PROFESIONAL

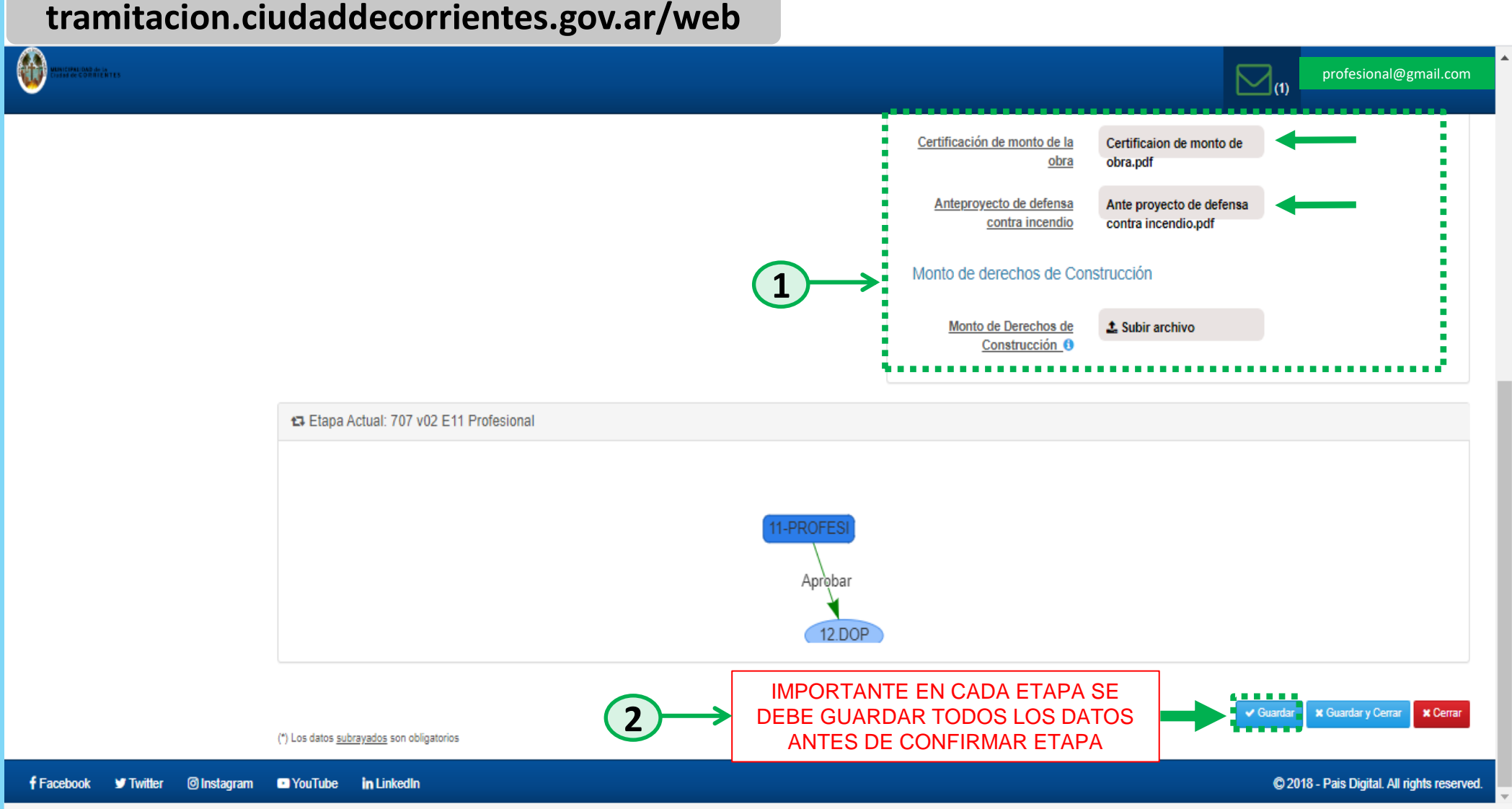

Ingresados todos los requerimientos de la etapa se procede a GUARDAR, y esperar que se genere el ticket para confirmar que se cargaron de manera correcta todos los datos

•
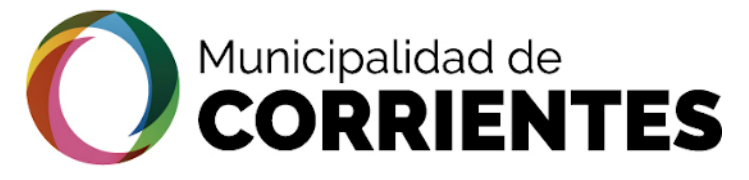

tramitacion.ciudaddecorrientes.gov.ar/web

### • OBTENCION DEL PERMISO DE EDIFICACION- PROFESIONAL

| Ζ                     |
|-----------------------|
|                       |
| $\mathbf{O}$          |
| $\boldsymbol{\gamma}$ |
|                       |
|                       |
|                       |
|                       |
| ш                     |
|                       |
|                       |
| ш                     |
|                       |
|                       |
|                       |
| z                     |
| Z                     |
| N<br>0                |
| N 0 1                 |
|                       |
| CION                  |
| A C I O N             |
| ACION                 |
| TACION                |
| ITACION               |
| ITACION               |
| MITACION              |
| AMITACION             |
| AMITACION             |
| RAMITACION            |

1

| MARCING DA A IN THE CONTROL OF THE |                                                                                                   | (1) profesional@gmail.com                              |
|------------------------------------|---------------------------------------------------------------------------------------------------|--------------------------------------------------------|
| Gestión                            | #200306026 - 27379717271                                                                          |                                                        |
| Trámites >                         | 🕈 Estado Actual 🛷 Datos Básicos 🔰 Requisitos 🗞 Adjuntos / Enlaces 💬 Notificaciones 🕇 Etapas 🗙 His | storial de Pasos                                       |
| Mis datos Personales               |                                                                                                   |                                                        |
| Mis gestiones >                    | Critical Acciones (8) Requisitos                                                                  |                                                        |
| Gestiones profesionales            | Acción Etapa Requisitos de la E                                                                   | Etapa 11-PROFESI :                                     |
| Cerrar sesión                      | Observación                                                                                       | al                                                     |
|                                    | Descargue los p                                                                                   | planos visados por la DOP e incorpore la firma del CP. |
|                                    | Plano de dem                                                                                      | nolición visado<br>archivo                             |
|                                    | Plano d                                                                                           | de Electricidad<br>Visado ⓓ<br>archivo                 |
|                                    | Plano o                                                                                           | de Estructuras<br>Visado_€ archivo                     |
|                                    | <u>Plano de inst</u>                                                                              | alación de gas<br>visado 1 archivo                     |
|                                    | <u>Certificación o</u>                                                                            | de monto de la<br><u>obra</u> archivo                  |

Luego de guardar todos los cambios en "Requisitos" se enviará a la Dirección de Obras Particulares. En la sección "Acciones" seleccionar la opción "APROBAR", luego elegir la etapa "12 DOP" y confirmar la etapa.

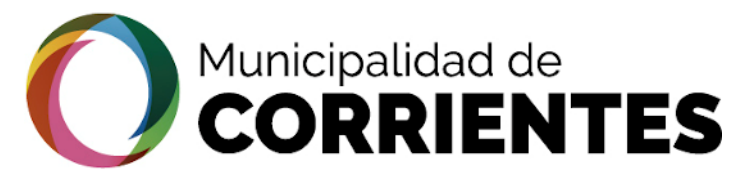

#### OBTENCION DEL PERMISO DE EDIFICACION- PROFESIONAL

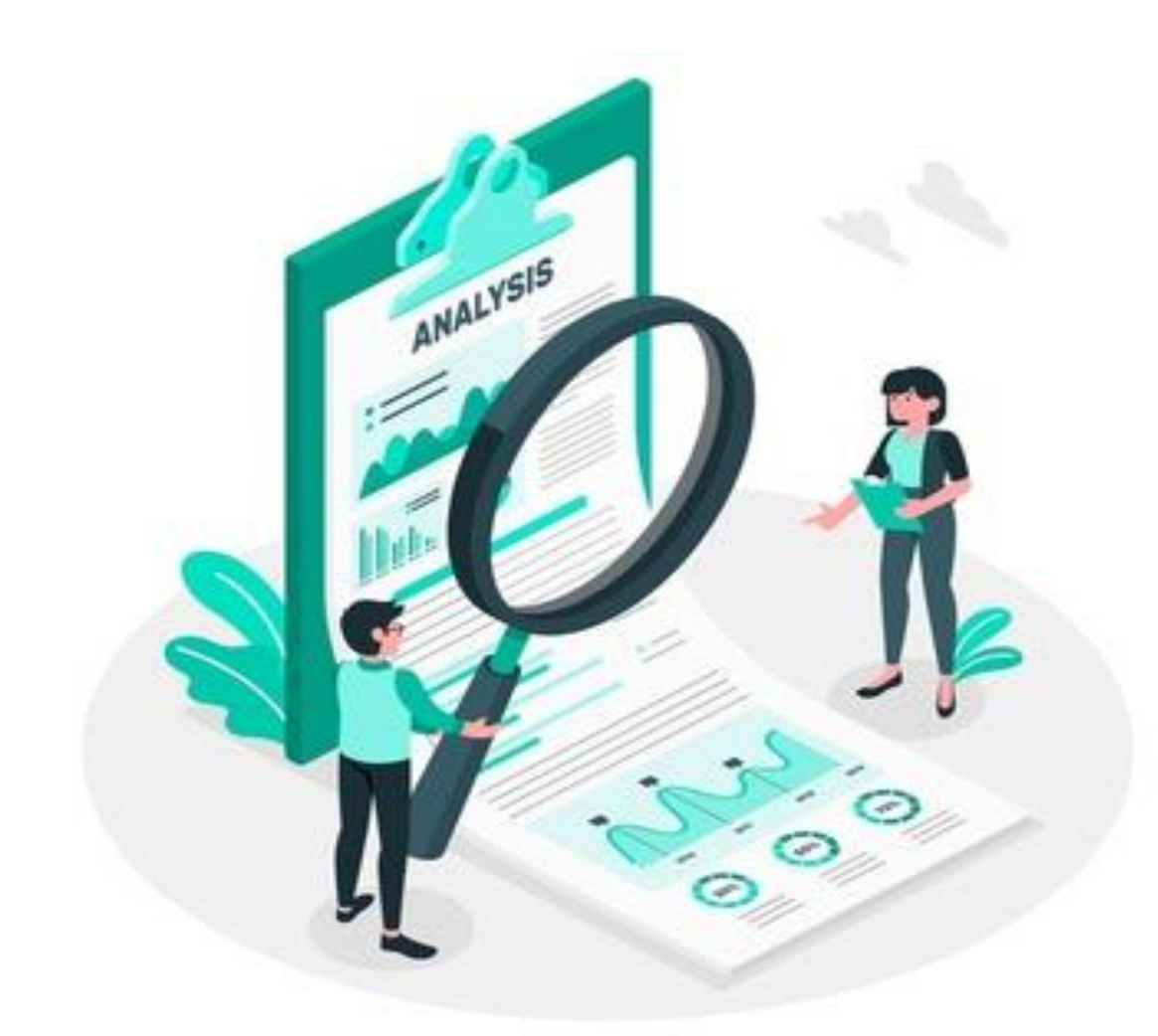

### OBRAS PARTICULARES-SEGUIMIENTO DEL TRAMITE

•

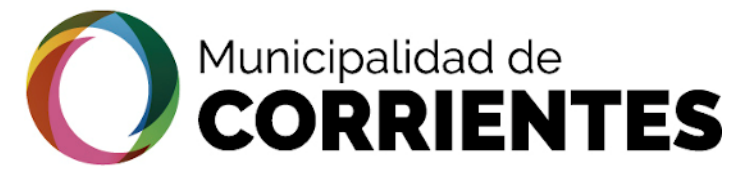

#### PERMISO DE EDIFICACION- PROFESIONAL OBTENCION DEL

•

#### tramitacion.ciudaddecorrientes.gov.ar/web

|                                  |                                          |                                                  |                                                 | (1) (1) (1)                                  |      |
|----------------------------------|------------------------------------------|--------------------------------------------------|-------------------------------------------------|----------------------------------------------|------|
| Gestión                          | #200302025 27379717271                   | PASO 1                                           |                                                 |                                              |      |
| Trámites >                       | 🕈 Estado Actual 🛷 Datos Básicos 🗮 Requis | sitos 🗞 Adjuntos / Enlaces 👳 Notificaciones 😝 El | iapas 🛛 🗙 Historial de Pasos                    |                                              |      |
| Mis datos Personales             |                                          |                                                  |                                                 |                                              |      |
| Mis gestiones                    | Datos Basicos                            |                                                  |                                                 |                                              |      |
| Gestiones profesionales          | Estado                                   | Representado                                     | Solicitante                                     | Propietario                                  |      |
| Cerrar sesión                    |                                          |                                                  |                                                 |                                              |      |
|                                  |                                          |                                                  |                                                 |                                              |      |
|                                  | En Transito                              |                                                  | DE AÑAIS, NATALIA FLORENCIA CUIT<br>27379717271 |                                              |      |
|                                  | 현 Fechas                                 |                                                  |                                                 |                                              |      |
|                                  | Mar 2020                                 | Mar                                              | 2020                                            | ?                                            |      |
|                                  | 02                                       | 0                                                | 2                                               | Aún No                                       |      |
| f Facebook ♥ Twitter ◎ Instauran | n 🗢 YouTube <b>in</b> LinkedIn           | O 16 <sup>.</sup>                                | 07-14                                           | -<br>© 2018 - Pais Digital. All rights reser | ved. |

Seleccionar la solapa "NOTIFICACIONES", en la cual se recibirán los archivos y observaciones necesarias para modificaciones y luego darle continuidad al trámite

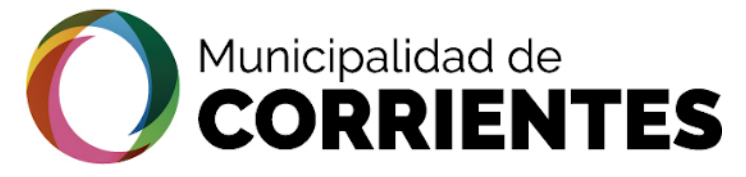

### OBTENCION DEL PERMISO DE EDIFICACION- PROFESIONAL

| 4               |
|-----------------|
|                 |
| $\mathbf{U}$    |
| _               |
|                 |
| 7               |
| _               |
| 0               |
| _               |
| <u>r</u>        |
| <b>—</b>        |
|                 |
| L J             |
|                 |
| ш               |
|                 |
|                 |
|                 |
|                 |
|                 |
|                 |
|                 |
| z               |
| Z               |
| N<br>0          |
| N<br>0          |
| N 0<br>         |
|                 |
| CION            |
| ACION           |
| ACION           |
| TACION          |
| TACION          |
| ITACION         |
| 1 I T A C I O N |
| MITACION        |
| AMITACION       |
| AMITACION       |
| RAMITACION      |

•

#### tramitacion.ciudaddecorrientes.gov.ar/web

| MUNISTRALEOR BEENES                   |               |                                                  |                  |                   |                |          |                               |                                          | profesional@gmail.com                |
|---------------------------------------|---------------|--------------------------------------------------|------------------|-------------------|----------------|----------|-------------------------------|------------------------------------------|--------------------------------------|
| Gestión                               |               | <b>#</b> 200302025 2737971727                    | 71               |                   |                |          |                               |                                          |                                      |
| Trámites                              | >             | Estado Actual Ø Datos Básicos                    | 들 Requisitos 👒 A | djuntos / Enlaces | Notificaciones | 🗗 Etapas | X Historial de Pasos          |                                          |                                      |
| Mis datos Personales                  | >             |                                                  |                  |                   |                |          |                               |                                          |                                      |
| Mis gestiones                         | >             |                                                  |                  |                   |                |          |                               |                                          | ► Notificar                          |
| Gestiones profesionales               | >             |                                                  |                  |                   |                |          |                               |                                          |                                      |
| Cerrar sesión                         | >             |                                                  |                  |                   |                |          | ESQUEMAS                      |                                          |                                      |
|                                       |               |                                                  |                  |                   |                |          | 🖋 comento el 2020-03-02 16:06 |                                          |                                      |
|                                       |               |                                                  |                  |                   |                |          | FACTIBILIDAD                  |                                          | ۲                                    |
|                                       |               |                                                  |                  |                   |                |          |                               |                                          |                                      |
|                                       |               | (*) Los datos <u>subrayados</u> son obligatorios |                  |                   |                | _        | PLANOS VISADOS                |                                          | ٠                                    |
|                                       |               |                                                  |                  |                   |                |          | A comento el 2020-03-02 16:06 |                                          |                                      |
|                                       |               |                                                  |                  |                   |                |          | LIQUIDACION                   | <u>CLICK</u> PARA VER<br>ARCHIVO ADJUNTO | • *                                  |
|                                       |               |                                                  |                  |                   |                |          |                               | 🗸 Guarda                                 | Guardar y Cerrar X Cerrar            |
| <pre>     Facebook ₩ Twitter ( </pre> | (A) Instagram | 🗖 VouTubo 🔚 Linkodlo                             |                  |                   |                |          |                               | @ 2                                      | 019 Dais Diaital All rights reconved |

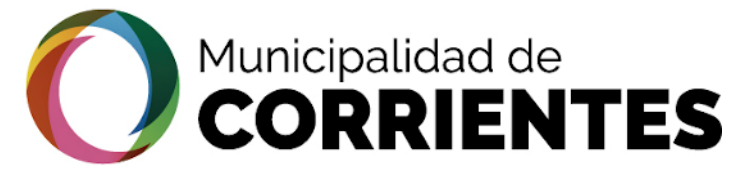

•

### OBTENCION DEL PERMISO DE EDIFICACION- PROFESIONAL

#### tramitacion.ciudaddecorrientes.gov.ar/web

| Etapa 04 DUS DIR :                                                              |                                                                                                    |                      |
|---------------------------------------------------------------------------------|----------------------------------------------------------------------------------------------------|----------------------|
| Dirección Uso de Suelo                                                          | XXXXXXXXXXXXXXXXXXXXXXXXXXXXXXXXXXXXXX                                                                                                    | Confirmar Requisitos |
| TE Adjunto el 2020-03-19 14:03:38: Factibilidad de Uso de <sup>4</sup><br>MD5 1 | <ul> <li>Cálculo de Reajuste Autorizado</li> <li>Cálculo de los Coeficientes "K" de Reajuste</li> <li>Cálculo de Reajuste que no corresponde por Adelanto en Efectivo</li> <li>Cálculo de Reajuste que no corresponde por Adelanto para Materiales</li> <li>Calculo de Monto Vigente de Inversión</li> <li>Cúadro del Monto Vigente de Inversión</li> <li>Cálculo de Multas</li> <li>Valorizaciones Pagadas (Conformidad de Contabilidad)</li> </ul> | <b>*</b> •           |
| <ul> <li>Historico de Requisitos</li> </ul>                                     |                                                                                                    |                      |
| Requisitos de la Etapa 04.DUSFACT :                                             |                                                                                                    |                      |
|                                                                                 |                                                                                                    |                      |

En esta imagen se observa una vista previa de la Liquidación extendida por la DIRECCION DE OBRAS PARTICULARES a través de las notificaciones

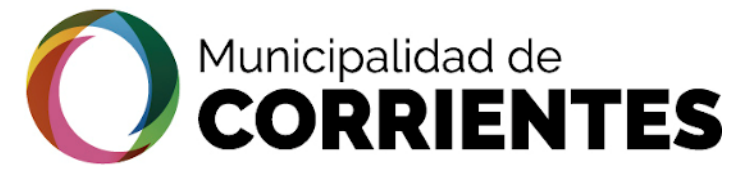

•

#### OBTENCION DEL PERMISO DE EDIFICACION- PROFESIONAL

#### tramitacion.ciudaddecorrientes.gov.ar/web

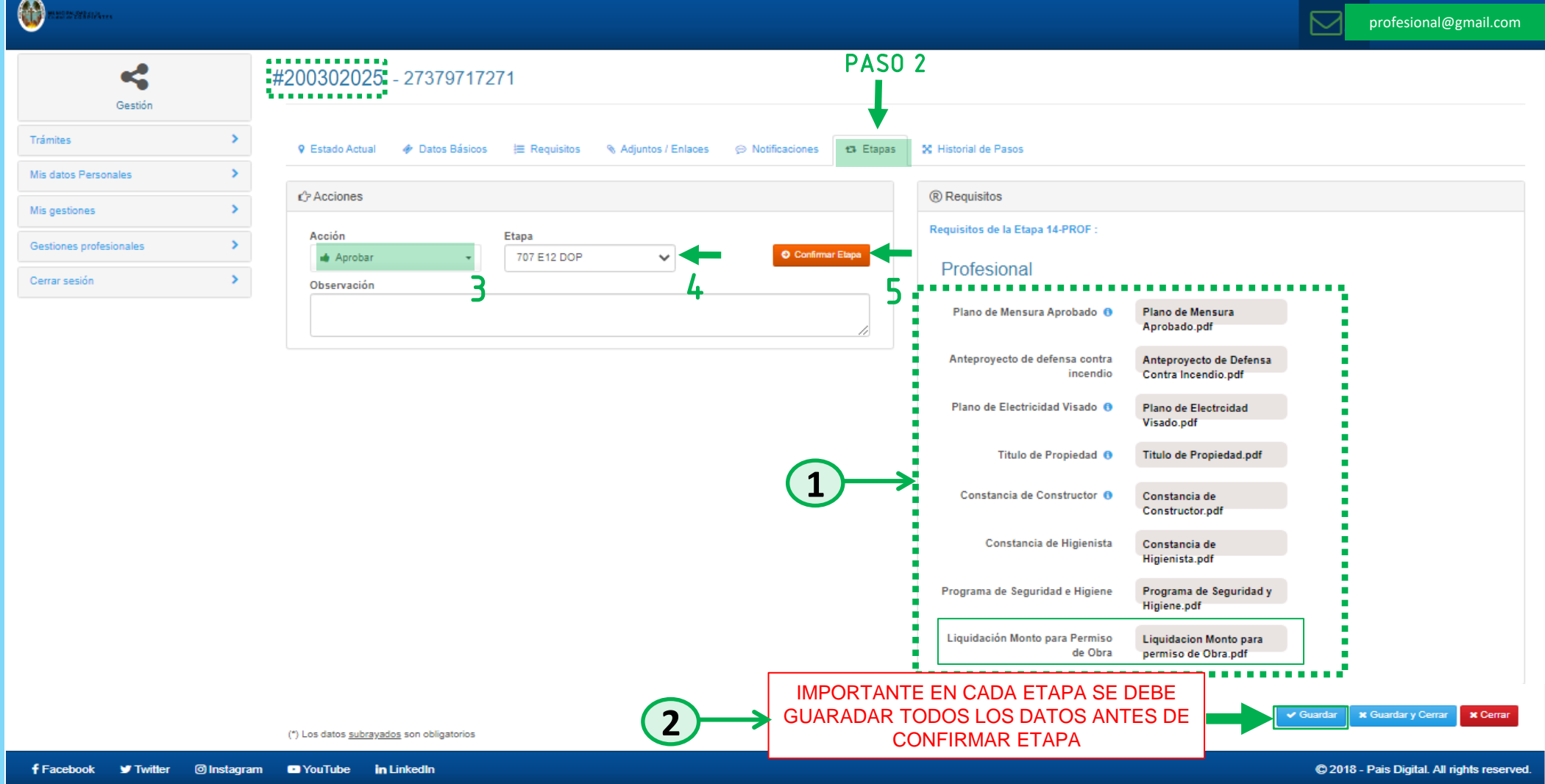

Agregar en la solapa de Etapas la "Liquidación" y guardar los cambios. Luego esperar que se genere el ticket para estar seguro que se cargaron de manera correcta todos los datos. Y se procederá a enviar nuevamente a "12 DOP" en la sección "Acciones"

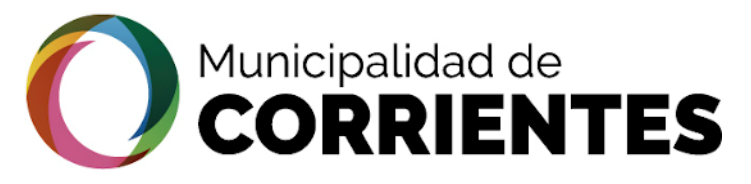

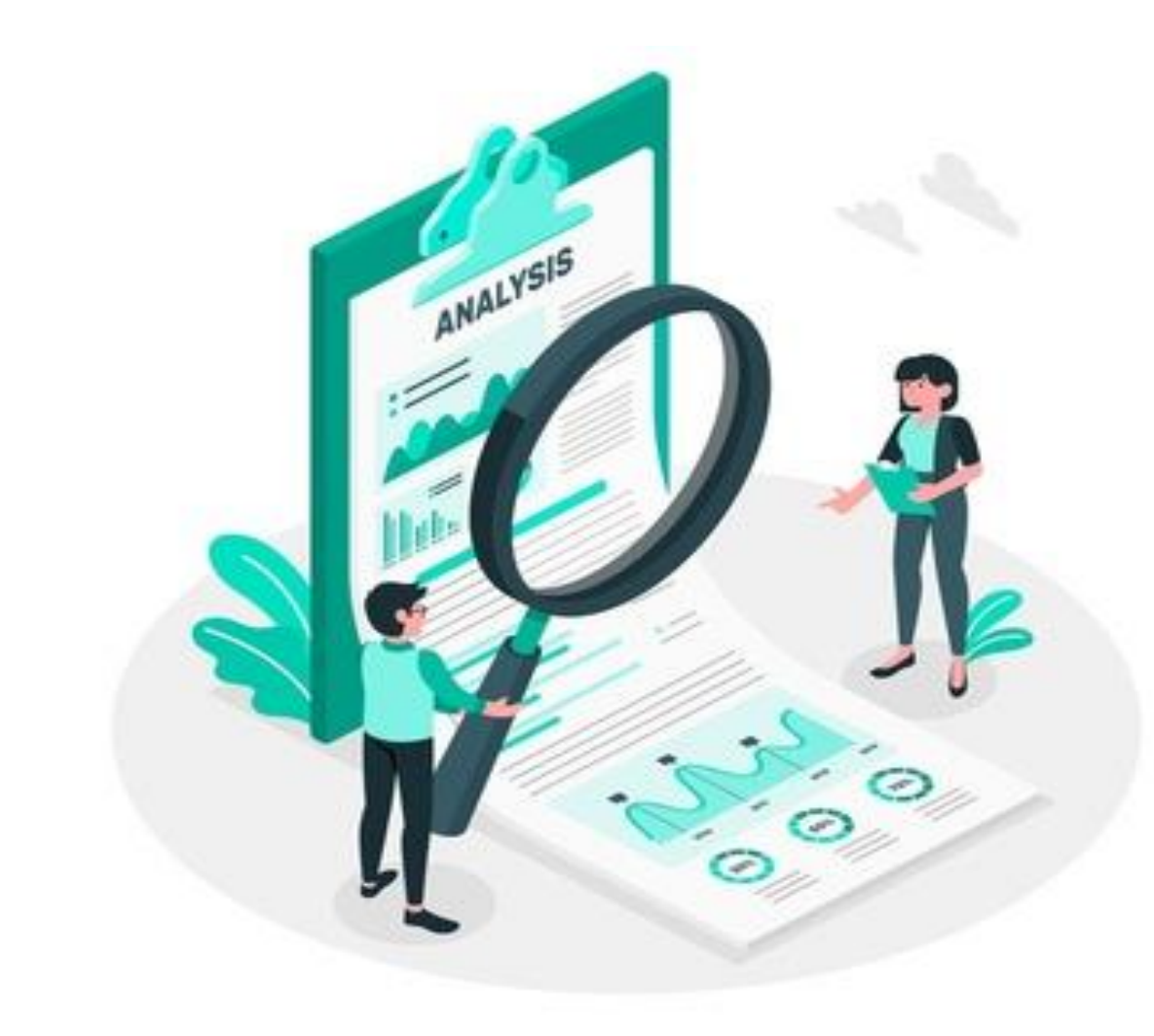

### OBRAS PARTICULARES-SEGUIMIENTO DEL TRAMITE

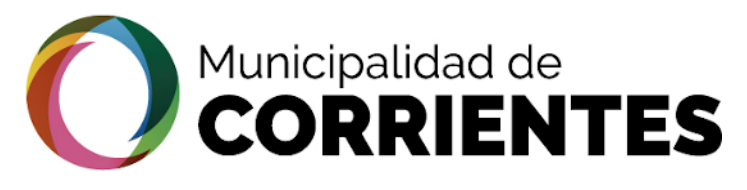

### • OBTENCION DEL PERMISO DE EDIFICACION- PROFESIONAL

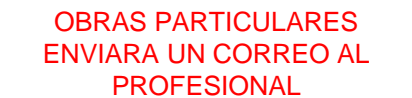

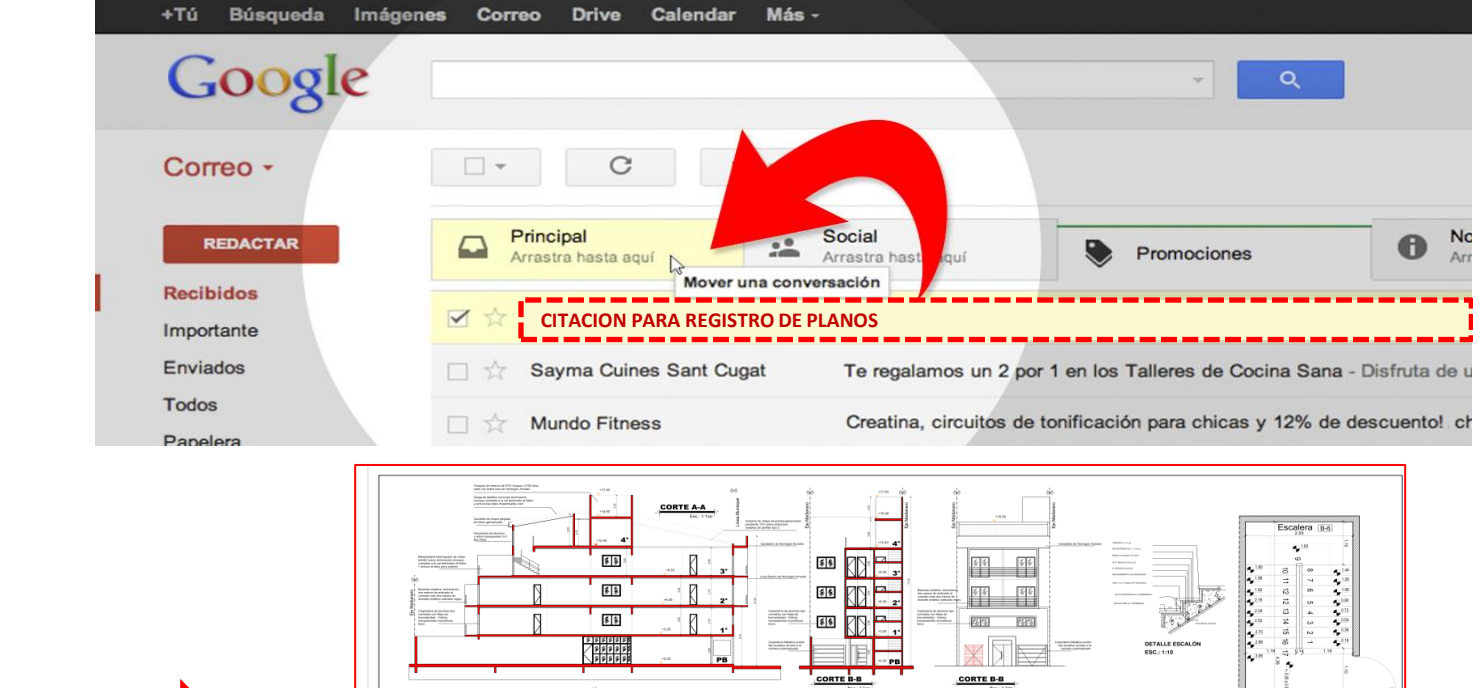

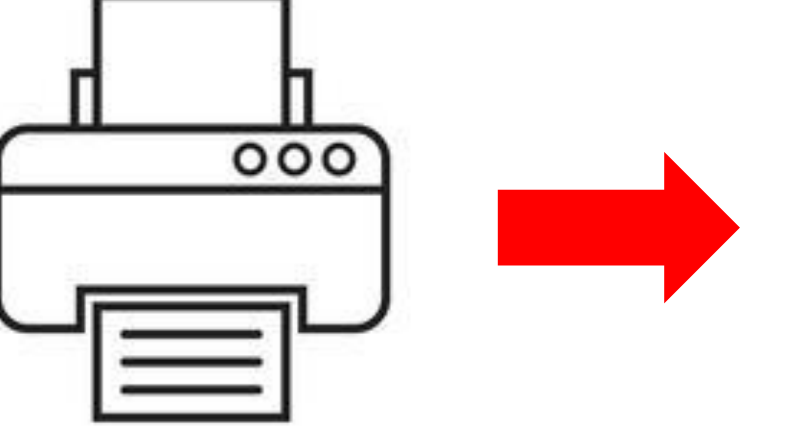

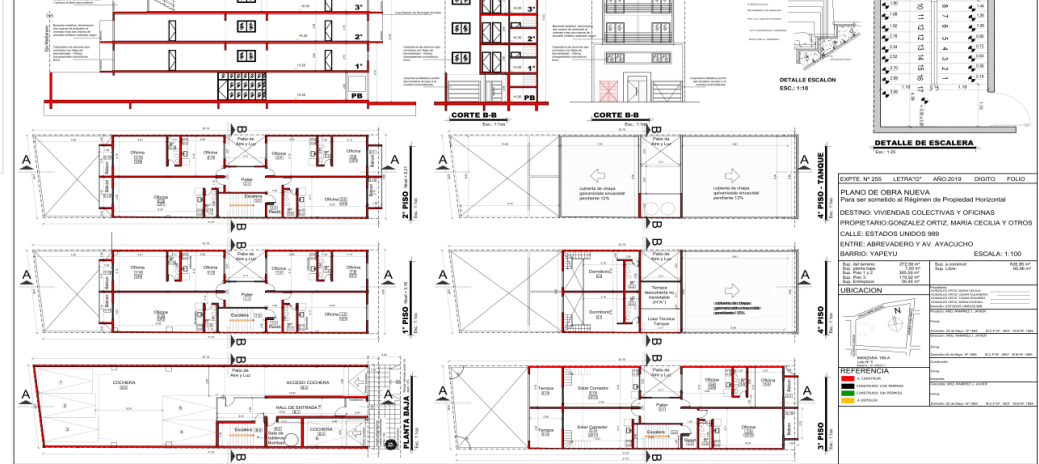

Recibimos la Citación, para realizar el Registro de los Planos para ello debemos:

-Dirigirnos a la Municipalidad, a la Dirección de Obras Particulares, el día y hora que nos enviaron en la Citación, con los Planos Impresos a Escala.

-Titulo de Propiedad legalizado y certificado por Escribano Público y Plano Mensura certificado por el Registro del Inmueble.

∢

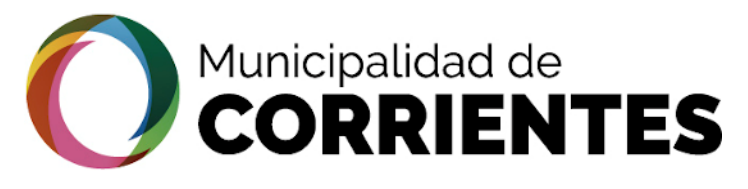

#### OBTENCION DEL PERMISO DE EDIFICACION- PROFESIONAL

۲

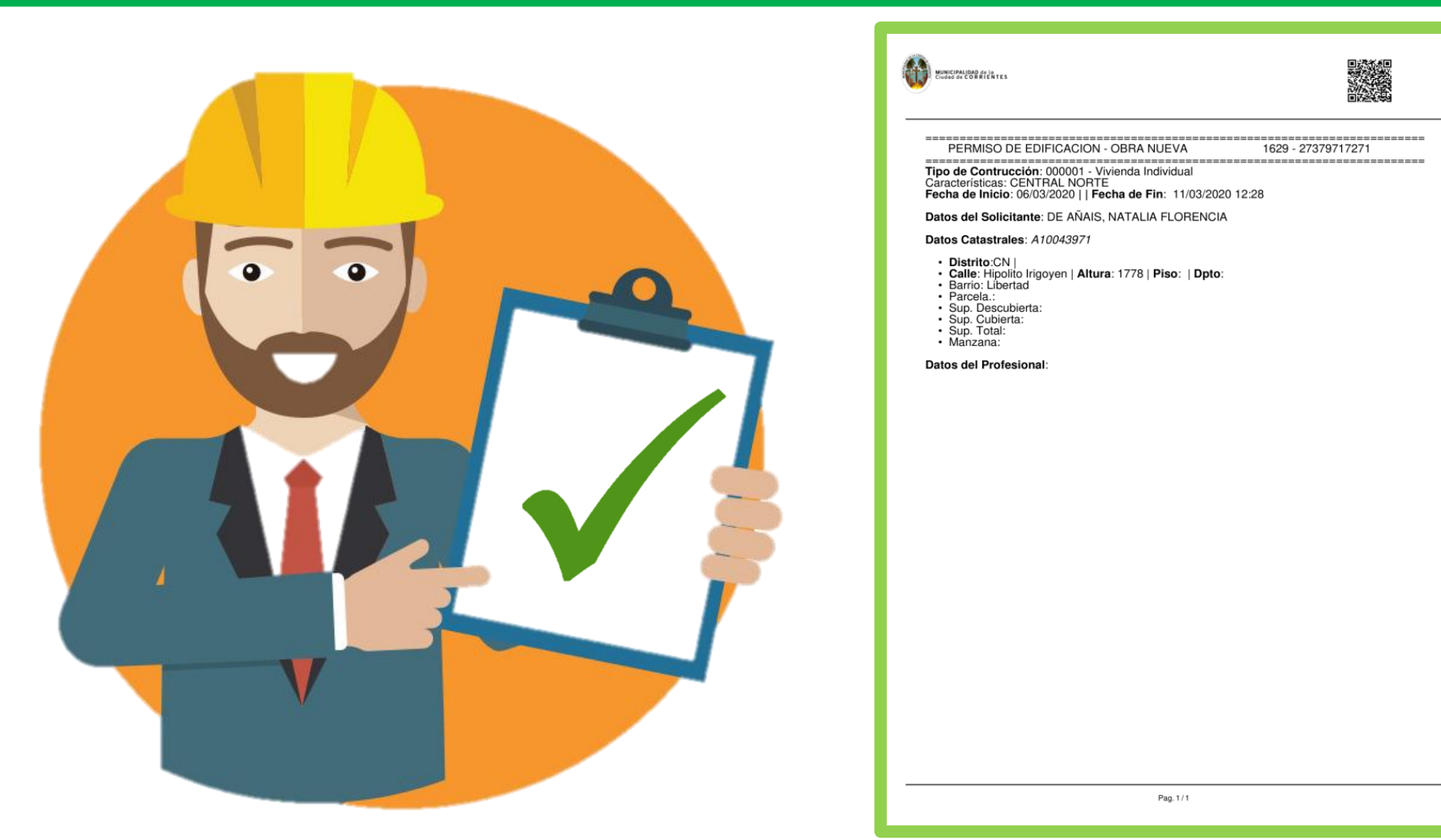

Una vez Registrado los Planos, se nos otorgara el **PERMISO DE OBRA NUEVA**, el mismo se otorgará, a través del Correo Electrónico que se adjunto en la etapa inicial del Tramite Electronico.

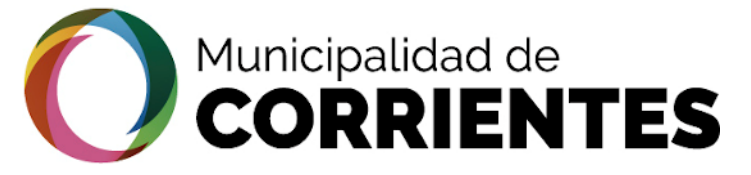

**—** 

#### OBTENCION DEL PERMISO DE EDIFICACION- CIUDADANO

tramitacion.ciudaddecorrientes.gov.ar/web

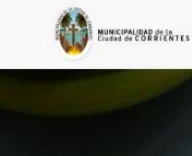

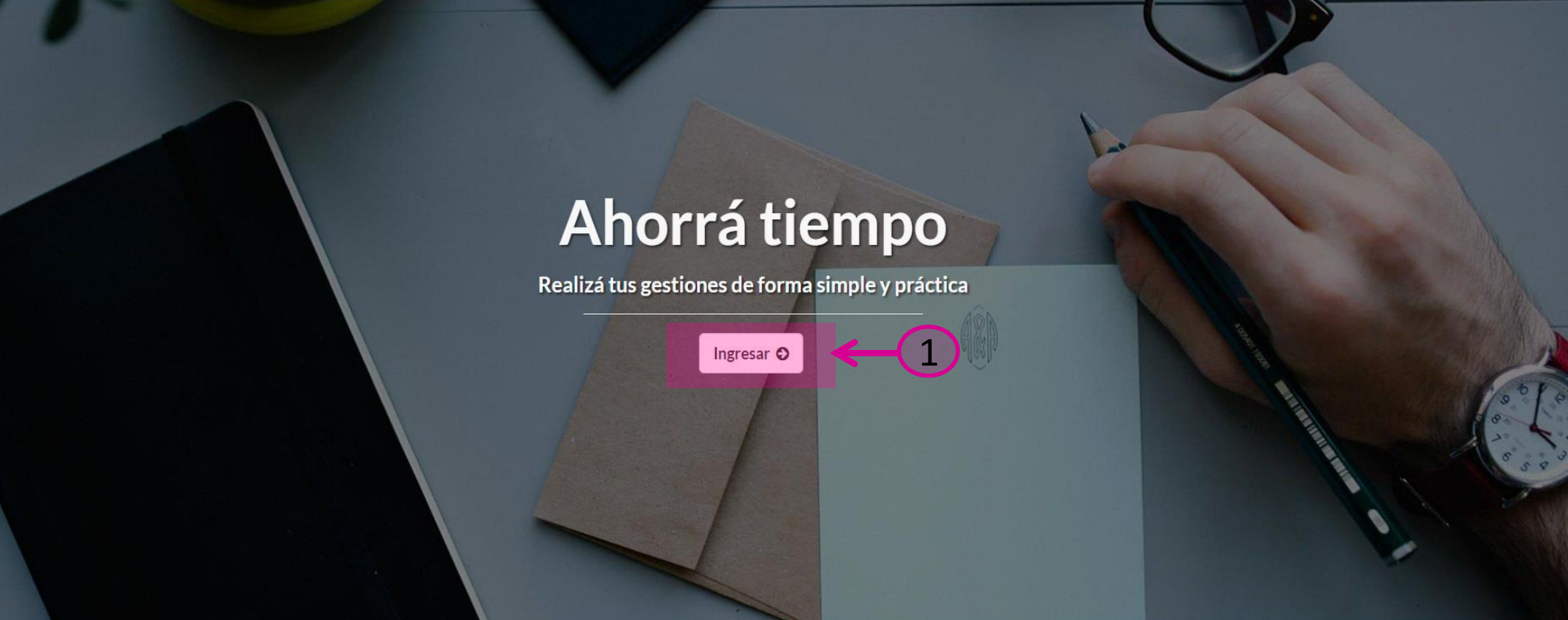

🕈 Facebook 🔸 🕊 Twitter 🔸 🖾 Instagram 🔸 🗈 YouTube 🔸 in LinkedIn

Copyright © 2020 - Pais Digital. All rights reserved.

Inicio

Contacto

El comitente deberá ingresar al sistema a través de la pagina que vemos en el margen superior izquierdo de la pantalla. Una vez situados en esta pantalla se procede a INGRESAR al sitio

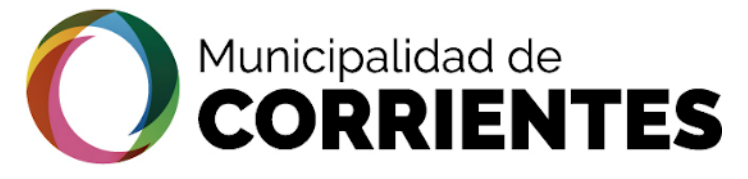

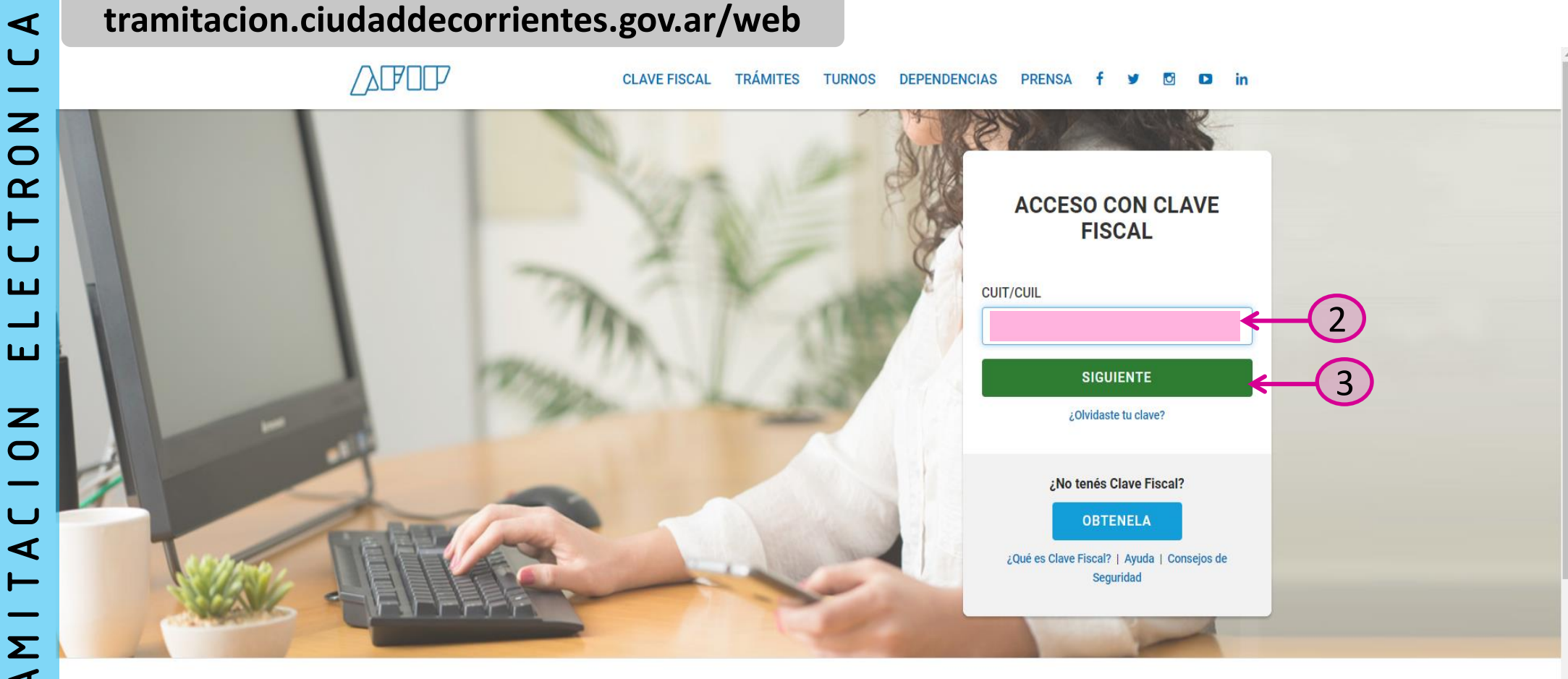

Administración Federal de Ingresos Públicos

Ingresar el CUIT/CUIL para poder continuar con el trámite. Es importante que el ciudadano se encuentre registrado en AFIP, ya que es la manera que corroborar los datos de los ciudadanos que inician los trámites en la plataforma electrónica

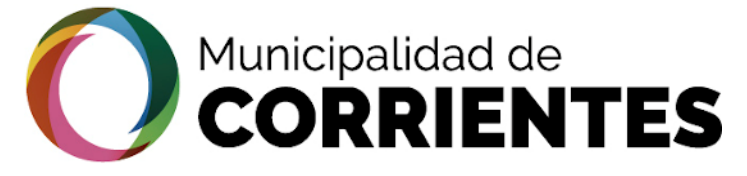

 $\bullet$ 

### OBTENCION DEL PERMISO DE EDIFICACION- CIUDADANO

#### tramitacion.ciudaddecorrientes.gov.ar/web

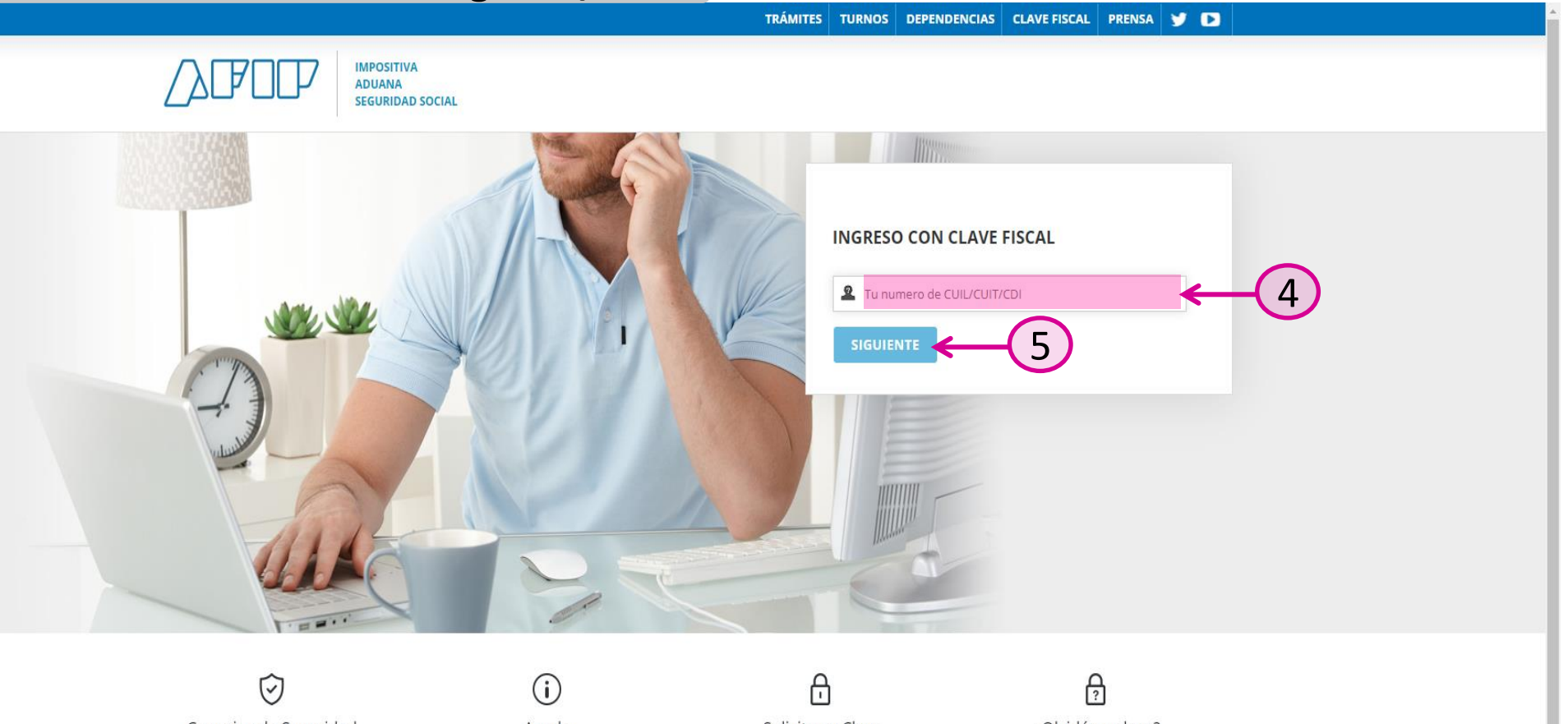

Consejos de Seguridad Para transacciones electrónicas con la AFIP, siga estos consejos de seguridad.

MÁS INFORMACIÓN

Ayuda Visite el micrositio de Clave Fiscal para despejar sus dudas.

IR AL MICROSITIO

Solicite su Clave Solicite por única vez su Clave Fiscal con su CUIT/CUIL/CDI habilitado.

SOLICITAR CLAVE

¿Olvidó su clave? Así son los 2 nuevos mecanismos para recuperar (blanquear) la clave fiscal.

MÁS INFORMACIÓN

Luego ingresar la CLAVE FISCAL y continuar

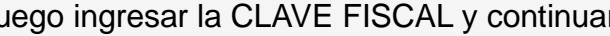

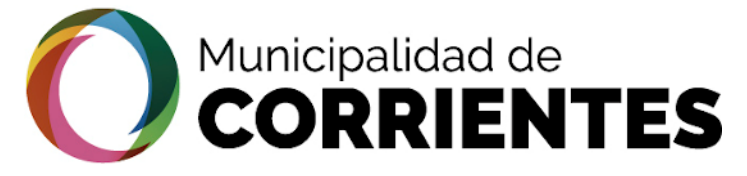

•

#### OBTENCION DEL PERMISO DE EDIFICACION- CIUDADANO

| nestana.               |              |                             | (35) | Anataliaflorencia727@ |
|------------------------|--------------|-----------------------------|------|-----------------------|
| Gestión                | Trámites     |                             |      |                       |
| Trámites >             |              | Direccion de Uso de Suelo   |      |                       |
| Mis datos Personales > |              |                             |      |                       |
| Mis gestiones >        | $\leftarrow$ | <b>下</b> 相                  |      |                       |
| Cerrar sesión >        |              | the second second           |      |                       |
|                        |              | 302. Factibilidad de Uso de |      |                       |
|                        |              | Suelo                       |      |                       |
|                        |              |                             |      |                       |
|                        |              |                             |      |                       |
|                        |              | Emergencia Sanitaria        |      |                       |
|                        |              |                             |      |                       |
|                        |              |                             |      |                       |
|                        |              |                             |      |                       |
|                        |              | 601 Permiso de Emergencia   |      |                       |
|                        |              | para contercios             |      |                       |

En las solapas laterales seleccionar "MIS GESTIONES"

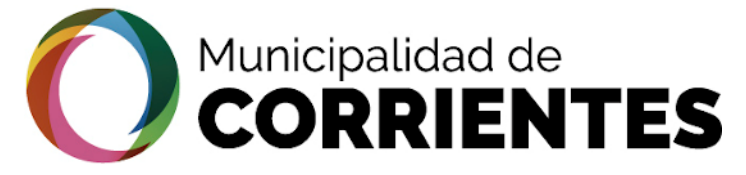

tramitacion.ciudaddecorrientes.gov.ar/web

#### OBTENCION DEL PERMISO DE EDIFICACION- CIUDADANO

ightarrow

| North Martin Ballines |   |                                                                                                    |                                                                                                    |                                                                                                    |                                                                                                    | (29) ciudadano@gmail.                                                                                                    |
|-----------------------|---|----------------------------------------------------------------------------------------------------|----------------------------------------------------------------------------------------------------|----------------------------------------------------------------------------------------------------|----------------------------------------------------------------------------------------------------|----------------------------------------------------------------------------------------------------|
| Cestión               |   | Mis Gestiones                                                                                                    |                                                                                                    |                                                                                                    |                                                                                                    |                                                                                                    |
| Trámites              | > | Q Filtros Aplicados                                                                                                    | Permisos de Obra                                                                                                    |                                                                                                    |                                                                                                    |                                                                                                    |
| Mis datos Personales  | > | Activo 🗙                                                                                                    |                                                                                                    |                                                                                                    |                                                                                                    |                                                                                                    |
| Mis gestiones         | > | ک Cola                                                                                                    | (B)                                                                                                    | <b>B</b>                                                                                                    | <b>1</b>                                                                                                    | ( <b>B</b> )                                                                                                    |
|                       |   | <ul> <li>707 Obra nueva v03 - Obras<br/>Particulares (27)<br/>Registro De Profesionales de la<br/>Construcción (2)</li> <li>13 Etapa</li> <li>707 v03 E02 DUS Esquemas<br/>Dir. Uso de Suelo (12)<br/>707 v03 Profesional<br/>Seleccionado (3)<br/>703 E04 DUS Esqueixidad (0)</li> </ul>                                             | #200226005 - 27379717271<br>Cola: 707 Obra nueva v03 - Obras<br>Particulares<br>Iniciado: 26/2/2020<br>Etapa: 707 v03 E02 DUS Esquemas<br>Dir. Uso de Suelo | #200226007 - 27379717271<br>Cola: 707 Obra nueva v03 - Obras<br>Particulares<br>Iniciado: 26/2/2020<br>Etapa: 707 v03 Profesional<br>Seleccionado | #200226006 - 27379717271<br>Cola: 707 Obra nueva v03 - Obras<br>Particulares<br>Iniciado: 26/2/2020<br>Etapa: 707 v03 Profesional<br>Seleccionado | #200326032 - 27379717271<br>Cola: 707 Obra nueva v03 - Obras<br>Particulares<br>Iniciado: 26/3/2020<br>Etapa: 707 E04 DUS Factibilidad |
|                       |   | 707 E04 DOS Factibilidad (2)         707 v03 Inspector Analista (1)         707 E04 DUS DIRECCION (1)         707 E07 INSPECTOR JEFE (1)         Publicacion (0)         707 E12 DOP (1)         707 E09 DOP Visado (1)         707 CH Directora (1)         707 v03 Profesional Plano         Estructuras (2)         701 INICIO (2) | Q Ver / Editar                                                                                                    | Q Ver / Editar                                                                                                    | Q Ver / Editar                                                                                                    | Q Ver / Editar                                                                                                    |

#### f Facebook 🕑 Twitter 🞯 Instagram 🕒 YouTube in Linkedi

© 2018 - Pais Digital. All rights reserved

En esta sección se visualizarán todos los tramites que se iniciaron y se buscará el tramite que se encuentra finalizado, para ello desplazar hacia la parte inferior de la pantalla, como indica la imagen

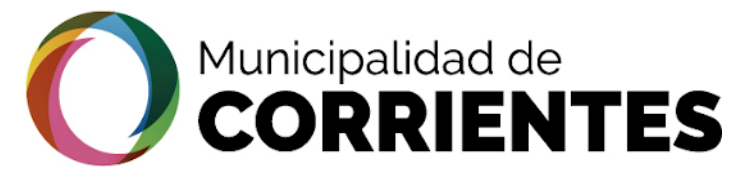

 $\bullet$ 

#### OBTENCION DEL PERMISO DE EDIFICACION- CIUDADANO

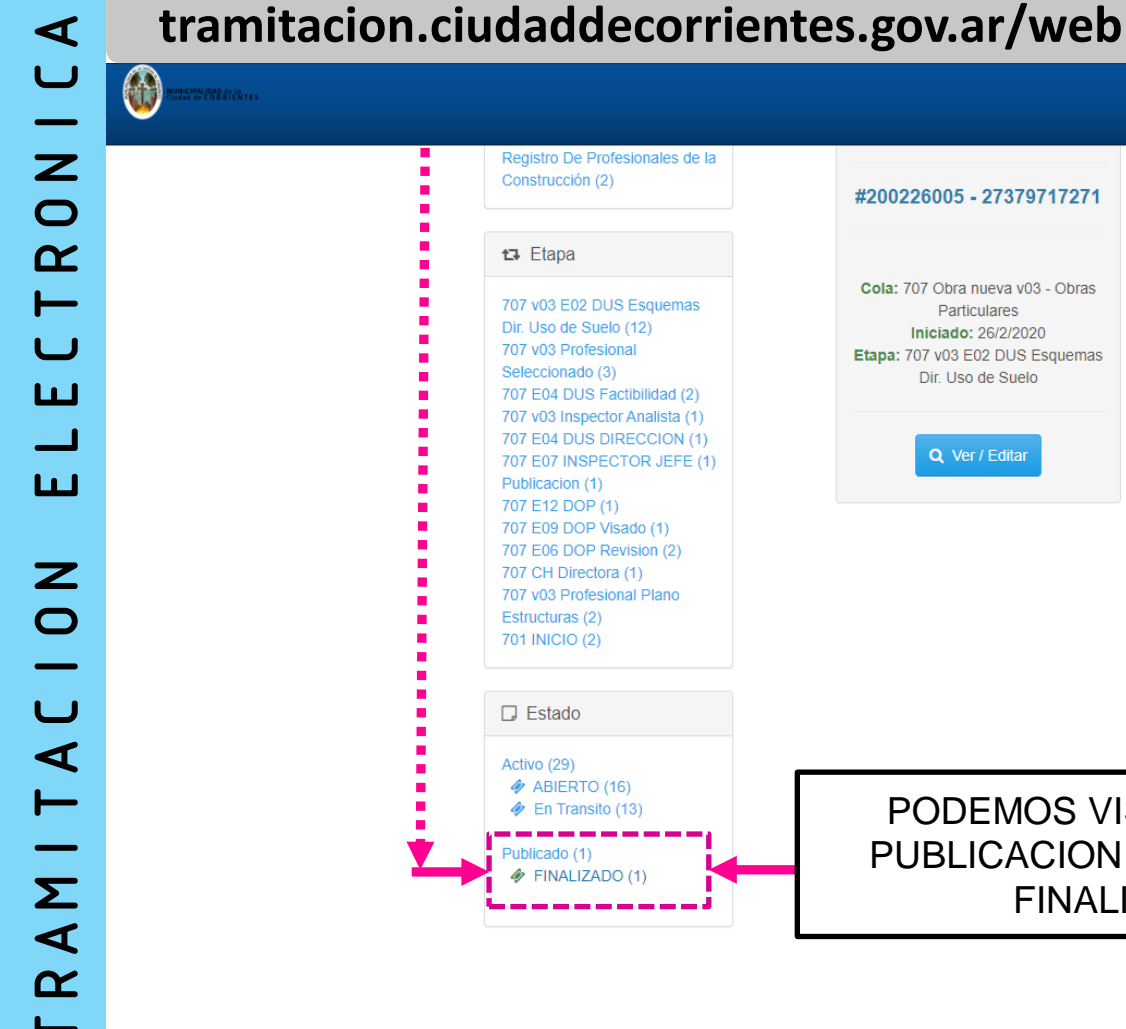

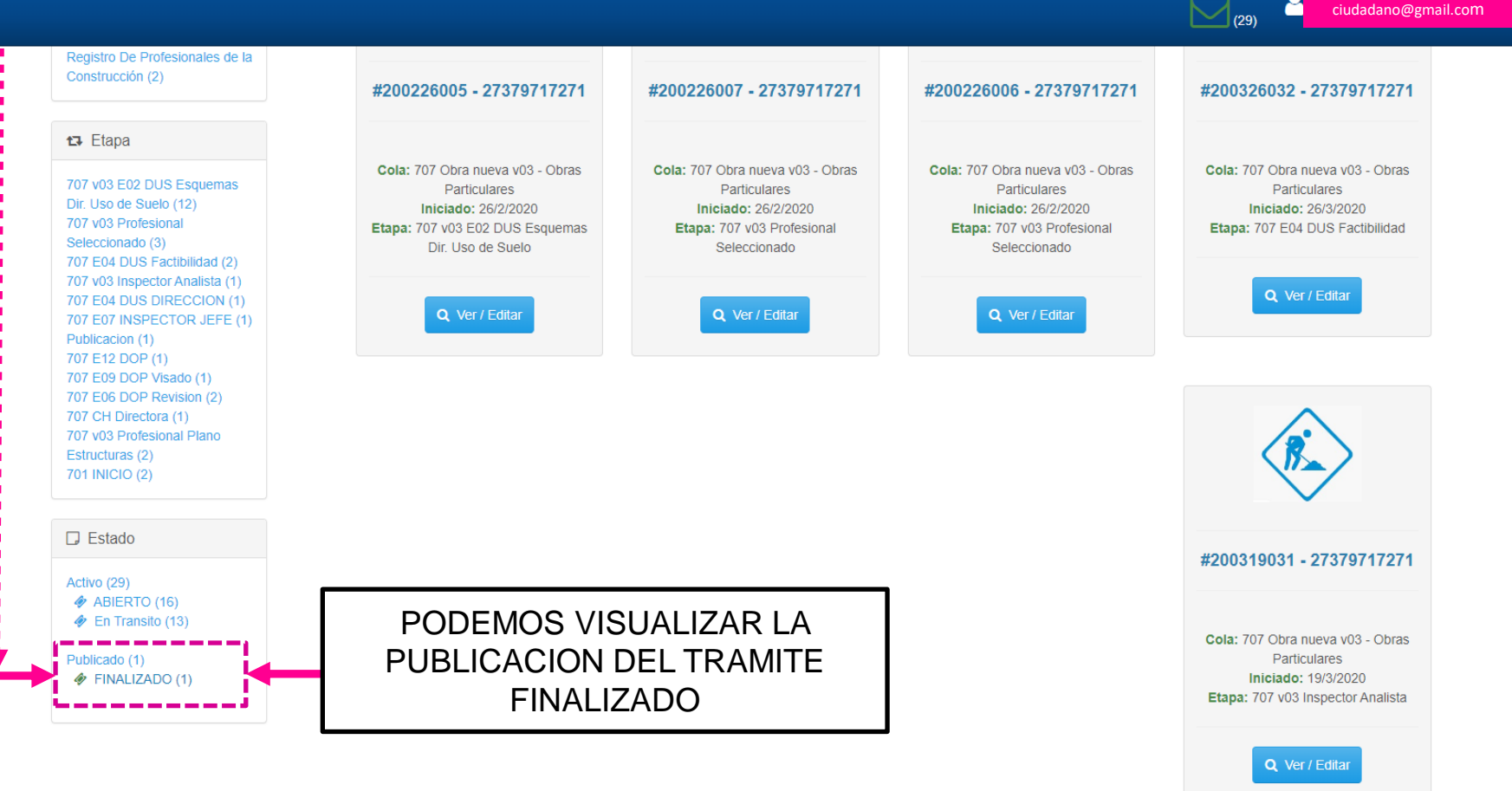

ciudadano@gmail.com

© 2018 - Pais Digital. All rights reserved.

Facebook 🗹 Twitter 🛛 🖾 Instagram YouTube in LinkedIn

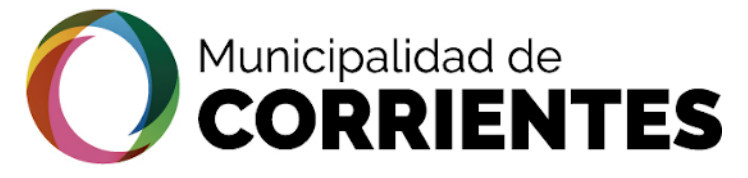

•

| tramitad             | cion.c | ciudaddecorrier                                                                                                    | ntes.gov.ar/web                                          |                          |
|----------------------|--------|----------------------------------------------------------------------------------------------------|----------------------------------------------------------|--------------------------|
| NUMERICA STATES      |        |                                                                                                    |                                                          | (29) ciudadano@gmail.com |
| Gestión              |        | Mis Gestiones                                                                                                    |                                                          |                          |
| Trámites             | >      | Q Filtros Aplicados                                                                                                    | Permisos de Obra                                         |                          |
| Mis datos Personales | >      | 🛷 FINALIZADO 🗙                                                                                                    |                                                          |                          |
| Mis gestiones        | >      |                                                                                                    |                                                          |                          |
| Cerrar sesión        | >      | 当 Cola                                                                                                    |                                                          |                          |
|                      |        | 707 Obra nueva v03 - Obras<br>Particulares (1)<br>Registro De Profesionales de la<br>Construcción (0)                                                                                                    | #200306026 - 27379717271                                 |                          |
|                      |        | ta Etapa                                                                                                    | Cola: 707 Obra nueva v03 - Obras                         |                          |
|                      |        | 707 v03 E02 DUS Esquemas<br>Dir. Uso de Suelo (0)<br>707 v03 Profesional<br>Seleccionado (0)<br>707 E04 DUS Factibilidad (0)<br>707 v03 Inspector Analista (0)<br>707 E04 DUS DIRECCION (0)<br>707 E04 DUS DIRECCION (0)<br>707 E07 INSPECTOR JEFE (0)<br>Publicacion (1)<br>707 E12 DOP (0)<br>707 E12 DOP (0)<br>707 E09 DOP Visado (0)<br>707 E09 DOP Visado (0)<br>707 CH Directora (0)<br>707 v03 Profesional Plano<br>Estructuras (0)<br>701 INICIO (0) | Particulares<br>Iniciado: 6/3/2020<br>Etapa: Publicacion |                          |

#### У Twitter 🔘 Instagram 🕒 YouTube in LinkedIn f Facebook

© 2018 - Pais Digital. All rights reserved.

En la pantalla veremos únicamente al tramite que se encuentra FINALIZADO. Ingresar en "VER/EDITAR"

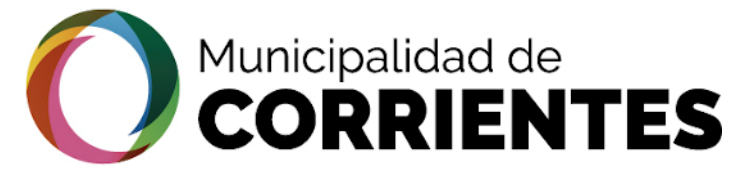

 $\bullet$ 

#### tramitacion.ciudaddecorrientes.gov.ar/web ciudadano@gmail.com (33) Ľ #200306026 - 27379717271 PAS0 1 PAS0 2 Gestión Trámites > Stado Actual 💬 Notificaciones 🛛 🔀 Historial de Pasos 🛷 Datos Básicos 🛛 🗮 Requisitos 🔗 Adjuntos / Enlaces Mis datos Personales Datos Basicos > Mis gestiones > Cerrar sesión Estado Representado Solicitante Propietario $\mathbf{\hat{c}}$ $\mathbf{c}$ DE AÑAIS, NATALIA FLORENCIA CUIT FINALIZADO 27379717271 🛱 Fechas Mar 2020 Mar 2020 11 06 11 O 12:52:54 O 12:52:54 -PREAD MODIFICAD URUCADO

🕈 Facebook 🔰 Twitter 🞯 Instagram 💿 YouTube 🛛 In LinkedIn

En el Estado Actual del tramite, observaremos que el mismo se encuentra FINALIZADO y el ticket del grafico se pintará de color verde

© 2018 - Pais Digital. All rights reserved

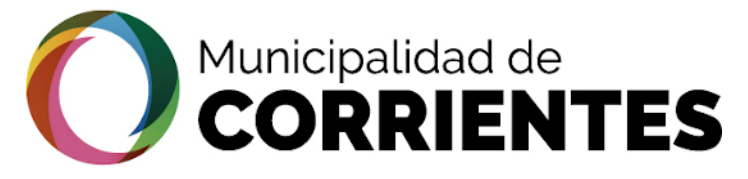

•

#### tramitacion.ciudaddecorrientes.gov.ar/web ciudadano@gmail.com (33) < #200306026 - 27379717271 **PAS0 1** Gestión Trámites Notificaciones X Historial de Pasos Estado Actual 🛷 Datos Básicos 🛛 🗮 Requisitos 🔗 Adjuntos / Enlaces Mis datos Personales . . . . . . Mis gestiones a comento el 2020-03-09 16:05 5 Cerrar sesión Obras <u>ی</u> d comento el 2020-03-09 15:07 PASO ی ک NOTIFICACIONES A LO LARGO d comento el 2020-03-09 12:03 **DEL TRAMITE** VECINO ADJUNTO AMABLEMENTE EL CONFORME DE USO DE SUELO. SALUDOS ی ک CORDIALES d comento el 2020-03-09 11:52 FALTA VERIFICAR MODULO AUTO d comento el 2020-03-09 11:38 ESQUEMAS A: ESQUEMA B: ESQUEMA C ....... C 2018 - Pais Digital. All rights reserved.

#### Facebook 🎔 Twitter 🛛 Instagram 💽 YouTube 🛛 In LinkedIn

En las notificaciones podremos visualizar todas las observaciones que le hicieron al profesional a lo largo del tramite y en el ultimo archivo adjunto veremos el PERMISO DE EDIFICACION.

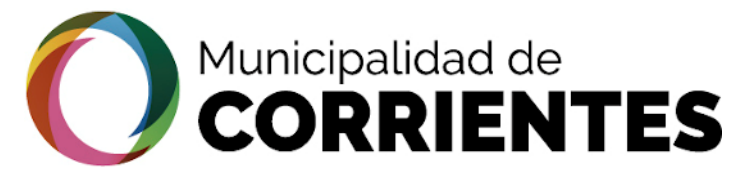

ightarrow

4

#### EDIFICACION- CIUDADANO PERMISO DE OBTENCION DEL

| tramitacion.ciudaddecorrientes.gov.ar/w | eb |
|-----------------------------------------|----|
|-----------------------------------------|----|

| MUNICIPALIDAD de la<br>Elucida de CORATENTES                |                                                                                                    |                                                                                                    |            | ciudadano@gmail.com                   |
|-------------------------------------------------------------|----------------------------------------------------------------------------------------------------|----------------------------------------------------------------------------------------------------|------------|---------------------------------------|
|                                                             | pk_1894_id_9926.pdf                                                                                                    | PERMISO DE OBRA                                                                                                    | ¢ 🛨 🖶      | · · · · ·                             |
| Etapa 04 DUS DIR :                                          |                                                                                                    |                                                                                                    |            |                                       |
| Dirección Uso de Suelo                                      | NUNICIPALIDAD de la CUNAN de CONRIENTES                                                                                 |                                                                                                    |            |                                       |
| <u>ا</u>                                                    | PERMISO DE EDI                                                                                                    | FICACION - OBRA NUEVA 1629 - 2                                                                                               | 7379717271 |                                       |
|                                                             | Tipo de Contrucción:<br>Características: CENT<br>Fecha de Inicio: 06/03<br>Datos del Solicitante:                       | 000001 - Vivienda Individual<br>RAL NORTE<br>/2020   <b>  Fecha de Fin</b> : 11/03/2020 12:28<br>DE AÑAIS, NATALIA FLORENCIA |            | Confirmar Requisitos                  |
| Archivos Adjuntos                                           | Datos Catastrales: A1<br>• Distrito:CN  <br>• Calle: Hipolito Irig<br>• Barrio: Libertad                                | 0043971<br>oyen   <b>Altura</b> : 1778   <b>Piso</b> :   <b>Dpto</b> :                                                       |            |                                       |
| TE Adjunto el 2020-03-19 14:03:38: Factibilidad de Uso de S | <ul> <li>Parcela.:</li> <li>Sup. Descubierta:</li> <li>Sup. Cubierta:</li> <li>Sup. Total:</li> <li>Manzana:</li> </ul> |                                                                                                    |            | <b>†</b> •                            |
|                                                             | Datos del Profesiona                                                                                                    | i:                                                                                                    | •          | J                                     |
| (*) Los datos <u>subrayados</u> son obligatorios            | MD5 Verificado:0e62998ea5b248ba3                                                                                        | 3da4b36b385f7ea                                                                                                    |            | ·                                     |
| Historico de Requisitos                                     |                                                                                                    |                                                                                                    |            |                                       |
| Requisitos de la Etapa 04.DUSFACT :                         |                                                                                                    |                                                                                                    |            |                                       |
| Dirección U                                                 | so de Suelo                                                                                                    |                                                                                                    |            |                                       |
| f Facebook 🎔 Twitter 🎯 Instagram 🗖 YouTube in Lini          | kedin                                                                                                    |                                                                                                    |            | © 2020 - País Digital. All rights res |

En la imagen de puede visualizar el PERMISO DE EDIFICACION que también le fue enviado al Profesional .

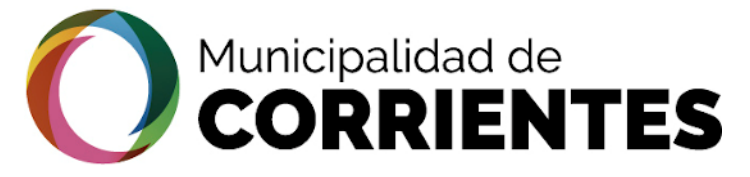

•

#### tramitacion.ciudaddecorrientes.gov.ar/web

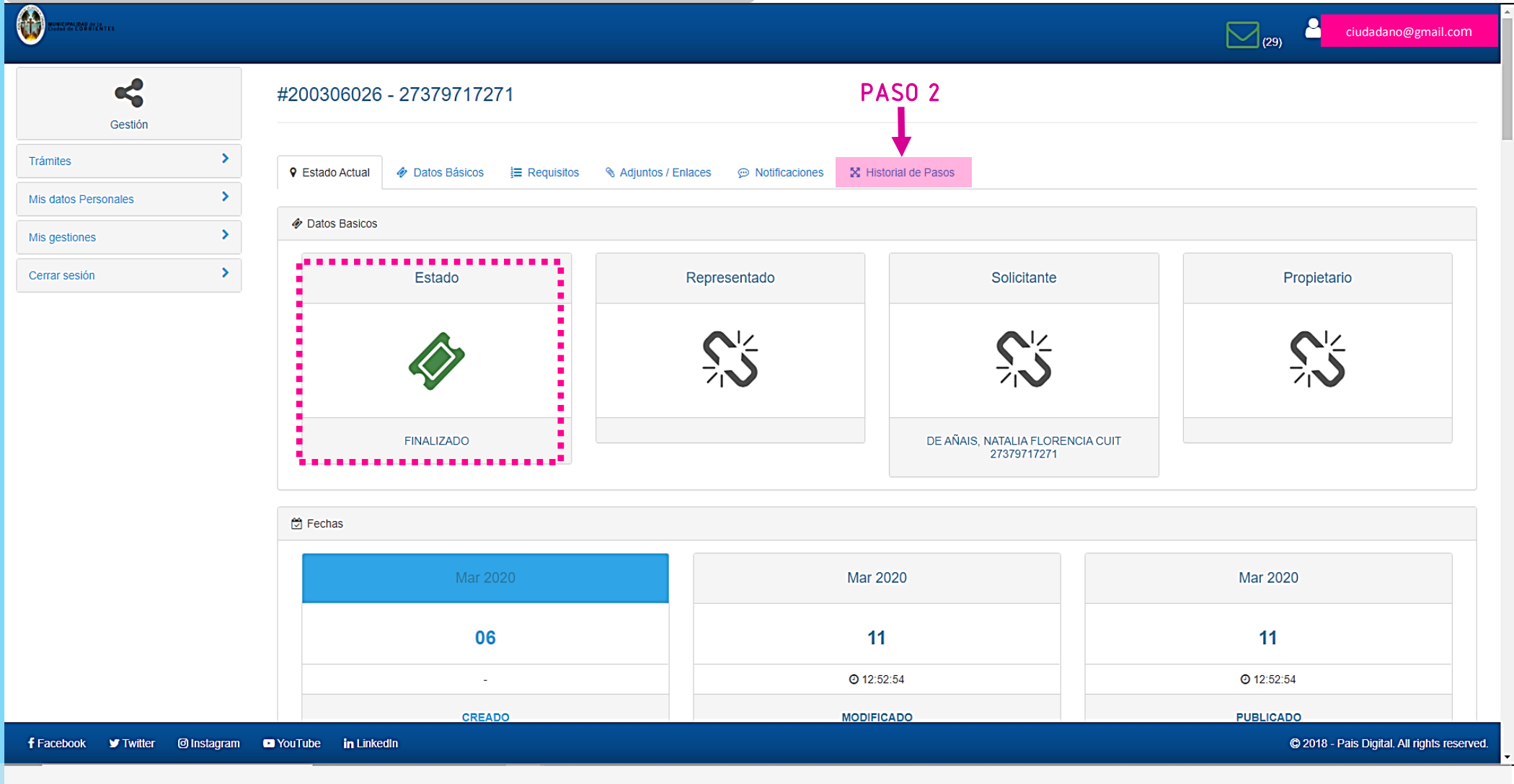

Dentro de la solapa "HISTORIAL DE PASOS" se podrá visualizar el recorrido del tramite

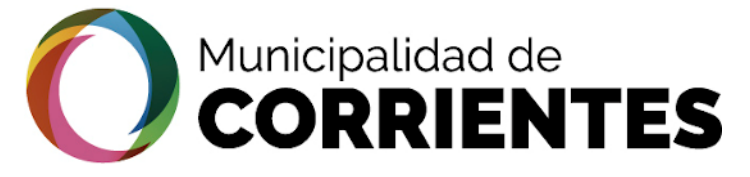

## tramitacion.ciudaddecorrientes.gov.ar/web

| Mostrar 100 Thas                                       |                                                        | LACCOU                                | Buscar.          |         |
|--------------------------------------------------------|--------------------------------------------------------|---------------------------------------|------------------|---------|
| Etapa Origen                                           | Etapa Destino                                          | Observacion                           | Fecha            | Accion  |
| 16.APROBAC - 707 E16 APROBACION                        | PUBLICADO - Publicacion                                |                                       | 11/03/2020 12:52 | Aprobar |
| 15.DOP - 707 E15 DOP OBRAS                             | 16.APROBAC - 707 E16 APROBACION                        |                                       | 11/03/2020 12:28 | Aprobar |
| 12.DOP - 707 E12 DOP                                   | 15.DOP - 707 E15 DOP OBRAS                             |                                       | 11/03/2020 11:22 | Aprobar |
| 11-PROFESI - 707 v02 E11 Profesional                   | 12.DOP - 707 E12 DOP                                   |                                       | 10/03/2020 11:44 | Aprobar |
| 09.DOPVISA - 707 E09 DOP Visado                        | 11-PROFESI - 707 v02 E11 Profesional                   |                                       | 09/03/2020 15:38 | Aprobar |
| 08-INS-ANL - 707 v03 Inspector Analista                | 09.DOPVISA - 707 E09 DOP Visado                        |                                       | 09/03/2020 15:30 | Aprobar |
| 07 JF INSP - 707 E07 INSPECTOR JEFE                    | 08-INS-ANL - 707 v03 Inspector Analista                |                                       | 09/03/2020 12:52 | Aprobar |
| 06.DOP.REV - 707 E06 DOP Revision                      | 07 JF INSP - 707 E07 INSPECTOR JEFE                    |                                       | 09/03/2020 12:50 | Aprobar |
| 05-PRO-EST - 707 v03 Profesional Plano Estructuras     | 06.DOP.REV - 707 E06 DOP Revision                      |                                       | 09/03/2020 12:11 | Aprobar |
| 04 DUS DIR - 707 E04 DUS DIRECCION                     | 05-PRO-EST - 707 v03 Profesional Plano Estructuras     |                                       | 09/03/2020 12:03 | Aprobar |
| 04.DUSFACT - 707 E04 DUS Factibilidad                  | 04 DUS DIR - 707 E04 DUS DIRECCION                     |                                       | 09/03/2020 12:01 | Aprobar |
| 02 DUS ON - 707 v03 E02 DUS Esquemas Dir. Uso de Suelo | 04.DUSFACT - 707 E04 DUS Factibilidad                  |                                       | 09/03/2020 11:57 | Aprobar |
| 02 DUS PRO - 707 v02 Requerimientos al Profesional     | 02 DUS ON - 707 v03 E02 DUS Esquemas Dir. Uso de Suelo |                                       | 09/03/2020 11:55 | Aprobar |
| 02 DUS ON - 707 v03 E02 DUS Esquemas Dir. Uso de Suelo | 02 DUS PRO - 707 v02 Requerimientos al Profesional     |                                       | 09/03/2020 11:52 | E       |
| 02 DUS PRO - 707 v02 Requerimientos al Profesional     | 02 DUS ON - 707 v03 E02 DUS Esquemas Dir. Uso de Suelo |                                       | 09/03/2020 11:49 | Aprobar |
| 02 DUS ON - 707 v03 E02 DUS Esquemas Dir. Uso de Suelo | 02 DUS PRO - 707 v02 Requerimientos al Profesional     |                                       | 09/03/2020 11:38 | Е       |
| 01 PRO SEL - 707 v03 Profesional Seleccionado          | 02 DUS ON - 707 v03 E02 DUS Esquemas Dir. Uso de Suelo |                                       | 06/03/2020 14:31 | Aprobar |
|                                                        | 01 PRO SEL - 707 v03 Profesional Seleccionado          | Etapa Inicial - Generación Automatica | 06/03/2020 14:14 | -       |
| ilas 1 a 18 de 18                                      |                                                        |                                       |                  |         |
|                                                        | Anterior 1 Siguiente                                   |                                       |                  |         |

#### Duplicar Solicitud

f Facebook 🕑 Twitter 🞯 Instagram 💽 YouTube 🛛 InkedIn

8

ciudadano@gmail.com

(29)

Este es un ejemplo de como se verá el recorrido de todo el tramite y las diferentes áreas por las que fue transitando el mismo, para corroborar la transparencia del tramite

PODEMOS VER TODO EL

RECORRIDO

**DEL TRAMITE** 

ightarrow

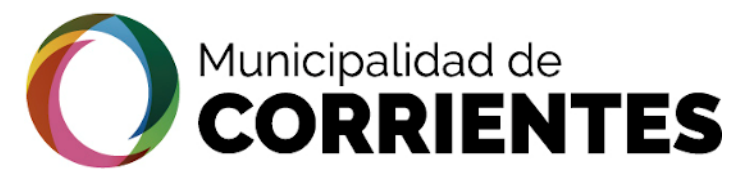

# TRAMITACIÓN ELECTRÓNICA FINALIZADA CON ÉXITO!

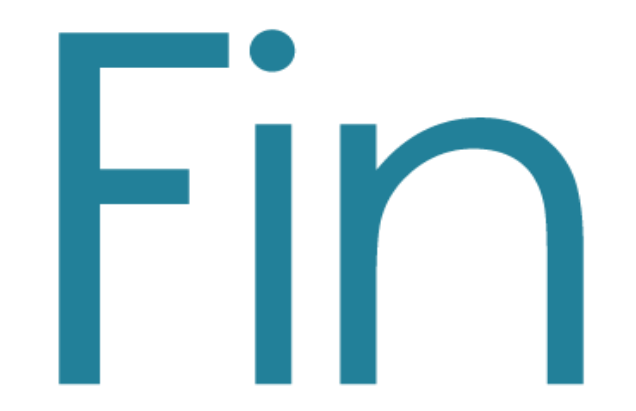